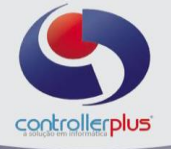

Este manual foi desenvolvido visando apresentar o CP-Gestor Retail System aos novos usuários, servindo como guia de iniciação e tira dúvidas. É recomendado também aos usuários mais experientes, pois aborda detalhadamente todas as funcionalidades do modulo de Contas a Pagar

A leitura desse manual capacita os usuários do CP-Gestor a realizar lançamentos e pesquisas abordando detalhes importantes para facilitar a operação. Para acessar a tela, basta clicar na opção do menu

| 💽 Cadas                   | stro de Ba                        | ncos                                    |              |                              |                      |                  | × |
|---------------------------|-----------------------------------|-----------------------------------------|--------------|------------------------------|----------------------|------------------|---|
| <mark>발</mark><br>Incluir | <mark>∦</mark><br><u>A</u> lterar | الله الله الله الله الله الله الله الله | Gravar       | <b>X</b><br><u>C</u> ancelar | <b>⊘</b><br>Procurar | <br><u>S</u> air |   |
| Bancos                    |                                   |                                         |              |                              |                      |                  |   |
| Có                        | digo 📄 🗄                          | 237                                     |              |                              |                      |                  |   |
| N                         | ome BRAD                          | ESCO                                    |              |                              |                      |                  |   |
| Conta Dé                  | bito                              | - Q [                                   |              |                              |                      |                  |   |
| Conta Cré                 | dito 11200                        | 004 🔇 🛛                                 | BANCO BR     | ADESCO S,                    | /Α                   |                  |   |
|                           |                                   | ł                                       | http://www.c | ontrollerplus.               | com.br               |                  |   |

## Menu: Cadastro $\rightarrow$ Bancos $\rightarrow$ Cadastro

Nesta etapa deverão ser cadastrados os bancos que serão utilizados.

### Menu: Cadastro → Bancos → Conta Bancaria

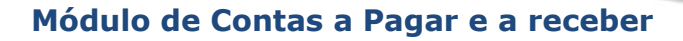

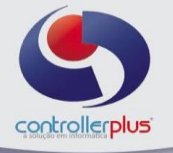

| 💽 Cadastro de Conta Bancária                                                                                                    | × |
|----------------------------------------------------------------------------------------------------|---|
| Incluir     Image: Second system     Image: Second system     Image: Second system     Image: Second system       Incluir     Alterar     Excluir     Gravar     Cancelar     Procurar     Sair |   |
| Conta Bancária Outras Informações Integração contabilidade de terceiros                                                                                                    |   |
| Código 1 Data/Hora Atualização 09/12/2011 15:08:14                                                                                                    |   |
| Código Banco 📃 341 🙋 ITAU S.A.                                                                                                    |   |
| Agência 123 Dígito 4 Apelido VILA SONIA                                                                                                    |   |
| N° Conta 123456 Dígito 7                                                                                                    |   |
| Código Carteira 20                                                                                                    |   |
| Nosso Número 8                                                                                                    |   |
| Código da Empresa no Banco 16176416712647                                                                                                    |   |
| Conta Débito 111120101                                                                                                    |   |
| Conta Crédito 111120101                                                                                                    |   |
| Loja 🔽 0 👧                                                                                                    |   |
| Conta Inativa?                                                                                                    |   |
| http://www.controllerplus.com.br                                                                                                    |   |

Nesta etapa deverão ser cadastradas as contas correntes que a loja ou as lojas trabalham, podendo assim especificar por loja. Este cadastro será necessário também para a baixa de cartões aonde terá de selecionar a conta corrente na qual é creditado o valor do cartão.

#### Menu: Cadastro → Tipo de Pagamento

Nesta etapa deverão ser cadastrados os tipos de pagamentos que serão utilizados nos títulos.

| 🖲 Cadast     | ro de Tip                 | o Pagamei                               | nto            |                              |               |                  | × |
|--------------|---------------------------|-----------------------------------------|----------------|------------------------------|---------------|------------------|---|
| )<br>Incluir | <mark>∕</mark><br>Alterar | الله الله الله الله الله الله الله الله | <b>G</b> ravar | <b>X</b><br><u>C</u> ancelar | Q<br>Procurar | <br><u>S</u> air |   |
| Tipo de Pag  | amento                    |                                         |                |                              |               |                  |   |
| Código 🗌     | 1                         |                                         |                |                              |               |                  |   |
| Nome BA      | NCO                       |                                         | 10             |                              |               |                  |   |
| - Pagamer    | nto Tipo D(               | DC/TED? —                               |                | onsiderar T                  | ipo Como Duj  | plicata? —       | 1 |
| C Sim        |                           | 🔿 Não                                   | 6              | Sim                          | C Não         | )                |   |
| 1            | Lonta b                   | anj 2377-33                             | 35-7 455-      | 07 Lá 01 40                  | 10            |                  | - |
|              |                           |                                         |                |                              |               |                  |   |

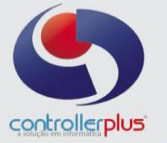

Nesta etapa deverão ser cadastrados os tipos de despesas que serão utilizadas nos títulos.

| Cadastro -> | Despesas - | → Cadastro |
|-------------|------------|------------|
|-------------|------------|------------|

|    | *        |                 | 8                      |                | X                | Q             |              |  |
|----|----------|-----------------|------------------------|----------------|------------------|---------------|--------------|--|
| ļŗ | ncluir   | <u>A</u> lterar | Excluir                | <u>G</u> ravar | <u>C</u> ancelar | Procurar      | <u>S</u> air |  |
| )e | spesas   | Integra         | ção contabili          | dade de t      | erceiros         |               |              |  |
| Г  |          | Códia           | 101                    |                |                  |               |              |  |
|    |          | Nom             | e MERC. P/F            | REVENDA        | -FORN            |               |              |  |
|    | с        | onta Crédit     | to 21307000            | 1 👩            | FORNECED         | ORES/CONTA    | S A PAGAR    |  |
|    | (        | Conta Débit     | to 31101000            | 1 👩            | COMPRAS          |               |              |  |
|    | Conta Cr | rédito Baixa    | <sub>ar</sub> 11111002 | 9 👩            | CAIXA TOT        |               | EL DIA       |  |
|    | Conta I  | Débito Baix     | a 21307000             | 1 👩            | FORNECED         | ORES/CONTA    | S A PAGAR    |  |
|    | _ Aceit  | a Digitação     | )?———                  |                |                  |               |              |  |
|    | 💿 Si     | m               | C Não                  |                |                  |               |              |  |
|    |          |                 |                        | http://        | www.controll     | erplus.com.br |              |  |

**Conta Crédito:** Nesse campo deverá ser informada a conta contábil que debita essa operação.Obs. Ver o Exemplo.

**Conta Débito:** Nesse campo deverá ser informada a conta contábil que debita essa operação.Obs. Ver o Exemplo.

**Conta Crédito Baixar:** Nesse campo deverá ser informada a conta contábil que debita essa operação.Obs. Ver o Exemplo.

**Conta Débito Baixa:** Nesse campo deverá ser informada a conta contábil que debita essa operação.Obs. Ver o Exemplo.

Aceita Digitação? se aceita digitação manual ou não.

#### Menu: Cadastro $\rightarrow$ Despesas $\rightarrow$ Grupo de despesas

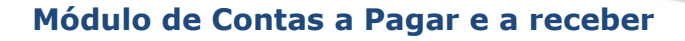

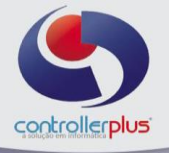

| Cadas               | stro de Gr           | upos de De    | espesas        |                              |               |                  | - 🗆 × |
|---------------------|----------------------|---------------|----------------|------------------------------|---------------|------------------|-------|
| )<br>Incluir        | <mark>∆</mark> terar | ()<br>Excluir | <b>G</b> ravar | <b>X</b><br><u>C</u> ancelar | Q<br>Procurar | <br><u>S</u> air |       |
| Código<br>Descrição | 1<br>ATICA           |               |                |                              |               |                  |       |
|                     |                      |               | http://w       | ww.controlle                 | rplus.com.br  |                  | <br>  |

Nesta etapa deverá ser cadastrado um grupo de despesas, para uma melhor organização do sistema e utilização no relatório de Análise Vertical de Despesas.

| 🌸 Agrupamento de Despesas     |         |        | <u> </u>                           | ۲ |
|-------------------------------|---------|--------|------------------------------------|---|
| Grupos                        |         | Despe  | sas                                |   |
|                               |         | Código | Descrição                          | • |
|                               |         | 100    | PAGAMENTOS                         |   |
| Código Descrição              |         | 101    | MERC, P/REVENDA-FORN               |   |
| 115 CONSULTORIA - INFORMATICA |         | 102    | DESP.PROMOCOES                     |   |
| 109 DESPESA - INVENTARIO      |         | 103    | FRETE INCL.CUSTO                   |   |
|                               |         | 105    | TRANSF.MERC.A PAGAR                |   |
|                               |         | 106    | DESPESAS COM GRAFICA               |   |
|                               |         | 107    | CERTIFICADO DIGITAL                |   |
|                               | <u></u> | 108    | SERVICOS SEGURANCA EXTERNO         |   |
|                               |         | 110    | FOLHA PAGTO                        |   |
|                               |         | 111    | AC.MIN.TRABALHO                    |   |
|                               |         | 112    | RESCISAO FUNCIONARIO               |   |
|                               |         | 113    | FOLGASE PAGAMENTOS DE EXTRAS       |   |
|                               |         | 114    | FERIAS                             |   |
|                               |         | 116    | PENSÃO ALIMENTICIA - FUNC.         |   |
|                               |         | 117    | ARMAZENAGEM EXTERNA - S/MV.FN      |   |
|                               |         | 118    | SERVICOS - ARQUITETO               |   |
|                               |         | 119    | COBRANCA CHEQUES TERCEIRIZADO      |   |
|                               |         | 120    | ENCARGOS SOBRE FOLHA DE PAGTO      |   |
|                               |         | 126    | CONTR.SIND.EMPREGADOS              |   |
|                               |         | 127    | CONTR.CONFEDERATIVA                |   |
|                               |         | 128    | CONTRASSISTENCIAL                  |   |
|                               |         | 129    | CONTR.SINDICAL EMPREGADOS          | • |
|                               |         |        | , <mark>,,,,</mark> , <u>S</u> air |   |

#### Menu: Cadastro $\rightarrow$ Despesas $\rightarrow$ Agrupar despesas

Nesta etapa poderá ser feito o agrupamento de despesas nos grupos que foram cadastrados anteriormente no sistema.

Para agrupar as despesas é necessário selecionar as despesas no lado direito e

selecionar a seta seta para a esquerda dentro do grupo determinado. Para desfazer o agrupamento de uma determinada despesa é necessário selecionar

a despesa na esquerda e selecionar a seta 🕥 para direita.

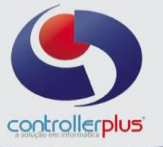

## Operacional $\rightarrow$ Títulos $\rightarrow$ A pagar

Nesta tela será possível efetuar lançamentos de títulos a pagar avulsos ou visualizar, alterar e baixar títulos lançados a partir da nota fiscal de entrada.

| <b>፬</b> 0p | eracional              | <u>R</u> elatórios <u>U</u> ti | litários <u>C</u> adastro <u>A</u> tendin | nento On-line <u>S</u> obre   |                      |                      |                        |            |                    |             |        |                | - 8 ×      |
|-------------|------------------------|--------------------------------|-------------------------------------------|-------------------------------|----------------------|----------------------|------------------------|------------|--------------------|-------------|--------|----------------|------------|
| 4           |                        | a<br>Consultan                 | X 🕄 (                                     | 🗧 🚵 📬                         | Eucol I              | R Easter             |                        |            |                    |             |        |                |            |
|             | » FILTRO               | Consultas                      | Linpar   Huios Hote                       | niscar bawar unupo            |                      | og <u>r</u> echa     |                        |            |                    |             |        |                |            |
| sl          | ampos D                | T. Emissão                     | ▼ Comparação =                            | ▼ Valor                       | [+] Pe;              | squisa e 🔻 :         | •1                     |            |                    |             |        |                |            |
|             | . ,                    |                                | Atualizar Tela                            | Exibir Todos                  |                      | 0/0                  |                        |            |                    |             |        |                |            |
|             | » TÍTULOS              |                                |                                           |                               | 1                    |                      |                        | 1          |                    | 1           |        |                | _          |
| Þ           | Loji                   | a Img Documer                  | nto C/FCódigo NomeFa                      | ntasia                        | Emissão Entrada      | Dif Dias Vencimento  | Prazo Pagto Data Pagto | VIr Titulo | Acréscino Desconte | Vir Líquido | Depesa | Obs Impressora | Data Autor |
|             |                        |                                |                                           |                               | 1 1                  |                      |                        |            |                    |             |        |                |            |
|             |                        |                                |                                           |                               |                      |                      |                        |            |                    |             |        |                | l          |
|             |                        |                                |                                           |                               |                      |                      |                        |            |                    |             |        |                |            |
|             |                        |                                |                                           |                               |                      |                      |                        |            |                    |             |        |                |            |
|             |                        |                                |                                           |                               |                      |                      |                        |            |                    |             |        |                |            |
|             |                        |                                |                                           |                               |                      |                      |                        |            |                    |             |        |                |            |
|             |                        |                                |                                           |                               |                      |                      |                        |            |                    |             |        |                |            |
|             |                        |                                |                                           |                               |                      |                      |                        |            |                    |             |        |                |            |
|             |                        |                                |                                           |                               |                      |                      |                        |            |                    |             |        |                |            |
|             |                        |                                |                                           |                               |                      |                      |                        |            |                    |             |        |                |            |
|             |                        |                                |                                           |                               |                      |                      |                        |            |                    |             |        |                |            |
|             |                        |                                |                                           | 15                            |                      |                      |                        |            |                    |             |        |                | •          |
| Le          | egenda: (<br>» TOTALIZ | ADORES                         | agar 🔜 🗹 Titulos pagos [A                 | I Titulos Desconto Fidelidade |                      |                      |                        |            |                    |             |        |                |            |
| s           | eleciona               | dos Itens                      | Vir Títulos                               | Desc Dupl                     | Vir Líquido          | Vir Juros            | Vir Desc               |            |                    |             |        |                |            |
|             | Tot                    | al Geral                       | Vir Títulos                               | Desc Dupl                     | Vir Líquido          | Vir Juros            | Vir Desc               |            |                    |             |        |                |            |
| /           | 1                      |                                |                                           |                               |                      |                      |                        |            |                    |             |        |                |            |
| Versâ       | io: 6.0.4.2            | 47 Data Serv                   | ver: quinta-feira, 20-dezembro            | -2018 Grupo: 1 Loia:          | CENTRAL Cód. Cliente | : 102001 Usuário: 00 | 453-CONTROLLER         |            |                    |             |        |                |            |

## Lançamento de títulos avulsos

Vamos começar pelo lançamento de um título avulso, primeiramente clique no botão **título**, após clique em incluir, conforme imagens abaixo.

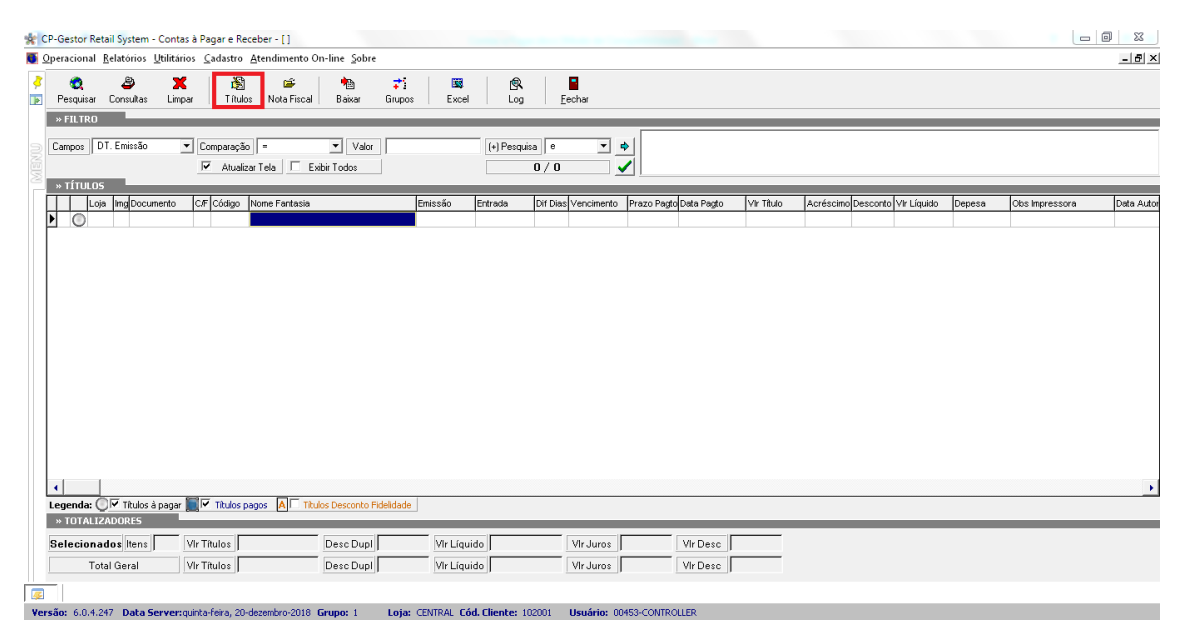

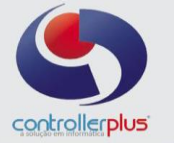

| Incluir Alterar        | ravar <u>C</u> ancelar | tilitarian bigitalizar ∨ | er Log Sair        |               |  |
|------------------------|------------------------|--------------------------|--------------------|---------------|--|
| Título                 |                        |                          |                    |               |  |
| Loja                   | C 🔍 🗌                  |                          |                    | Lançamento Nº |  |
| Previsão?              | N                      |                          |                    | Lancamento NF |  |
| Tipo                   | • Fornecedor           | O Cliente                |                    |               |  |
| Código C/F             | Q [                    |                          |                    |               |  |
| Nº do Documento        |                        | Parcela                  | Total de Parcelas  |               |  |
| Data de Emissão        | 77                     | Data de Entrada 77       | Data de Vencimento | 77            |  |
| Valor do Título        |                        | Desconto                 | Zerar Acréscimo    | Valor Líguido |  |
| Observação Impressora  |                        |                          | Observação         |               |  |
| Nº do Cheque/Duplicata | ,<br>                  |                          |                    |               |  |
| Tipo da Despesa        |                        |                          |                    |               |  |
| Tipo do Pagamento      |                        |                          |                    |               |  |
| Cód. do Banco Emissor  | C 🔍 🗌                  |                          |                    |               |  |
| Cód. do Banco Pagador  | C 🔍 🗌                  |                          |                    |               |  |
| Conta Corrente         | C 🔍 🗌                  |                          |                    |               |  |
|                        | Título Negocia         | do ?                     |                    |               |  |
| Banco Negociado        |                        |                          |                    |               |  |
|                        | Nº C/C:                |                          |                    |               |  |
|                        | Agência Nº:            |                          |                    |               |  |
| Número Bancário        | 1                      |                          |                    |               |  |
|                        |                        |                          |                    |               |  |
|                        |                        |                          |                    |               |  |

Realize o preenchimento dos campos na sequência, podendo utilizar a tecla TAB para alternar entre os campos, sendo eles:

Loja Previsão Tipo Código C/F N° Documento Quantidade de parcelas Data de Emissão Data de Entrada Data de Vencimento Valor do título Valor do desconto Valor do Acréscimo Observação da impressora N° Do cheque ou duplicata Tipo de despesa Tipo de pagamento Código do Banco emissor Código do Banco pagador **Conta Corrente** 

Conforme imagem de exemplo abaixo:

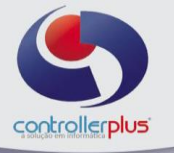

| TO L        | 🖆 🛉                    | ) <mark>≓</mark> 1 |                                                              |        |
|-------------|------------------------|--------------------|--------------------------------------------------------------|--------|
| 31 110      | Lançamento de Cont     | tas a Pagar        | 22                                                           | :      |
| Compara     | Alterar G              | ravar Cancela      | lar Digitalizar Ver Log Sair                                 |        |
|             | Título                 |                    |                                                              |        |
| C/F Códig   | Loja                   | 🔲 🔍 сол            | NTROLLER PLUS INFORMATICA                                    | Depesa |
|             | Previsão?              | N                  | Lançamento NF                                                |        |
|             | Tipo                   | Forneced           | dor C Cliente                                                |        |
|             | Código C/F             | 6566 🔇             | BRF S.A                                                      |        |
|             | Nº do Documento        | 1234               | Parcela Total de Parcelas 2                                  |        |
|             | Data de Emissão        | 20/12/2018         | Data de Entrada 20/12/2018 📰 Data de Vencimento 20/01/2019 📰 |        |
|             | Valor do Título        | 200,00             | Desconto 0,00 Acréscimo 0,00 Valor Líquido 200,00            |        |
|             | Observação Impressora  | TESTE              | Observação                                                   |        |
|             | Nº do Cheque/Duplicata | 123456789456       | 61233                                                        |        |
|             | Tipo da Despesa        | 101 🔇              | COMPRA P/REVENDA                                             |        |
|             | Tipo do Pagamento      | 1 🕄                | BANCO                                                        |        |
|             | Cód. do Banco Emissor  | 341 📿              | ITAU S.A.                                                    |        |
|             | Cód. do Banco Pagador  | 237 🕄              | & BRADESCO                                                   |        |
|             | Conta Corrente         |                    | L 111120010-BANCO ITAU                                       |        |
|             | Banco Negociado        |                    |                                                              |        |
|             |                        | N" C/C:            | 6990/2                                                       |        |
|             |                        | Agência Nº:        | 8445/                                                        |        |
| Titulo      | Número Bancário        |                    |                                                              |        |
|             |                        | ,                  |                                                              |        |
| VIr Títulos |                        |                    |                                                              |        |
| VIr Títulos |                        |                    | http://www.controllerplus.com.br                             | -      |
| C           |                        |                    |                                                              |        |

Após finalizar o preenchimento, clique em gravar.

Caso tenha informado mais de uma parcela o sistema irá abrir automaticamente uma tela com os parâmetros para o parcelamento, conforme imagem abaixo:

| f 🚵<br>uir <u>A</u> lterar <u>G</u>      | <b>F</b> ava | r <u>C</u> ancelar | الله<br>Excluir           | <b>I</b> B<br>Digitalizar ∨ | ar Log |             |             |                      |                   |                |
|------------------------------------------|--------------|--------------------|---------------------------|-----------------------------|--------|-------------|-------------|----------------------|-------------------|----------------|
| 0                                        | (            | 🔹 Cadastro         | o de Parcela              | is do Título                |        |             |             |                      |                   |                |
| Loja<br>Previsão?                        | N            | Dias de Ini        | tervalo                   |                             |        |             | ✓ Sufixo de | Parcelamento         |                   |                |
| Tipo<br>Código C/F                       | •            | C Interva          | alo mensai<br>alo em Dias | 30 🔺                        | Reca   | lcula Datas | Occurrent   | ento/Letra -> 1000/A | C Documento/N     | umero ->1000/1 |
| lª do Documento<br>Data de Emissão       | 12<br>20     | Vencimento         | 20/01/201                 | 9 Valor 20                  | 0      | Desconto    | 0           | Acrescimo 0          | Líquido 20        | 00             |
| Valor do Título                          | Έ            | Vencimento         | 20/02/201                 | 9 Valor 20                  | 0      | Desconto    | 0           | Acrescimo 0          | Líquido 20        | 00             |
| ervação Impressora<br>o Cheque/Duplicata | TE           |                    |                           |                             |        |             |             |                      |                   |                |
| lipo da Despesa                          |              |                    |                           |                             |        |             |             |                      |                   |                |
| po do Pagamento<br>L do Banco Emissor    | Н            |                    |                           |                             |        |             |             |                      |                   |                |
| . do Banco Pagador                       |              |                    |                           |                             |        |             |             |                      |                   |                |
| Conta Corrente                           |              |                    |                           |                             |        |             |             |                      |                   |                |
| anco Negociado                           | П            |                    |                           |                             |        |             |             |                      | of <u>G</u> ravar | X Cancelar     |
|                                          | Ag           | L,,~               |                           | _                           |        |             | _           |                      |                   |                |
| Vúmero Bancário                          |              |                    |                           |                             |        |             |             |                      |                   |                |

Nesta tela poderá ser alterado o intervalo entre dias de vencimento das parcelas, os valores das parcelas e formato do número de documento, exemplo: **parcela/A parcela/B parcela/C ou parcela/1 parcela/2 parcela/3**. Clique novamente no botão gravar.

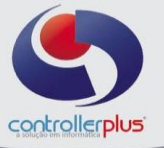

#### Consulta de títulos avulsos ou lançados a partir da entrada de Notas Fiscais

Existem duas formas para a realização da pesquisa:

1→ Informe por qual campo deseja realizar a pesquisa, informe o parâmetro de comparação e o valor que será pesquisado, exemplo: no caso do campo escolhido ser a data de vencimento, informe no campo valor a data de vencimento, caso seja necessário pesquisar por qualquer outro campo, basta selecionar o campo desejado e digitar a informação no campo valor, indicando o parâmetro de comparação, após clique na seta azul e no botão pesquisar ou no ícone da checkbox verde, conforme imagens abaixo:

| CP-Gestor          | Retail System - C                                                                                                    | Contas à                                                                                                    | Pagar e Re                                                                                                    | ceber - []                                                                                                    |                                                                                                    |                                                                                                    |                                                                                                    |                                                                         |                                                                                            |                                                                                                    |                                                                           |                                                                                                    |                                                                                                    |                                                                                                    |                                                                                                    | • ×       |
|--------------------|----------------------------------------------------------------------------------------------------|----------------------------------------------------------------------------------------------------|----------------------------------------------------------------------------------------------------|----------------------------------------------------------------------------------------------------|----------------------------------------------------------------------------------------------------|----------------------------------------------------------------------------------------------------|----------------------------------------------------------------------------------------------------|-------------------------------------------------------------------------|--------------------------------------------------------------------------------------------|----------------------------------------------------------------------------------------------------|---------------------------------------------------------------------------|----------------------------------------------------------------------------------------------------|----------------------------------------------------------------------------------------------------|----------------------------------------------------------------------------------------------------|----------------------------------------------------------------------------------------------------|-----------|
| Operacion          | al <u>R</u> elatórios <u>U</u> t                                                                                                    | tilitários                                                                                                    | <u>C</u> adastro                                                                                                    | Atendimento On-line Sc                                                                                                    | bre                                                                                                    |                                                                                                    |                                                                                                    |                                                                         |                                                                                            |                                                                                                    |                                                                           |                                                                                                    |                                                                                                    |                                                                                                    |                                                                                                    | - 8       |
|                    | 8                                                                                                    | *                                                                                                    |                                                                                                    | ez 🗼                                                                                                    | →: I 188                                                                                                    | 6                                                                                                    |                                                                                                    |                                                                         |                                                                                            |                                                                                                    |                                                                           |                                                                                                    |                                                                                                    |                                                                                                    |                                                                                                    |           |
| Pesquis            | ar Consultas                                                                                                    | Limpar                                                                                                    | Títul                                                                                                    | os Nota Fiscal Baixar                                                                                                    | Grupos Exce                                                                                                    | el Log                                                                                                    | <u>F</u> echar                                                                                                    |                                                                         |                                                                                            |                                                                                                    |                                                                           |                                                                                                    |                                                                                                    |                                                                                                    |                                                                                                    |           |
| » FILTE            | 20                                                                                                    |                                                                                                    |                                                                                                    |                                                                                                    |                                                                                                    |                                                                                                    |                                                                                                    |                                                                         |                                                                                            |                                                                                                    |                                                                           |                                                                                                    |                                                                                                    |                                                                                                    |                                                                                                    |           |
|                    |                                                                                                    |                                                                                                    |                                                                                                    |                                                                                                    |                                                                                                    | _                                                                                                    |                                                                                                    | (                                                                       |                                                                                            |                                                                                                    |                                                                           |                                                                                                    |                                                                                                    |                                                                                                    |                                                                                                    |           |
| Campos             | DT. Emissão                                                                                                    | -                                                                                                    | Comparaçã                                                                                                    | o = 💌 V.                                                                                                    | lor                                                                                                    | (+) Pesqu                                                                                                    | uisa e 💌 💆                                                                                                    | •                                                                       |                                                                                            |                                                                                                    |                                                                           |                                                                                                    |                                                                                                    |                                                                                                    |                                                                                                    |           |
|                    | Loja<br>Documento                                                                                                    | -                                                                                                    | 🔽 Atuali                                                                                                    | zar Tela 📃 🗖 Exibir Todos                                                                                                    |                                                                                                    |                                                                                                    | 0/0                                                                                                    |                                                                         |                                                                                            |                                                                                                    |                                                                           |                                                                                                    |                                                                                                    |                                                                                                    |                                                                                                    |           |
| » ΤΊΤυ             | CL/FO                                                                                                    |                                                                                                    |                                                                                                    |                                                                                                    |                                                                                                    |                                                                                                    | _                                                                                                    |                                                                         | _                                                                                          | _                                                                                                    | _                                                                         | _                                                                                                    | _                                                                                                    | _                                                                                                    |                                                                                                    | _         |
|                    | Código<br>Name Fantasia                                                                                                    |                                                                                                    | C/F Código                                                                                                    | Nome Fantasia                                                                                                    | Emissão                                                                                                    | Entrada                                                                                                    | Dif Dias Vencimento                                                                                                    | Prazo Pagt                                                              | o Data Pagto                                                                               | Vir Título                                                                                                    | Acréscimo                                                                 | Desconto                                                                                                    | Vir Líquido                                                                                                    | Depesa                                                                                                    | Obs Impressora                                                                                                    | Data A    |
|                    | DT. Emissão                                                                                                    | [                                                                                                    |                                                                                                    |                                                                                                    |                                                                                                    |                                                                                                    |                                                                                                    |                                                                         |                                                                                            |                                                                                                    |                                                                           |                                                                                                    |                                                                                                    |                                                                                                    |                                                                                                    |           |
|                    | DT. Entrada                                                                                                    |                                                                                                    |                                                                                                    |                                                                                                    |                                                                                                    |                                                                                                    |                                                                                                    |                                                                         |                                                                                            |                                                                                                    |                                                                           |                                                                                                    |                                                                                                    |                                                                                                    |                                                                                                    |           |
|                    | DT. Vencimento                                                                                                    | <b>•</b>                                                                                                    |                                                                                                    |                                                                                                    |                                                                                                    |                                                                                                    |                                                                                                    |                                                                         |                                                                                            |                                                                                                    |                                                                           |                                                                                                    |                                                                                                    |                                                                                                    |                                                                                                    |           |
|                    |                                                                                                    |                                                                                                    |                                                                                                    |                                                                                                    |                                                                                                    |                                                                                                    |                                                                                                    |                                                                         |                                                                                            |                                                                                                    |                                                                           |                                                                                                    |                                                                                                    |                                                                                                    |                                                                                                    |           |
|                    |                                                                                                    |                                                                                                    |                                                                                                    |                                                                                                    |                                                                                                    |                                                                                                    |                                                                                                    |                                                                         |                                                                                            |                                                                                                    |                                                                           |                                                                                                    |                                                                                                    |                                                                                                    |                                                                                                    |           |
| CP-Gestor          | Retail System - O                                                                                                    | Contas à                                                                                                    | Pagar e Re                                                                                                    | ceber - []                                                                                                    |                                                                                                    |                                                                                                    |                                                                                                    |                                                                         |                                                                                            |                                                                                                    |                                                                           | -                                                                                                    |                                                                                                    |                                                                                                    | _ 0                                                                                                    | 23        |
| Operacion          | al <u>R</u> elatórios <u>U</u>                                                                                                    | tilitários                                                                                                    | ⊆adastro                                                                                                    | Atendimento On-line So                                                                                                    | bre                                                                                                    |                                                                                                    |                                                                                                    |                                                                         |                                                                                            |                                                                                                    |                                                                           |                                                                                                    |                                                                                                    |                                                                                                    |                                                                                                    | - 8 >     |
|                    |                                                                                                    | -                                                                                                    |                                                                                                    |                                                                                                    |                                                                                                    |                                                                                                    |                                                                                                    |                                                                         |                                                                                            |                                                                                                    |                                                                           |                                                                                                    |                                                                                                    |                                                                                                    |                                                                                                    |           |
| <u>ع</u> ر ک       | <b>e</b> .                                                                                                    | _ <b>X</b> _                                                                                                    | <u></u>                                                                                                    | · · · · · · · · · · · · · · · · · · ·                                                                                                    | <b>7</b> 1 📖                                                                                                    | <u>1</u>                                                                                                    |                                                                                                    |                                                                         |                                                                                            |                                                                                                    |                                                                           |                                                                                                    |                                                                                                    |                                                                                                    |                                                                                                    |           |
| Pesquis            | sar Lonsuitas                                                                                                    | Limpar                                                                                                    | Titui                                                                                                    | os Nota Fiscal   Baixar                                                                                                    | Grupos Exce                                                                                                    | Log                                                                                                    | <u>H</u> echar                                                                                                    |                                                                         |                                                                                            |                                                                                                    |                                                                           |                                                                                                    |                                                                                                    |                                                                                                    |                                                                                                    |           |
| » FILT             | RO                                                                                                    |                                                                                                    |                                                                                                    |                                                                                                    |                                                                                                    |                                                                                                    |                                                                                                    |                                                                         |                                                                                            |                                                                                                    |                                                                           |                                                                                                    |                                                                                                    |                                                                                                    |                                                                                                    |           |
| Campos             | DT Emissão                                                                                                    | •                                                                                                    | Comparaçã                                                                                                    |                                                                                                    | lor 01/08/2018                                                                                                    | (+) Pesqu                                                                                                    | iza e 🔻 🖻                                                                                                    | DT. Emis                                                                | isão >= ''01/08/                                                                           | 2018"                                                                                                    |                                                                           |                                                                                                    |                                                                                                    |                                                                                                    |                                                                                                    |           |
|                    | ]] = =                                                                                                    | _                                                                                                    |                                                                                                    |                                                                                                    | 101                                                                                                    | (-) r codo                                                                                                    |                                                                                                    |                                                                         |                                                                                            |                                                                                                    |                                                                           |                                                                                                    |                                                                                                    |                                                                                                    |                                                                                                    |           |
| ž.,                |                                                                                                    |                                                                                                    | I♥ Atuals                                                                                                    | zar Fela   Exibir Fodos                                                                                                    |                                                                                                    |                                                                                                    | 1/15                                                                                                    |                                                                         |                                                                                            |                                                                                                    |                                                                           |                                                                                                    |                                                                                                    |                                                                                                    |                                                                                                    |           |
| » TITU             | LUS                                                                                                    |                                                                                                    | _                                                                                                    |                                                                                                    |                                                                                                    |                                                                                                    |                                                                                                    |                                                                         |                                                                                            |                                                                                                    |                                                                           |                                                                                                    |                                                                                                    |                                                                                                    |                                                                                                    |           |
|                    |                                                                                                    |                                                                                                    |                                                                                                    |                                                                                                    | - · //                                                                                                    |                                                                                                    | aver in a                                                                                                    |                                                                         |                                                                                            |                                                                                                    |                                                                           |                                                                                                    |                                                                                                    | -                                                                                                    | a                                                                                                    | In        |
|                    | Loja ing Docume                                                                                                    | nto o                                                                                                    | C/F Código                                                                                                    | Nome Fantasia                                                                                                    | Emissão                                                                                                    | Entrada                                                                                                    | Dif Dias Vencimento                                                                                                    | Prazo Pagto                                                             | Data Pagto                                                                                 | Vir Titulo                                                                                                    | Acréscimo I                                                               | Desconto                                                                                                    | /Ir Líquido                                                                                                    | Depesa                                                                                                    | Obs Impressora                                                                                                    | Data Aut  |
| Þ                  | 1 23456                                                                                                    | ento e                                                                                                    | C/F Código<br>6950                                                                                                    | Nome Fantasia<br>CONTROLLER-PLUS TRIG                                                                                                    | Emissão<br>08/08/2018<br>08/08/2018                                                                                                    | Entrada<br>08/08/2018                                                                                                    | Dif Dias Vencimento<br>0 08/08/2018<br>0 08/08/2018                                                                                                    | Prazo Pagto                                                             | Data Pagto                                                                                 | Vir Titulo<br>200,00<br>150,00                                                                                                    | Acréscimo<br>0,00                                                         | 0,00                                                                                                    | /lr Líquido<br>200,00<br>148,50                                                                                                    | Depesa<br>101<br>101                                                                                                    | Obs Impressora<br>TESTE BOTÃO ZERAR                                                                                                    | Data Auti |
|                    | 1 23456<br>1 112244<br>1 112244                                                                                                    | ento e<br>F                                                                                                    | C/F Código<br>6950<br>6950                                                                                                    | Nome Fantasia<br>CONTROLLER-PLUS TRIG<br>CONTROLLER-PLUS TRIG<br>CONTROLLER-PLUS TRIG                                                                                                    | Emissão<br>08/08/2018<br>08/08/2018<br>08/08/2018                                                                                                    | Entrada<br>08/08/2018<br>08/08/2018<br>08/08/2018                                                                                                    | Dif Dias Vencimento<br>0 06/08/2018<br>0 08/08/2018                                                                                                    | Prazo Pagto                                                             | Data Pagto                                                                                 | Vir Titulo<br>200,00<br>150,00                                                                                                    | Acréscimo I<br>0,00<br>0,00                                               | 0,00<br>1,50                                                                                                    | /lr Líquido<br>200,00<br>148,50<br>1.50                                                                                                    | Depesa<br>101<br>101<br>402                                                                                                    | Obs Impressora<br>TESTE BOTÃO ZERAR                                                                                                    | Data Aut  |
|                    | 1 123456<br>1 112244<br>1 112244<br>1 112244                                                                                                    | ento e<br>F<br>F                                                                                                    | C/F Código<br>6950<br>6950<br>6950<br>6950                                                                                                    | Nome Fantasia<br>CONTROLLER-PLUS TRIG<br>CONTROLLER-PLUS TRIG<br>CONTROLLER-PLUS TRIG<br>CONTROLLER-PLUS TRIG                                                                                                    | Emissão<br>08/08/2018<br>08/08/2018<br>08/08/2018<br>08/08/2018<br>15/08/2018                                                                                                    | Entrada<br>08/08/2018<br>08/08/2018<br>08/08/2018<br>15/08/2018                                                                                                    | Dif Dias Vencimento<br>0 08/08/2018<br>0 08/08/2018<br>0 08/08/2018<br>0 15/08/2018                                                                                                    | Prazo Pagto                                                             | Data Pagto<br>15/08/2018                                                                   | Vir Titulo<br>200,00<br>150,00<br>1,50<br>150,00                                                                                                    | Acréscimo 0,00<br>0,00<br>0,00<br>0,00<br>0.00                            | 0,00<br>1,50<br>0,00<br>1,13                                                                                                    | /tr Líquido<br>200,00<br>148,50<br>1,50<br>148,87                                                                                                    | Depesa<br>101<br>101<br>402<br>101                                                                                                    | Obs Impressora<br>TESTE BOTÃO ZERAR<br>DESC.DUPL.P/.DEP.MAT                                                                                                    | Data Aut  |
|                    | 1 112244<br>1 112244<br>1 112244<br>1 44444<br>1 44444                                                                                                    | rnto G<br>F<br>F<br>F                                                                                                    | C/F Código<br>6950<br>6950<br>6950<br>6950<br>6950<br>6950                                                                                                    | Nome Fantasia<br>CONTROLLER-PLUS TRIG<br>CONTROLLER-PLUS TRIG<br>CONTROLLER-PLUS TRIG<br>CONTROLLER-PLUS TRIG                                                                                                    | Emissão<br>08/08/2018<br>08/08/2018<br>08/08/2018<br>15/08/2018<br>15/08/2018                                                                                                    | Entrada<br>08/08/2018<br>08/08/2018<br>08/08/2018<br>15/08/2018<br>15/08/2018                                                                                                    | Dif Dias Vencimento<br>0 08/08/2018<br>0 08/08/2018<br>0 08/08/2018<br>0 08/08/2018<br>0 15/08/2018<br>0 15/08/2018                                                                                                    | Prazo Pagto                                                             | Data Pagto<br>15/08/2018                                                                   | Vir Titulo<br>200,00<br>150,00<br>1,50<br>150,00<br>1,13                                                                                                    | Acréscimo<br>0,00<br>0,00<br>0,00<br>0,00<br>0,00                         | 0,00<br>1,50<br>0,00<br>1,13<br>0,00                                                                                                    | /lr Líquido<br>200,00<br>148,50<br>1,50<br>148,87<br>1,13                                                                                                    | Depesa<br>101<br>101<br>402<br>101<br>402                                                                                                    | Obs Impressora<br>TESTE BOTÃO ZERAR<br>DESC.DUPL.P/.DEP.MAT<br>DESC.DUPL.P/.DEP.MAT                                                                                                  | Data Aut  |
|                    | 1 123456<br>1 112244<br>1 112244<br>1 112244<br>1 44444<br>1 44444<br>1 5555                                                                                                    | ento G<br>F<br>F<br>F<br>F                                                                                                    | C/F Código<br>6950<br>6950<br>6950<br>6950<br>6950<br>6950<br>6950<br>6950                                                                                                    | Nome Fantasia<br>CONTROLLER-PLUS TRIG<br>CONTROLLER-PLUS TRIG<br>CONTROLLER-PLUS TRIG<br>CONTROLLER-PLUS TRIG<br>CONTROLLER-PLUS TRIG                                                                                                    | Emissão<br>08/08/2018<br>08/08/2018<br>08/08/2018<br>15/08/2018<br>15/08/2018<br>15/08/2018                                                                                                    | Entrada<br>08/08/2018<br>08/08/2018<br>08/08/2018<br>15/08/2018<br>15/08/2018<br>15/08/2018                                                                                                    | Dif Dias         Vencimento           0         08/08/2018           0         08/08/2018           0         08/08/2018           0         08/08/2018           0         15/08/2018           0         15/08/2018           0         15/08/2018           0         15/08/2018           0         15/08/2018                                                                                                    | Prazo Pagto                                                             | Data Pagto<br>15/08/2018                                                                   | Vir Titulo<br>200,00<br>150,00<br>1,50<br>150,00<br>1,13<br>150,00                                                                                                    | Acréscimo I<br>0,00<br>0,00<br>0,00<br>0,00<br>0,00<br>0,00               | Desconto V<br>0,00<br>1,50<br>0,00<br>1,13<br>0,00<br>1,13                                                                                                    | /lr Líquido<br>200,00<br>148,50<br>1,50<br>148,87<br>1,13<br>148,87                                                                                                    | Depesa<br>101<br>101<br>402<br>101<br>402<br>101                                                                                                    | Obs Impressora<br>TESTE BOTÃO ZERAR<br>DESC.DUPL.P/.DEP.MAT<br>DESC.DUPL.P/.DEP.MAT                                                                                                  | Data Aut  |
|                    | Loga img Docume<br>1 1 123456<br>1 1 123456<br>1 112244<br>1 112244<br>1 112244<br>1 44444<br>1 44444<br>1 44444<br>1 1 5555<br>1 5555                                                                                                    | ento G<br>F<br>F<br>F<br>F<br>F<br>F                                                                                                    | C/F Código<br>6950<br>6950<br>6950<br>6950<br>6950<br>6950<br>6950<br>6950<br>6950                                                                                                    | Nome Fantasia<br>CONTROLLER-PLUS TRIG<br>CONTROLLER-PLUS TRIG<br>CONTROLLER-PLUS TRIG<br>CONTROLLER-PLUS TRIG<br>CONTROLLER-PLUS TRIG<br>CONTROLLER-PLUS TRIG                                                                                                    | Emissão<br>08/08/2018<br>08/08/2018<br>08/08/2018<br>15/08/2018<br>15/08/2018<br>15/08/2018                                                                                                    | Entrada<br>08/08/2018<br>08/08/2018<br>08/08/2018<br>15/08/2018<br>15/08/2018<br>15/08/2018<br>15/08/2018                                                                                                    | Dif Dies         Vencimento           0         08/08/2018           0         08/08/2018           0         08/08/2018           0         08/08/2018           0         15/08/2018           0         15/08/2018           0         15/08/2018           0         15/08/2018           0         15/08/2018           0         15/08/2018                                                                                                    | Prazo Pagto                                                             | Data Pagto<br>15/08/2018                                                                   | Vir Titulo<br>200,00<br>150,00<br>1,50<br>150,00<br>1,13<br>150,00<br>1,13                                                                                                    | Acréscimo<br>0,00<br>0,00<br>0,00<br>0,00<br>0,00<br>0,00                 | Desconto V<br>0,00<br>1,50<br>0,00<br>1,13<br>0,00<br>1,13<br>0,00                                                                                                   | /lr Líquido<br>200,00<br>148,50<br>1,50<br>148,87<br>1,13<br>148,87<br>1,13                                                                                                    | Depesa<br>101<br>101<br>402<br>101<br>402<br>101<br>402                                                                                                    | Obs Impressora<br>TESTE BOTÃO ZERAR<br>DESC.DUPL.P/.DEP.MAT<br>DESC.DUPL.P/.DEP.MAT<br>DESC.DUPL.P/.DEP.MAT                                                                          | Data Aut  |
|                    | Logs img Docume<br>1 1 123456<br>1 1 121244<br>1 112244<br>1 44444<br>1 44444<br>1 5555<br>1 5555<br>1 123345                                                                                                    | ento e<br>F<br>F<br>F<br>F<br>F<br>F<br>F<br>F                                                                                                    | C/F Código<br>6950<br>6950<br>6950<br>6950<br>6950<br>6950<br>6950<br>6950<br>6950<br>6950<br>6950                                                                                                    | Nome Fantasia<br>CONTROLLER-PLUS TRIG<br>CONTROLLER-PLUS TRIG<br>CONTROLLER-PLUS TRIG<br>CONTROLLER-PLUS TRIG<br>CONTROLLER-PLUS TRIG<br>CONTROLLER-PLUS TRIG                                                                                                    | Emissão<br>08/08/2018<br>08/08/2018<br>08/08/2018<br>15/08/2018<br>15/08/2018<br>15/08/2018<br>05/09/2018                                                                                                    | Entrada<br>08/08/2018<br>08/08/2018<br>08/08/2018<br>15/08/2018<br>15/08/2018<br>15/08/2018<br>15/08/2018<br>15/08/2018<br>05/09/2018                                                                                                    | Dif Dies         Vencimento           0         08/08/2018           0         08/08/2018           0         08/08/2018           0         08/08/2018           0         05/08/2018           0         15/08/2018           0         15/08/2018           0         15/08/2018           0         15/08/2018           0         15/08/2018           0         05/08/2018           0         05/09/2018                                                                                                    | Prazo Pagto                                                             | Data Pagto<br>15/08/2018<br>16/11/2018                                                     | Vir Tituio<br>200,00<br>150,00<br>1,50<br>150,00<br>1,13<br>150,00<br>1,13<br>1,000,00                                                                                                    | Acréscimo<br>0,00<br>0,00<br>0,00<br>0,00<br>0,00<br>0,00<br>0,00         | Desconto V<br>0,00<br>1,50<br>0,00<br>1,13<br>0,00<br>1,13<br>0,00<br>0,00                                                                                           | /tr Líquido<br>200,00<br>148,50<br>1,50<br>148,87<br>1,13<br>148,87<br>1,13<br>1,000,00                                                                                                | Depesa<br>101<br>101<br>402<br>101<br>402<br>101<br>402<br>101                                                                                                    | Obs Impressora<br>TESTE BOTÃO ZERAR<br>DESC.DUPL.P/.DEP.MAT<br>DESC.DUPL.P/.DEP.MAT<br>DESC.DUPL.P/.DEP.MAT                                                                          | Data Aut  |
|                    | Logs img Docume<br>1 123456<br>1 121244<br>1 112244<br>1 44444<br>1 44444<br>1 5555<br>1 5555<br>1 123345<br>1 12345                                                                                                    | rito (<br>F<br>F<br>F<br>F<br>F<br>F<br>F<br>F<br>F                                                                                                    | C/F Código<br>6950<br>6950<br>6950<br>6950<br>6950<br>6950<br>6950<br>6950<br>6950<br>6950<br>6950<br>1031                                                                                                    | Nome Pantasia<br>CONTROLLER-PLUS TRIG<br>CONTROLLER-PLUS TRIG<br>CONTROLLER-PLUS TRIG<br>CONTROLLER-PLUS TRIG<br>CONTROLLER-PLUS TRIG<br>CONTROLLER-PLUS TRIG<br>CONTROLLER-PLUS TRIG<br>CONTROLLER-PLUS TRIG                                                                                                    | Emissão<br>06/08/2018<br>06/08/2018<br>06/08/2018<br>15/08/2018<br>15/08/2018<br>15/08/2018<br>05/08/2018                                                                                                    | Entrada<br>08/08/2018<br>08/08/2018<br>08/08/2018<br>08/08/2018<br>15/08/2018<br>15/08/2018<br>15/08/2018<br>05/09/2018<br>15/08/2018                                                                                                    | Dit Dias         Vencimento           0         06/08/2018           0         06/08/2018           0         06/08/2018           0         06/08/2018           1         15/08/2018           0         15/08/2018           0         15/08/2018           0         15/08/2018           0         06/09/2018           2         15/08/2018                                                                                                    | Prazo Pagto                                                             | Data Pagto<br>15/08/2018<br>16/11/2018                                                     | Vir Titulo<br>200,00<br>150,00<br>1,50<br>150,00<br>1,13<br>150,00<br>1,13<br>1,000,00<br>250,00                                                                                                    | Acréscimo<br>0,00<br>0,00<br>0,00<br>0,00<br>0,00<br>0,00<br>0,00<br>0,   | Desconto V<br>0,00<br>1,50<br>0,00<br>1,13<br>0,00<br>1,13<br>0,00<br>0,00<br>0,00<br>13,34                                                                          | /tr Líquido<br>200,00<br>148,50<br>1,50<br>148,87<br>1,13<br>148,87<br>1,13<br>1.000,00<br>236,66                                                                                      | Depesa<br>101<br>101<br>402<br>101<br>402<br>101<br>402<br>101<br>101                                                                                                    | Obs Impressore<br>TESTE BOTÃO ZERAR<br>DESC DUPL P/DEP MAT<br>DESC DUPL P/DEP MAT<br>DESC DUPL P/DEP MAT                                                                             | Data Aut  |
|                    | Logs         Imag Docume           1         123456           1         112244           1         44444           1         44444           1         44444           1         5555           1         5555           1         123445           1         243456           1         23456           1         12344           1         1234                                                                                                    | nto 6<br>F<br>F<br>F<br>F<br>F<br>F<br>F<br>F<br>F<br>F                                                                                                    | C/F Código<br>6950<br>6950<br>6950<br>6950<br>6950<br>6950<br>6950<br>6950<br>6950<br>6950<br>6950<br>1031<br>1031                                                                                                    | Nome Farthasia<br>CONTROLLER-PLUS TRIG<br>CONTROLLER-PLUS TRIG<br>CONTROLLER-PLUS TRIG<br>CONTROLLER-PLUS TRIG<br>CONTROLLER-PLUS TRIG<br>CONTROLLER-PLUS TRIG<br>CONTROLLER-PLUS TRIG<br>CONTROLLER-PLUS TRIG<br>CAMIL<br>CAMIL                                                                                                    | Emissão<br>06/08/2018<br>06/08/2018<br>06/08/2018<br>15/08/2018<br>15/08/2018<br>15/08/2018<br>15/08/2018<br>15/08/2018                                                                                                    | Entrada           08/08/2018         08/08/2018           08/08/2018         08/08/2018           08/08/2018         15/08/2018           15/08/2018         15/08/2018           05/09/2018         15/08/2018           05/09/2018         15/08/2018           05/09/2018         15/08/2018           15/08/2018         15/08/2018                                                                                                    | Dit Dias         Vencimento           0         0608/2018           0         0608/2018           0         0608/2018           0         15/08/2018           0         15/08/2018           0         15/08/2018           0         15/08/2018           0         15/08/2018           0         05/08/2018           28         12/08/2018           28         12/08/2018                                                                                                    | Prazo Pagto<br>28<br>28                                                 | Data Pagto<br>15/08/2018<br>16/11/2018                                                     | Vtr Titulo<br>200,00<br>150,00<br>1,50<br>1,50<br>1,50<br>1,13<br>150,00<br>1,13<br>1,000,00<br>250,00<br>13,34                                                                                                    | Acréscimo I<br>0,00<br>0,00<br>0,00<br>0,00<br>0,00<br>0,00<br>0,00<br>0, | Desconto V<br>0,00<br>1,50<br>0,00<br>1,13<br>0,00<br>1,13<br>0,00<br>0,00<br>13,34<br>0,00                                                                          | /tr Líquido<br>200,00<br>148,50<br>1,50<br>148,87<br>1,13<br>148,87<br>1,13<br>1.000,00<br>236,86<br>13,34                                                                             | Depesa<br>101<br>402<br>101<br>402<br>101<br>402<br>101<br>402<br>101<br>101<br>402                                                                                                    | Obs Impressore<br>TESTE BOTÃO ZERAR<br>DESC.DUPL P/DEP MAT<br>DESC.DUPL P/DEP MAT<br>DESC.DUPL P/DEP MAT<br>DESC.DUPL P/DEP MAT                                                      | Data Aut  |
|                    | Los         Img Uocume           1         123456           1         112244           1         112244           1         112244           1         44444           1         44444           1         5555           1         5555           1         123445           1         12344           1         1234           1         1234           1         1234           1         1234                                                                                                    | 9 ento 9 ento 9 | C/F Cóckigo<br>6950<br>6950<br>6950<br>6950<br>6950<br>6950<br>6950<br>6950<br>6950<br>6950<br>6950<br>6950<br>6950<br>6950<br>7 6950<br>7 7 6950<br>7 6950<br>7 6950<br>7 6950<br>7 7 6050<br>7 7 6050<br>7 7 6050<br>7 7 6050<br>7 7 7 7 7 7 7 7 7 7 7 7 7 7 7 7 7 7 7                                                                                                     | Nume Fantasia<br>CONTROLLER-PLUS TRIG<br>CONTROLLER-PLUS TRIG<br>CONTROLLER-PLUS TRIG<br>CONTROLLER-PLUS TRIG<br>CONTROLLER-PLUS TRIG<br>CONTROLLER-PLUS TRIG<br>CONTROLLER-PLUS TRIG<br>CONTROLLER-PLUS TRIG<br>CAMIL<br>CAMIL                                                                                                    | Emissão<br>06/08/2018<br>06/08/2018<br>15/08/2018<br>15/08/2018<br>15/08/2018<br>05/08/2018<br>15/08/2018<br>15/08/2018<br>15/08/2018                                                                                                    | Entrada           08/08/2018         08/08/2018           08/08/2018         08/08/2018           08/08/2018         15/08/2018           15/08/2018         15/08/2018           15/08/2018         15/08/2018           05/08/2018         15/08/2018           15/08/2018         15/08/2018           15/08/2018         15/08/2018           15/08/2018         15/08/2018           15/08/2018         15/08/2018                                                                                                    | Dit Dias         Vencimento           0         05/08/2018           0         05/08/2018           0         05/08/2018           0         15/08/2018           0         15/08/2018           0         15/08/2018           0         15/08/2018           0         15/08/2018           0         15/08/2018           2         12/09/2018           28         12/09/2018           28         12/09/2018                                                                                                    | Prazo Pagto<br>28<br>28<br>28                                           | Data Pagto<br>15/08/2018<br>16/11/2018                                                     | Vtr Titulo<br>200,00<br>150,00<br>1,50<br>150,00<br>1,13<br>150,00<br>1,13<br>1,000,00<br>250,00<br>13,34<br>150,00                                                                                                    | Acréscimo I<br>0,00<br>0,00<br>0,00<br>0,00<br>0,00<br>0,00<br>0,00<br>0, | Desconto V<br>0,00<br>1,50<br>0,00<br>1,13<br>0,00<br>1,13<br>0,00<br>0,00<br>13,34<br>0,00<br>13,75                                                                 | /tr Líquido<br>200,00<br>148,50<br>1,50<br>148,87<br>1,13<br>148,87<br>1,13<br>1.000,00<br>236,86<br>13,34<br>146,25                                                                   | Depess<br>101<br>101<br>402<br>101<br>402<br>101<br>402<br>101<br>101<br>402<br>101<br>101<br>101<br>101                                                                                                    | Obs Impressore<br>TESTE BOTÃO ZERAR<br>DESC DUPL P/DEP MAT<br>DESC DUPL P/DEP MAT<br>DESC DUPL P/DEP MAT<br>DESC DUPL P/DEP MAT                                                      | Data Aut  |
|                    | Loss         Imag Uocume           1         123458           1         112244           1         112244           1         44444           1         44444           1         44444           1         44844           1         5555           1         5555           1         12345           1         1234           1         1234           1         12345           1         12155                                                                                                    | 9 ento 9 ento 9 | Código Código Código Código Código Código Color (Color Color                                                                                                    | Nume Faritasia<br>CONTROLLER-PLUS TRIG<br>CONTROLLER-PLUS TRIG<br>CONTROLLER-PLUS TRIG<br>CONTROLLER-PLUS TRIG<br>CONTROLLER-PLUS TRIG<br>CONTROLLER-PLUS TRIG<br>CONTROLLER-PLUS TRIG<br>CONTROLLER-PLUS TRIG<br>CONTROLLER-PLUS TRIG<br>CONTROLLER-PLUS TRIG<br>CONTROLLER-PLUS TRIG<br>CONTROLLER-PLUS TRIG<br>CAML<br>CAML                                                                                                    | Emissão<br>06/08/2018<br>06/08/2018<br>06/08/2018<br>15/08/2018<br>15/08/2018<br>15/08/2018<br>15/08/2018<br>15/08/2018<br>15/08/2018                                                                                                    | Entrada           08/08/2018         08/08/2018           08/08/2018         08/08/2018           15/08/2018         15/08/2018           15/08/2018         15/08/2018           15/08/2018         15/08/2018           05/08/2018         15/08/2018           15/08/2018         15/08/2018           15/08/2018         15/08/2018           15/08/2018         15/08/2018           15/08/2018         15/08/2018           15/08/2018         15/08/2018                                                                                                    | Dit Diss         Vencimento           0         06/06/2018           0         06/06/2018           0         06/06/2018           0         15/06/2018           0         15/06/2018           0         15/06/2018           0         15/06/2018           0         15/06/2018           0         06/06/2018           1         15/06/2018           28         12/09/2018           28         12/09/2018           28         12/09/2018           28         12/09/2018           28         12/09/2018                                                                                                    | Prazo Pagto<br>28<br>28<br>28<br>28<br>28<br>28<br>28<br>28             | Data Pagto<br>15/08/2018<br>16/11/2018                                                     | Vir Tituio<br>200,00<br>150,00<br>1,50<br>150,00<br>1,13<br>150,00<br>1,13<br>1,000,00<br>250,00<br>13,34<br>150,00<br>3,75                                                                                                    | Acréscino<br>0,00<br>0,00<br>0,00<br>0,00<br>0,00<br>0,00<br>0,00<br>0,   | Desconto V<br>0,00<br>1,50<br>0,00<br>1,13<br>0,00<br>1,13<br>0,00<br>0,00<br>13,34<br>0,00<br>3,75<br>0,00                                                          | /tr Líquido<br>200,00<br>148,50<br>1,50<br>1,13<br>1,13<br>1,000,00<br>236,66<br>13,34<br>146,25<br>3,75                                                                               | Depess<br>101<br>101<br>402<br>101<br>402<br>101<br>402<br>101<br>101<br>402<br>101<br>402<br>101<br>101<br>101<br>101<br>101<br>101<br>101<br>1                                                                                                    | Obsimpressore<br>TESTE BOTÃO ZERAR<br>DESC DUPL P/DEP MAT<br>DESC DUPL P/DEP MAT<br>DESC DUPL P/DEP MAT<br>DESC DUPL P/DEP MAT<br>DESC DUPL P/DEP MAT                                | Data Aut  |
|                    | Los         Img Ubcum           1         123458           1         112244           1         112244           1         112244           1         112244           1         4444           1         4444           1         5555           1         5555           1         12345           1         1234           1         1234           1         12155           1         12155           1         123458                                                                                                    | 9 ento 9 ento 9 | Código         Código           Código         6950           Código         6950           Código         6950           Código         6950           Código         6950           Codigo         6950           Codigo         6950           Codigo         6950           Codigo         6950           Codigo         1031           Codigo         1031           Codigo         6950                                                                                                    | Nume Fantasia<br>CONTROLLER-PLUS TRIG<br>CONTROLLER-PLUS TRIG<br>CONTROLLER-PLUS TRIG<br>CONTROLLER-PLUS TRIG<br>CONTROLLER-PLUS TRIG<br>CONTROLLER-PLUS TRIG<br>CONTROLLER-PLUS TRIG<br>CAMIL<br>CAMIL<br>CAMIL<br>CAMIL<br>CONTROLLER-PLUS TRIG                                                                                                    | Emissão<br>06/08/2018<br>06/08/2018<br>06/08/2018<br>15/08/2018<br>15/08/2018<br>15/08/2018<br>15/08/2018<br>15/08/2018<br>15/08/2018<br>15/08/2018<br>15/08/2018                                                                                                    | Entrada           08/08/2018         08/08/2018           08/08/2018         08/08/2018           08/08/2018         15/08/2018           15/08/2018         15/08/2018           05/08/2018         05/08/2018           05/08/2018         15/08/2018           15/08/2018         15/08/2018           15/08/2018         15/08/2018           15/08/2018         15/08/2018           15/08/2018         15/08/2018           15/08/2018         15/08/2018           15/08/2018         15/08/2018                                                                                                    | Dit Dies         Verchnerkto           0         06/06/2018           0         06/06/2018           0         15/06/2018           0         15/06/2018           0         15/06/2018           0         05/06/2018           0         15/06/2018           0         15/06/2018           0         05/06/2018           28         12/09/2018           28         12/09/2018           28         12/09/2018           28         12/09/2018           28         12/09/2018           28         12/09/2018           29         12/09/2018           20         12/09/2018           20         12/09/2018                                                                                                    | Prazo Pagto<br>28<br>28<br>28<br>28                                     | Data Pagto<br>15/06/2018<br>16/11/2018                                                     | Vir Tituio<br>200,00<br>150,00<br>1,50<br>150,00<br>1,13<br>150,00<br>1,13<br>1,000,00<br>250,00<br>13,34<br>150,00<br>3,75<br>535,00                                                                                                    | Acréscino<br>0,00<br>0,00<br>0,00<br>0,00<br>0,00<br>0,00<br>0,00<br>0,   | Desconto V<br>0,00<br>1,50<br>0,00<br>1,13<br>0,00<br>1,13<br>0,00<br>1,13<br>0,00<br>1,13<br>0,00<br>1,3,34<br>0,00<br>3,75<br>0,00<br>0,00                         | //r Líquido<br>200,00<br>148,50<br>148,67<br>1,13<br>148,87<br>1,13<br>1,000,00<br>236,66<br>113,34<br>146,25<br>3,75<br>535,00                                                        | Depesa<br>101<br>101<br>402<br>101<br>402<br>101<br>402<br>101<br>101<br>101<br>402<br>101<br>101                                                                                                    | Obs Impressora<br>TESTE BOTÃO ZERAR<br>DESC DUPL P/DEP MAT<br>DESC DUPL P/DEP MAT<br>DESC DUPL P/DEP MAT<br>DESC DUPL P/DEP MAT<br>TESTE BOTÃO ZERAR                                 | Data Aut  |
|                    | Loys mag Uccums<br>1 1 12244<br>1 1 12244<br>1 1 12244<br>1 44444<br>1 44444<br>1 5555<br>1 5555<br>1 12345<br>1 1234<br>1 12455<br>1 123458<br>1 123458<br>1 123458<br>1 123458                                                                                                    | 9 ento 9 ento 9 | Código         Código           Código         6950           6950         6950           6950         6950           6950         6950           6950         6950           6950         6950           6950         6950           6950         6950           7         6950           7         1031           7         1031           7         6950           7         6950           7         1031           7         1031           7         6950                                                                                                    | Nume Faritasia<br>CONTROLLER-PLUS TRio<br>CONTROLLER-PLUS TRio<br>CONTROLLER-PLUS TRio<br>CONTROLLER-PLUS TRio<br>CONTROLLER-PLUS TRio<br>CONTROLLER-PLUS TRio<br>CONTROLLER-PLUS TRio<br>CAML<br>CAML<br>CAML<br>CONTROLLER-PLUS TRio<br>CONTROLLER-PLUS TRio                                                                                                    | Emissio<br>06082018<br>06082018<br>15082018<br>15082018<br>15082018<br>15082018<br>15082018<br>15082018<br>15082018<br>15082018<br>15082018<br>15082018<br>15082018<br>12082018                                                                                                    | Entrada<br>08/08/2018<br>08/08/2018<br>08/08/2018<br>15/08/2018<br>15/08/2018<br>15/08/2018<br>15/08/2018<br>15/08/2018<br>15/08/2018<br>15/08/2018<br>15/08/2018<br>12/09/2018                                                                                                    | Dit Des         vencimento           0         cesosco18           0         cesosco18           0         cesosco18           0         15602018           0         15602018           0         15602018           0         15602018           0         15602018           0         15602018           0         15602018           2         12062018           2         12062018           2         12062018           2         12062018           2         12062018           2         12062018           2         12062018           2         12062018           3         200102018                                                                                                    | Prazo Pagto<br>28<br>28<br>28<br>28                                     | Data Pagto<br>15/08/2018<br>16/11/2018                                                     | Vir Tituio<br>200,00<br>150,00<br>1,50<br>150,00<br>1,13<br>150,00<br>1,13<br>1,00,00<br>250,00<br>13,34<br>150,00<br>3,75<br>535,00<br>530,00                                                                                                    | Acréscimo<br>0,00<br>0,00<br>0,00<br>0,00<br>0,00<br>0,00<br>0,00<br>0,   | Desconto V<br>0,00<br>1,50<br>0,00<br>1,13<br>0,00<br>1,13<br>0,00<br>1,13<br>0,00<br>1,13<br>0,00<br>1,3,34<br>0,00<br>3,75<br>0,00<br>0,00<br>0,00                 | //r Líquido<br>200,00<br>146,50<br>148,67<br>148,87<br>148,87<br>1,13<br>148,87<br>1,13<br>1,000,00<br>236,66<br>13,34<br>146,25<br>3,75<br>535,00<br>530,00                           | Depesa<br>101<br>101<br>402<br>101<br>402<br>101<br>101<br>101<br>101<br>101<br>402<br>101<br>101<br>101<br>239                                                                                                    | Oos Inpressora<br>TESTE BOTÃO ZERAR<br>DESC DUPL P/DEP MAT<br>DESC DUPL P/DEP MAT<br>DESC DUPL P/DEP MAT<br>DESC DUPL P/DEP MAT<br>TESTE DOTÃO ZERAR<br>TESTE                        | Data Auto |
|                    | Loss img ubcume<br>1 1 12346<br>1 1 12244<br>1 1 12244<br>1 44444<br>1 5555<br>1 5555<br>1 12345<br>1 1234<br>1 1234<br>1 1234<br>1 12345<br>1 123455<br>1 12345<br>1 12345<br>1                                                       | rito 9<br>8<br>9<br>9<br>9<br>9<br>9<br>9<br>9<br>9<br>9<br>9<br>9<br>9<br>9<br>9<br>9<br>9<br>9<br>9                                                                                                    | Código         Código           F         6950           F         6950           F         6950           F         6950           F         6950           F         6950           F         6950           F         6950           F         6950           F         6950           F         6950           F         1031           F         1031           F         1031           F         6950           F         6950           F         6950           F         6950           F         6950           F         6950           F         6950           F         6950                                                                                                    | Nume Fartasia<br>CONTROLLER-PLUS TRIG<br>CONTROLLER-PLUS TRIG<br>CONTROLLER-PLUS TRIG<br>CONTROLLER-PLUS TRIG<br>CONTROLLER-PLUS TRIG<br>CONTROLLER-PLUS TRIG<br>CONTROLLER-PLUS TRIG<br>CAMIL<br>CAMIL<br>CAMIL<br>CONTROLLER-PLUS TRIG<br>CONTROLLER-PLUS TRIG<br>CONTROLLER-PLUS TRIG<br>CONTROLLER-PLUS TRIG                                                                                                    | Emission           060802018         060802018           060802018         060802018           150802018         150802018           150802018         150802018           150802018         150802018           150802018         150802018           150802018         150802018           150802018         150802018           150802018         150802018           150802018         150802018           150802018         150802018           150802018         150802018                                                                                                    | Entrada<br>08/08/2018<br>08/08/2018<br>08/08/2018<br>08/08/2018<br>15/08/2018<br>15/08/2018<br>15/08/2018<br>15/08/2018<br>15/08/2018<br>15/08/2018<br>15/08/2018<br>15/08/2018<br>12/209/2018<br>31/03/2015                                                                                                    | UI EGB ( sector)           0 (selector)           0 (selecto                                                                                                    | Prazo Pagto<br>28<br>28<br>28<br>28<br>28                               | Data Pagto<br>15/08/2018<br>16//1/2018                                                     | Vir Tkuio<br>200,00<br>150,00<br>150,00<br>150,00<br>11,00<br>11,13<br>150,00<br>1,13<br>1,000,00<br>220,00<br>13,34<br>150,00<br>3,75<br>535,000<br>535,000<br>20,00                                                                                                    | Acréscimo<br>0,00<br>0,00<br>0,00<br>0,00<br>0,00<br>0,00<br>0,00<br>0,   | Desconto \<br>0,00<br>1,50<br>0,00<br>1,13<br>0,00<br>1,13<br>0,00<br>1,13<br>0,00<br>13,34<br>0,00<br>3,75<br>0,00<br>3,75<br>0,00<br>0,00<br>0,00                  | //r Líquido<br>200,00<br>148,50<br>148,67<br>1,50<br>148,87<br>1,13<br>148,87<br>1,13<br>148,87<br>1,13<br>1,000,00<br>236,66<br>13,34<br>146,25<br>3,750<br>533,00<br>530,00<br>20,00 | Depess<br>101<br>101<br>101<br>402<br>101<br>402<br>101<br>101<br>101<br>402<br>101<br>101<br>101<br>101<br>101<br>101<br>101<br>1                                                                                                    | Oos Inpressora<br>TESTE DOTÃO ZERAR<br>DESC DUPL P/DEP MAT<br>DESC DUPL P/DEP MAT<br>DESC DUPL P/DEP MAT<br>DESC DUPL P/DEP MAT<br>DESC DUPL P/DEP MAT<br>TESTE BOTÃO ZERAR<br>TESTE | Deta Auto |
|                    | Loss img Uocume<br>1 Call 122466<br>1 Call 12246<br>1 12244<br>1 112244<br>1 44444<br>1 23455<br>1 23345<br>1 1234<br>1 1234<br>1 1234<br>1 1234<br>1 123458<br>1 123458<br>1                                                                                                   | rito o r<br>r<br>r<br>r<br>r<br>r<br>r<br>r<br>r<br>r<br>r<br>r<br>r<br>r<br>r<br>r<br>r<br>r                                                                                                    | Código         Código           F         6950           F         6950           F         6950           F         6950           F         6950           F         6950           F         6950           F         6950           F         6950           F         6950           F         6950           F         1031           F         1031           F         1031           F         6950           F         6950           F         6950           F         6950           F         6950           F         6950           F         6950           F         6950           F         6950           F         6950           F         6950           F         69414                                                                                                    | Nume Fartasia<br>CONTROLLER-PLIUS TRIO<br>CONTROLLER-PLIUS TRIO<br>CONTROLLER-PLIUS TRIO<br>CONTROLLER-PLIUS TRIO<br>CONTROLLER-PLIUS TRIO<br>CONTROLLER-PLIUS TRIO<br>CAMIL<br>CAMIL<br>CAMIL<br>CAMIL<br>CAMIL<br>CONTROLLER-PLIUS TRIO<br>CONTROLLER-PLIUS TRIO<br>CONTROLLER-PLIUS TRIO                                                                                                    | Emissio<br>060682018<br>060682018<br>060682018<br>150682018<br>150682018<br>150682018<br>150682018<br>150682018<br>150682018<br>150682018<br>150682018<br>150682018<br>150682018<br>120682018                                                                                                    | Entrada<br>08/08/2018<br>08/08/2018<br>08/08/2018<br>15/08/2018<br>15/08/2018<br>15/08/2018<br>15/08/2018<br>15/08/2018<br>15/08/2018<br>15/08/2018<br>12/08/2018<br>31/03/2015                                                                                                    | UI USB (vencimento)         0 00050718           0 00050718         0 000050718           0 000050718         0 00002018           0 100002018         0 150002018           0 150002018         0 150002018           0 150002018         0 005002018           0 150002018         28 120002018           28 120002018         28 120002018           28 120002018         200002018           29 120002018         3207002018           3965242         31030015                                                                                                    | Prazo Pagto<br>28<br>28<br>28<br>28                                     | Data Pagto                                                                                 | VH TRuio<br>200,00<br>150,00<br>1,50,00<br>1,13<br>150,00<br>1,13<br>150,00<br>1,13<br>1,000,00<br>220,00<br>13,34<br>150,00<br>3,75<br>535,00<br>530,00<br>20,00                                                                                                    | Acréscimo<br>0,00<br>0,00<br>0,00<br>0,00<br>0,00<br>0,00<br>0,00<br>0,   | Desconto V<br>0,00<br>1,50<br>0,00<br>1,13<br>0,00<br>1,13<br>0,00<br>1,13<br>0,00<br>1,13<br>0,00<br>1,13<br>0,00<br>1,3,34<br>0,00<br>3,75<br>0,00<br>0,00<br>0,00 | //r Líquido<br>200,00<br>148,50<br>148,67<br>148,87<br>1,13<br>148,87<br>1,13<br>1,000,00<br>236,66<br>133,34<br>146,25<br>3,75<br>535,00<br>533,00<br>20,00                           | Depess<br>101<br>101<br>402<br>101<br>402<br>101<br>402<br>101<br>101<br>402<br>101<br>101<br>402<br>101<br>101<br>101<br>101<br>101<br>101<br>101<br>1                                                                                                    | Oos Ingressora<br>TESTE BOTÃO ZERAR<br>DESC DUPL P/DEP MAT<br>DESC DUPL P/DEP MAT<br>DESC DUPL P/DEP MAT<br>DESC DUPL P/DEP MAT<br>TESTE DOTÃO ZERAR<br>TESTE                        | Deta Auto |
|                    | Loss img Uocume<br>1 12466<br>1 21 12246<br>1 112244<br>1 44444<br>1 44444<br>1 44444<br>1 5555<br>1 5555<br>1 12345<br>1 1224<br>1 1224<br>1 122456<br>1 123458<br>1 123458                                                                                                    |                                                                                                    | Código         Código           7         6950           7         6950           7         6950           7         6950           7         6950           7         6950           7         6950           7         6950           7         6950           7         6950           7         6950           7         1031           7         1031           7         6950           7         6950           7         6950           7         6950           7         6950           7         6950           7         6950           7         6950           7         6950           7         6950           7         6950                                                                                                    | Nume Faritasia<br>CONTROLLER-PLUS TRIO<br>CONTROLLER-PLUS TRIO<br>CONTROLLER-PLUS TRIO<br>CONTROLLER-PLUS TRIO<br>CONTROLLER-PLUS TRIO<br>CONTROLLER-PLUS TRIO<br>CONTROLLER-PLUS TRIO<br>CONTROLLER-PLUS TRIO<br>CAMIL<br>CAMIL<br>CONTROLLER-PLUS TRIO<br>CONTROLLER-PLUS TRIO<br>METLIFE METROPOLITAN                                                                                                    | Emissio<br>080862018<br>080862018<br>080862018<br>150862018<br>150862018<br>150862018<br>150862018<br>150862018<br>150862018<br>150862018<br>150862018<br>150862018<br>150862018<br>310862018                                                                                                    | Entrada<br>08/08/2018<br>08/08/2018<br>08/08/2018<br>15/08/2018<br>15/08/2018<br>15/08/2018<br>15/08/2018<br>15/08/2018<br>15/08/2018<br>15/08/2018<br>15/08/2018<br>15/08/2018<br>15/08/2018<br>12/08/2018<br>31/03/2015                                                                                                    | UI 108 Vencimento         0 06862018           0 06862018         0 06862018           0 06862018         0 156862018           0 156862018         0 156862018           0 156862018         0 156862018           0 156862018         0 156862018           0 156862018         0 156862018           0 156862018         0 156862018           0 156862018         28 122682018           28 122682018         28 122682018           28 122682018         28 02682018           28 122682018         28 02682018           28 122682018         28 02682018           29 122682018         28 02682018           200582018         200582018           200582018         200582018                                                                                                    | Prazo Pagto<br>28<br>28<br>28<br>28                                     | Data Pagto<br>15/08/2018<br>16/11/2018                                                     | V/r Tkuo<br>200,00<br>150,00<br>1,50<br>150,00<br>1,50<br>150,00<br>11,3<br>150,00<br>13,34<br>150,00<br>13,34<br>150,00<br>13,34<br>55,55<br>535,00<br>530,00<br>20,00                                                                                                    | Acréscimo<br>0,00<br>0,00<br>0,00<br>0,00<br>0,00<br>0,00<br>0,00<br>0,   | Desconto V<br>0,00<br>1,50<br>0,00<br>1,13<br>0,00<br>1,13<br>0,00<br>1,13<br>0,00<br>13,34<br>0,00<br>3,75<br>0,00<br>3,75<br>0,00<br>0,00<br>0,00                  | //r Liquido<br>200,00<br>148,50<br>1,50<br>148,87<br>1,13<br>148,87<br>1,13<br>1,000,00<br>236,66<br>133,34<br>146,25<br>3,75<br>535,00<br>535,00<br>20,00                             | Depess<br>101<br>102<br>102<br>101<br>402<br>101<br>402<br>101<br>402<br>101<br>402<br>101<br>402<br>101<br>402<br>101<br>402<br>101<br>101<br>402<br>101<br>101<br>101<br>101<br>102<br>101<br>101<br>1                                                                                                    | Oos Ingressora<br>TESTE DOTÃO ZERAR<br>DESC DUPL P/DEP MAT<br>DESC DUPL P/DEP MAT<br>DESC DUPL P/DEP MAT<br>DESC DUPL P/DEP MAT<br>DESC DUPL P/DEP MAT<br>TESTE BOTÃO ZERAR<br>TESTE | Deta Auto |
|                    | Loss img uocume<br>1 1 12346<br>1 1 12346<br>1 11244<br>1 11244<br>1 44444<br>1 44444<br>1 2555<br>1 1234<br>1 1234<br>1 1234<br>1 1234<br>1 1225<br>1 12246<br>1 122468<br>1 122468<br>1 12468<br>1 12468<br>1 1                                                                                  | 9 9 9 9 9 9 9 9 9 9 9 9 9 9 9 9 9 9 9                                                                                                    | Image: Código         Código           7         6950           7         6950           7         6950           7         6950           7         6950           7         6950           7         6950           7         6950           7         6950           7         6950           7         1031           7         6950           7         6950           7         6950           7         6950           7         6950           7         6950           7         6950           7         6950           7         6414                                                                                                    | Nome Fartasia<br>CONTROLLER-PLUS TRIO<br>CONTROLLER-PLUS TRIO<br>CONTROLLER-PLUS TRIO<br>CONTROLLER-PLUS TRIO<br>CONTROLLER-PLUS TRIO<br>CONTROLLER-PLUS TRIO<br>CAMIL<br>CAMIL<br>CAMIL<br>CAMIL<br>CAMIL<br>CONTROLLER-PLUS TRIO<br>CONTROLLER-PLUS TRIO<br>CONTROLLER-PLUS TRIO<br>CONTROLLER-PLUS TRIO<br>METL/FE METROPOLITAN                                                                                                    | Emissio<br>06062018<br>06062018<br>06062018<br>15062018<br>15062018<br>15062018<br>05062018<br>15062018<br>15062018<br>15062018<br>15062018<br>15062018<br>12062018                                                                                                    | Entrada<br>08/08/2018<br>08/08/2018<br>08/08/2018<br>15/08/2018<br>15/08/2018<br>15/08/2018<br>15/08/2018<br>15/08/2018<br>15/08/2018<br>15/08/2018<br>15/08/2018<br>15/08/2018<br>12/08/2018<br>12/08/2018                                                                                                    | Df Uisel Vencimetto           0         06062018           0         06062018           0         06062018           0         15062018           0         15062018           0         15062018           0         15062018           0         15062018           0         05062018           0         05062018           2         12062018           28         12062018           28         12062018           28         12062018           29         20602018           36242         31032015                                                                                                    | Prazo Pagto<br>28<br>28<br>28<br>28                                     | Data Pagto                                                                                 | V/r Tkuo<br>200,00<br>150,00<br>1,50,00<br>1,50,00<br>1,13<br>150,00<br>1,13<br>1,00,00<br>1,13<br>1,00,00<br>1,3,34<br>1,50,000<br>1,3,34<br>1,50,000<br>1,3,34<br>1,50,000<br>1,3,34<br>1,50,000<br>1,3,34<br>1,50,000<br>1,3,34<br>1,50,000<br>1,3,34<br>1,50,000<br>1,3,34<br>1,50,000<br>1,3,34<br>1,50,000<br>1,3,34<br>1,50,000<br>1,00,00<br>1,00,000<br>1,00,00<br>1,00,00<br>1,00,00<br>1,00,00<br>1,00,00<br>1,00,00 | Acréscimo<br>0,00<br>0,00<br>0,00<br>0,00<br>0,00<br>0,00<br>0,00<br>0,   | Desconto V<br>0,00<br>1,50<br>0,00<br>1,13<br>0,00<br>1,13<br>0,00<br>1,13<br>0,00<br>1,13<br>0,00<br>1,3,34<br>0,00<br>3,75<br>0,00<br>0,00<br>0,00<br>0,00         | //r Líquido<br>200,00<br>148,50<br>1,50<br>148,87<br>1,13<br>148,87<br>1,13<br>1,000,00<br>236,66<br>13,34<br>146,25<br>3,75<br>535,00<br>530,00<br>20,00                              | Depess<br>101<br>102<br>103<br>104<br>102<br>101<br>4022<br>101<br>101<br>4022<br>101<br>101<br>4022<br>101<br>101<br>402<br>101<br>101<br>402<br>101<br>101<br>101<br>102<br>103<br>104<br>105<br>105<br>105<br>105<br>105<br>105<br>105<br>105                                                                                                    | ORS INFRESSOR<br>TESTE BOTÃO ZERAR<br>DESC DURL P/DEP MAT<br>DESC DURL P/DEP MAT<br>DESC DURL P/DEP MAT<br>DESC DURL P/DEP MAT<br>TESTE DOTÃO ZERAR<br>TESTE                         | Deta Auto |
|                    | Los maquecument<br>1 € 12456<br>1 € 112246<br>1 € 112246<br>1 € 112246<br>1 € 6555<br>1 122345<br>1 122345<br>1 122345<br>1 122345<br>1 122345<br>1 122458<br>1 122458<br>1                                                                                                    | 9 0111<br>1 1<br>1 1<br>1 1<br>1 1<br>1 1<br>1 1<br>1 1<br>1 1<br>1                                                                                                    | Código     Código     Códig                                                                                                    | None Fartasia           None Fartasia           CONTROLLER-PLUS TRio           CONTROLLER-PLUS TRio           CONTROLLER-PLUS TRIO           CONTROLLER-PLUS TRIO           CONTROLLER-PLUS TRIO           CONTROLLER-PLUS TRIO           CONTROLLER-PLUS TRIO           CONTROLLER-PLUS TRIO           CONTROLLER-PLUS TRIO           METLIFE METROPOLITAN                                                                                                    | Emissio<br>060562018<br>06052018<br>06052018<br>150562018<br>150562018<br>150562018<br>150562018<br>150562018<br>150562018<br>150562018<br>150562018<br>150562018<br>150562018<br>150562018<br>150562018<br>120562018                                                                                                    | Entrada<br>06/06/2018<br>08/06/2018<br>08/06/2018<br>15/06/2018<br>15/06/2018<br>15/06/2018<br>15/06/2018<br>15/06/2018<br>15/06/2018<br>15/06/2018<br>12/06/2018<br>31/03/2015                                                                                                    | Dt Elde Venciento:         0         06050718           0         06050718         0         060050718           0         050050718         0         150050718           0         150050718         0         150050718           0         150050718         0         150050718           0         150050718         0         2010050718           0         260030718         2010050718         2010050718           20         120050718         2010050718         2010050718           3052422         310030015         3052422         310030015                                                                                                    | Prazo Pagto<br>28<br>28<br>28<br>28                                     | Data Pagto                                                                                 | V/r Tkuo<br>200,00<br>150,00<br>1,50<br>150,00<br>1,13<br>150,00<br>1,13<br>150,00<br>2,50,00<br>2,50,00<br>3,75<br>535,00<br>3,00<br>2,0,00                                                                                                    | Acréscimo<br>0,00<br>0,00<br>0,00<br>0,00<br>0,00<br>0,00<br>0,00<br>0,   | Desconto V<br>0,00<br>1,50<br>0,00<br>1,13<br>0,00<br>1,13<br>0,00<br>1,13<br>0,00<br>0,00                                                                           | //r Liquido<br>200,00<br>148,00<br>148,87<br>148,87<br>148,87<br>148,87<br>148,87<br>148,87<br>148,87<br>148,85<br>13,94<br>146,25<br>3,75<br>535,00<br>20,00                          | Depess<br>101<br>101<br>402<br>101<br>402<br>101<br>402<br>101<br>402<br>101<br>402<br>101<br>101<br>402<br>101<br>101<br>402<br>101<br>101<br>402<br>101<br>101<br>101<br>101<br>101<br>101<br>101<br>1                                                                                                    | Oos Ingressora<br>TESTE BOTÃO ZERAR<br>DESC DUPL P/DEP MAT<br>DESC DUPL P/DEP MAT<br>DESC DUPL P/DEP MAT<br>DESC DUPL P/DEP MAT<br>DESC DUPL P/DEP MAT<br>TESTE BOTÃO ZERAR<br>TESTE |           |
| Legenda            | Los induccine<br>1 € 1246<br>1 € 12546<br>1 € 12546<br>1 € 12244<br>1 € 12546<br>1 € 12546<br>1 € 5555<br>1 5555<br>1 1224<br>1 12246<br>1 12246<br>1 12                                                         | 9 0111 1 1 1 1 1 1 1 1 1 1 1 1 1 1 1 1 1                                                                                                     | Código     Código     Códig                                                                                                    | Nome Faritasia<br>CONTROLLER-PLUS TRIO<br>CONTROLLER-PLUS TRIO<br>CONTROLLER-PLUS TRIO<br>CONTROLLER-PLUS TRIO<br>CONTROLLER-PLUS TRIO<br>CONTROLLER-PLUS TRIO<br>CONTROLLER-PLUS TRIO<br>CONTROLLER-PLUS TRIO<br>CONTROLLER-PLUS TRIO<br>CONTROLLER-PLUS TRIO<br>METLIFE METROPOLITAN                                                                                                    | Emissio<br>060652018<br>060652018<br>150662018<br>150662018<br>150652018<br>150652018<br>150652018<br>150652018<br>150652018<br>150652018<br>150652018<br>150652018<br>150652018                                                                                                    | Entrada<br>0808/2018<br>0808/2018<br>0808/2018<br>1508/2018<br>1508/2018<br>1508/2018<br>1508/2018<br>1508/2018<br>1508/2018<br>1508/2018<br>1508/2018<br>1208/2018<br>1208/2018                                                                                                    | Dt Edel Vencimento         0         066062018           0         066062018         0         066062018           0         066062018         0         156062018         0         156062018         0         156062018         0         156062018         0         156062018         0         156062018         0         156062018         0         156062018         2         122062018         2         122062018         2         122062018         2         122062018         2         20062018         2         20062018         2         3         200702018         2         3         200702018         3         200702018         3         200702018         3         200702018         3         3         3         3         3         3         3         3         3         3         3         3         3         3         3         3         3         3         3         3         3         3         3         3         3         3         3         3         3         3         3         3         3         3         3         3         3         3         3         3         3         3         3         3         3 | Prazo Pagto<br>28<br>28<br>28<br>28                                     | Data Pagto                                                                                 | V/r Thuo<br>200,00<br>150,00<br>1,50,00<br>1,50,00<br>1,13<br>150,00<br>1,13<br>1,000,00<br>220,00<br>13,34<br>150,00<br>3,75<br>535,00<br>530,00                                                                                                    | Acréscimo<br>0,00<br>0,00<br>0,00<br>0,00<br>0,00<br>0,00<br>0,00<br>0,   | Desconto V<br>0,00<br>1,50<br>0,00<br>1,13<br>0,00<br>1,13<br>0,00<br>11,13<br>0,00<br>13,34<br>0,00<br>3,75<br>0,00<br>0,00<br>0,00<br>0,00                         | //r Líquido<br>200,00<br>148,50<br>148,87<br>148,87<br>1,13<br>148,87<br>1,13<br>148,87<br>1,13<br>148,87<br>1,13<br>148,87<br>530,00<br>230,00<br>20,00                               | Depess<br>101<br>101<br>402<br>101<br>402<br>101<br>402<br>101<br>402<br>101<br>101<br>402<br>101<br>101<br>402<br>101<br>101<br>101<br>402<br>101<br>101<br>101<br>101<br>101<br>101<br>101<br>1                                                                                                    | Oos Ingressora<br>TESTE DOTÃO ZERAR<br>DESC DUPL P/DEP MAT<br>DESC DUPL P/DEP MAT<br>DESC DUPL P/DEP MAT<br>DESC DUPL P/DEP MAT<br>DESC DUPL P/DEP MAT<br>TESTE BOTÃO ZERAR<br>TESTE |           |
|                    | (139) FRUGOCUME<br>1 10 12365<br>1 11 112244<br>1 112244<br>1 1224<br>1 1225<br>1 1234<br>1 1234<br>1 | 9 0 0 0 0 0 0 0 0 0 0 0 0 0 0 0 0 0 0 0                                                                                                    | Cédigo<br>Cédigo<br>Cédig                                                                                                    | Nome Fartasia Nome ControcLER-PLUS TRio CONTROLLER-PLUS TRio CONTROLLER-PLUS TRio CONTROLLER-PLUS TRio CONTROLLER-PLUS TRio CONTROLLER-PLUS TRio CANIL CANIL CANIL CANIL CANIL CONTROLLER-PLUS TRio CONTROLLER-PLUS TRio CONTROLLER-PLUS TRio CONTROLLER-PLUS TRio CONTROLLER-PLUS TRio CONTROLLER-PLUS TRio CONTROLLER-PLUS TRio CONTROLLER-PLUS TRio DOUT Trudos Descont 0.00 DOUT Desc Du                                                                                                    | Emissio<br>060682018<br>060682018<br>060682018<br>150682018<br>150682018<br>150682018<br>150682018<br>150682018<br>150682018<br>150682018<br>150682018<br>150682018<br>120682018<br>120682018<br>120682018<br>050682018<br>050682018                                                                                                    | Entrada<br>08:08:2018<br>08:08:2018<br>15:08:2018<br>15:08:2018<br>15:08:2018<br>15:08:2018<br>15:08:2018<br>15:08:2018<br>15:08:2018<br>15:08:2018<br>15:08:2018<br>15:08:2018<br>15:08:2018<br>12:09:2018<br>12:09:2018<br>12:09:2018<br>12:09:2018<br>12:09:2018                                                                                                    | UT USH Vencimetto           0 G6062018           0 G6062018           0 G6062018           0 IS6062018           0 IS6062018           0 IS6062018           0 IS6062018           0 IS6062018           0 IS6062018           0 IS6062018           28 I26062018           28 I26062018           28 I26062018           28 I26062018           28 I26062018           28 I26062018           28 I26062018           29 I26062018           39 201062015           395242 31/030015                                                                                                    | Prazo Pagto<br>28<br>28<br>28<br>28<br>28<br>28<br>28<br>28<br>28<br>28 | Data Pagto<br>15/08/2018<br>16/11/2018<br>Vir Desc                                         | V/r Thuio<br>200,00<br>150,00<br>1,50,00<br>1,13<br>150,00<br>1,13<br>1,00,00<br>220,00<br>13,34<br>150,00<br>3,75<br>535,00<br>20,00                                                                                                    | Acréscimo<br>0,00<br>0,00<br>0,00<br>0,00<br>0,00<br>0,00<br>0,00<br>0,   | Desconto V<br>0,00<br>1,50<br>0,00<br>1,13<br>0,00<br>1,13<br>0,00<br>1,13<br>0,00<br>1,13<br>0,00<br>1,3,34<br>0,00<br>3,75<br>0,00<br>0,00<br>0,00<br>0,00         | //r Liquido<br>200,00<br>144,50<br>144,57<br>1,13<br>146,87<br>1,13<br>1,00,00<br>236,66<br>133,34<br>146,25<br>3,75<br>535,00<br>5330,00<br>20,00                                     | Depess<br>101<br>101<br>402<br>101<br>402<br>101<br>402<br>101<br>101<br>402<br>101<br>101<br>101<br>402<br>101<br>101<br>101<br>402<br>101<br>101<br>402<br>101<br>101<br>101<br>101<br>101<br>101<br>101<br>1                                                                                                    | Oos Ingressora<br>TESTE BOTÃO ZERAR<br>DESC DUPL P/DEP MAT<br>DESC DUPL P/DEP MAT<br>DESC DUPL P/DEP MAT<br>DESC DUPL P/DEP MAT<br>TESTE BOTÃO ZERAR<br>TESTE                        |           |
| Legenda<br>Selecia | Los induccume<br>1 10 12365<br>1 112244<br>1 112244<br>1 12245<br>1 12245<br>1                                                      | 9 0 0 0 0 0 0 0 0 0 0 0 0 0 0 0 0 0 0 0                                                                                                    |                                                                                                    | Inone Fantasia           Inone Fantasia           CONTROLLER-PLUS TRio           CONTROLLER-PLUS TRio           CONTROLLER-PLUS TRIO           CONTROLLER-PLUS TRIO                                                                                                    | Emission           000602018         000602018           000602018         000602018           150062018         150062018           150062018         150062018           150062018         150062018           150062018         150062018           150062018         150062018           150062018         150062018           150062018         150062018           150062018         120062018           120062018         120062018           120062018         120062018           120062018         120062018           120062018         120062018           120062018         120062018           120062018         120062018           120062018         120062018           120062018         120062018           120062018         120062018           120062018         120062018           120062018         10001           12007         Wr.Liqq           12008         Wr.Liqq                                                                                                    | Entrada         08008/2018           08008/2018         08008/2018           08008/2018         15008/2018           15008/2018         15008/2018           05008/2018         15008/2018           15008/2018         15008/2018           15008/2018         15008/2018           15008/2018         15008/2018           15008/2018         15008/2018           15008/2018         12008/2018           31/03/2015         31/03/2015                                                                                                    | 0t t58 vencimeto         0 cesto218           0 cesto2118         0 cesto2118           0 bosto2118         0 testo2218           0 155062018         1 55062018           0 155062018         1 55062018           0 155062018         2 12062018           2 12062018         2 12062018           2 12062018         2 20102018           3 25242         3 10.030015           3 35242         3 10.030015                                                                                                    | Prazo Pagto 28 28 28 28 0,00 0,00 0,00                                  | Data Pagto<br>15/08/2018<br>16//1/2018<br>Vir Desc                                         | V/r Thuo<br>200,00<br>150,00<br>150,00<br>1,50<br>150,00<br>1,13<br>150,00<br>1,13<br>100,00<br>250,00<br>13,34<br>150,00<br>23,75<br>535,00<br>20,00<br>0,00<br>0,00<br>0,00                                                                                                    | Acréscimo<br>0,00<br>0,00<br>0,00<br>0,00<br>0,00<br>0,00<br>0,00<br>0,   | Desconto V<br>0,00<br>1,50<br>0,00<br>1,13<br>0,00<br>1,13<br>0,00<br>1,13<br>0,00<br>0,00<br>13,34<br>0,00<br>0,00<br>0,00<br>0,00<br>0,00<br>0,00                  | //r Liquido<br>200,00<br>146,50<br>146,50<br>148,87<br>1,13<br>148,87<br>1,13<br>148,87<br>1,13<br>1,000,00<br>236,66<br>13,34<br>1,000,00<br>236,65<br>530,00<br>20,00                | Depess<br>101<br>101<br>402<br>101<br>402<br>101<br>101<br>101<br>402<br>101<br>101<br>402<br>101<br>101<br>101<br>402<br>101<br>101<br>101<br>101<br>101<br>101<br>101<br>1                                                                                                    | Oos Ingression<br>TESTE BOTÃIO ZERAR<br>DESC DUPL P/DEP MAT<br>DESC DUPL P/DEP MAT<br>DESC DUPL P/DEP MAT<br>DESC DUPL P/DEP MAT<br>TESTE BOTÃIO ZERAR<br>TESTE                      |           |
|                    | (10) Induction     (12) Induction     (12) In                                                                                                    | 1 0 0 0 0 0 0 0 0 0 0 0 0 0 0 0 0 0 0 0                                                                                                    | Código (Código (Cód                                                                                                    | Nome Fartasia<br>CONTROLLER-PLUS TRIO<br>CONTROLLER-PLUS TRIO<br>METLIFE METROPOLITAN                                                                                                    | Emission           cenesco 10         cenesco 10           cenesco 10         cenesco 10           cenesco 11         cenesco 10           15082018         15082018           15082018         15082018           15082018         15082018           15082018         15082018           15082018         15082018           15082018         15082018           12062018         12062018           12062018         310.030015                                                                                                    | Entrada<br>08:08:2018<br>08:08:2018<br>08:08:2018<br>15:08:2018<br>15:08:2018<br>15:08:2018<br>05:09:2018<br>15:08:2018<br>15:08:208                                 | 0/1039         Yencimetto           0         06062019           0         06062019           0         06062019           0         155062018           0         155062018           0         155062018           0         155062018           0         155062018           28         120602018           28         120602018           29         120602018           20         120602018           20         12062018           20         12062018           20         12062018           20         12062018           20         12062018           20         12062018           20         12062018           20         12062018           20         12062018           20         12062018           20         13030015           0.000         Vir.Juros           135.000         Vir.Juros                                                                                                    | 28 28 28 28 28 28 28 28 28 28 28 28 28 2                                | Data Pagto<br>15/08/2018<br>16/11/2018<br>Vir Desc<br>Vir Desc                             | V/r Tkuo<br>200,00<br>150,00<br>150,00<br>150,00<br>150,00<br>150,00<br>1,13<br>150,00<br>1,13<br>150,00<br>13,34<br>150,00<br>220,00<br>20,00<br>0,00<br>0,00                                                                                                    | Acréscimo<br>0,00<br>0,00<br>0,00<br>0,00<br>0,00<br>0,00<br>0,00<br>0,   | Desconto V<br>0,00<br>1,50<br>0,00<br>1,13<br>0,00<br>0,00<br>0,00<br>13,34<br>0,00<br>0,00<br>3,75<br>0,00<br>0,00<br>0,00<br>0,00                                  | //r Liquido<br>200,00<br>1146,50<br>146,87<br>1,13<br>148,87<br>1,13<br>148,87<br>1,13<br>1,000,00<br>236,66<br>136,45<br>3,50<br>535,00<br>230,00<br>20,00                            | Depesa<br>101<br>101<br>402<br>101<br>402<br>101<br>101<br>101<br>101<br>101<br>101<br>101<br>101<br>101<br>1                                                                                                    | Oos Ingressora<br>TESTE DOTÃO ZERAR<br>DESC DUPL P/DEP MAT<br>DESC DUPL P/DEP MAT<br>DESC DUPL P/DEP MAT<br>DESC DUPL P/DEP MAT<br>DESC DUPL P/DEP MAT<br>TESTE BOTÃO ZERAR<br>TESTE |           |
| Legende<br>Selecia | Los induccine<br>1 € 12364<br>1 € 12364<br>1 € 12564<br>1 € 12244<br>1 € 2555<br>1 € 2555<br>1 12344<br>1 1234<br>1 1235<br>1 12345<br>1 1234                                                         | 1 0 0 0 0 0 0 0 0 0 0 0 0 0 0 0 0 0 0 0                                                                                                    | <ul> <li>C/F Código</li> <li>Código</li> <li>Código<td>None Fartasia           None Fartasia           CONTROLLER-PLUS TRio           CONTROLLER-PLUS TRio           CONTROLLER-PLUS TRIO           CONTROLLER-PLUS TRIO      <t< td=""><td>Emissio<br/>060682018<br/>060682018<br/>060682018<br/>150682018<br/>150682018<br/>150682018<br/>150682018<br/>150682018<br/>150682018<br/>150682018<br/>150682018<br/>150682018<br/>150682018<br/>150682018<br/>150682018<br/>150682018<br/>120692018<br/>120692018<br/>120692018<br/>120692018<br/>120692018<br/>120692018<br/>120692018<br/>120692018<br/>120692018<br/>120692018<br/>120692018<br/>120692018<br/>120692018<br/>120692018<br/>150682018<br/>15068<br/>150682018<br/>150682018<br/>15</td><td>Entrada<br/>60002/016<br/>60002/016<br/>15002/016<br/>15002/016<br/>15002/016<br/>15002/016<br/>15002/016<br/>15002/016<br/>15002/016<br/>15002/016<br/>15002/016<br/>12002/016<br/>12002/016<br/>10</td><td>Uf US# vencimeto:         0         00050718           0         00050718         0         00050718           0         00050718         0         150050718           0         150050718         0         150050718           0         150050718         0         150050718           0         150050718         0         550050718           28         120050718         28         120050718           28         120050718         20050718         20050718           29         120050718         30050718         30050718           3065242         31.0300715         315.000         Vir.Juros</td><td>Prazo Pagto 28 28 28 28 28 28 28 28 28 28 28 28 28</td><td>Data Pagto           15/08/2018           16//1/2018           Vir Desc           Vir Desc</td><td>V/r Thuio<br/>200,00<br/>150,00<br/>1,50,00<br/>1,50,00<br/>1,13<br/>1,50,00<br/>1,13<br/>1,00,00<br/>250,00<br/>13,34<br/>150,00<br/>255,00<br/>255,00<br/>250,00<br/>20,00</td><td>Acréscimo<br/>0,00<br/>0,00<br/>0,00<br/>0,00<br/>0,00<br/>0,00<br/>0,00<br/>0,</td><td>Desconto<br/>0,00<br/>1,50<br/>0,00<br/>1,13<br/>0,00<br/>1,13<br/>1,13<br/>0,00<br/>0,00<br/>0,0</td><td>//r Léquido<br/>200,00<br/>146,50<br/>148,87<br/>1,50<br/>148,87<br/>1,13<br/>148,87<br/>1,13<br/>1,000,00<br/>236,66<br/>133,34<br/>146,25<br/>3,75<br/>535,00<br/>533,00<br/>20,00</td><td>Depess<br/>101<br/>1011<br/>4022<br/>1011<br/>4022<br/>1011<br/>1011<br/>4022<br/>1011<br/>1011<br/>4022<br/>1011<br/>1011<br/>402<br/>1011<br/>402<br/>1011<br/>1011<br/>402<br/>1011<br/>1011</td><td>Oos Ingressora<br/>TESTE BOTÃO ZERAR<br/>DESC DUPL P/DEP MAT<br/>DESC DUPL P/DEP MAT<br/>DESC DUPL P/DEP MAT<br/>DESC DUPL P/DEP MAT<br/>DESC DUPL P/DEP MAT<br/>TESTE BOTÃO ZERAR<br/>TESTE</td><td>Data Auto</td></t<></td></li></ul> | None Fartasia           None Fartasia           CONTROLLER-PLUS TRio           CONTROLLER-PLUS TRio           CONTROLLER-PLUS TRIO           CONTROLLER-PLUS TRIO <t< td=""><td>Emissio<br/>060682018<br/>060682018<br/>060682018<br/>150682018<br/>150682018<br/>150682018<br/>150682018<br/>150682018<br/>150682018<br/>150682018<br/>150682018<br/>150682018<br/>150682018<br/>150682018<br/>150682018<br/>150682018<br/>120692018<br/>120692018<br/>120692018<br/>120692018<br/>120692018<br/>120692018<br/>120692018<br/>120692018<br/>120692018<br/>120692018<br/>120692018<br/>120692018<br/>120692018<br/>120692018<br/>150682018<br/>15068<br/>150682018<br/>150682018<br/>15</td><td>Entrada<br/>60002/016<br/>60002/016<br/>15002/016<br/>15002/016<br/>15002/016<br/>15002/016<br/>15002/016<br/>15002/016<br/>15002/016<br/>15002/016<br/>15002/016<br/>12002/016<br/>12002/016<br/>10</td><td>Uf US# vencimeto:         0         00050718           0         00050718         0         00050718           0         00050718         0         150050718           0         150050718         0         150050718           0         150050718         0         150050718           0         150050718         0         550050718           28         120050718         28         120050718           28         120050718         20050718         20050718           29         120050718         30050718         30050718           3065242         31.0300715         315.000         Vir.Juros</td><td>Prazo Pagto 28 28 28 28 28 28 28 28 28 28 28 28 28</td><td>Data Pagto           15/08/2018           16//1/2018           Vir Desc           Vir Desc</td><td>V/r Thuio<br/>200,00<br/>150,00<br/>1,50,00<br/>1,50,00<br/>1,13<br/>1,50,00<br/>1,13<br/>1,00,00<br/>250,00<br/>13,34<br/>150,00<br/>255,00<br/>255,00<br/>250,00<br/>20,00</td><td>Acréscimo<br/>0,00<br/>0,00<br/>0,00<br/>0,00<br/>0,00<br/>0,00<br/>0,00<br/>0,</td><td>Desconto<br/>0,00<br/>1,50<br/>0,00<br/>1,13<br/>0,00<br/>1,13<br/>1,13<br/>0,00<br/>0,00<br/>0,0</td><td>//r Léquido<br/>200,00<br/>146,50<br/>148,87<br/>1,50<br/>148,87<br/>1,13<br/>148,87<br/>1,13<br/>1,000,00<br/>236,66<br/>133,34<br/>146,25<br/>3,75<br/>535,00<br/>533,00<br/>20,00</td><td>Depess<br/>101<br/>1011<br/>4022<br/>1011<br/>4022<br/>1011<br/>1011<br/>4022<br/>1011<br/>1011<br/>4022<br/>1011<br/>1011<br/>402<br/>1011<br/>402<br/>1011<br/>1011<br/>402<br/>1011<br/>1011</td><td>Oos Ingressora<br/>TESTE BOTÃO ZERAR<br/>DESC DUPL P/DEP MAT<br/>DESC DUPL P/DEP MAT<br/>DESC DUPL P/DEP MAT<br/>DESC DUPL P/DEP MAT<br/>DESC DUPL P/DEP MAT<br/>TESTE BOTÃO ZERAR<br/>TESTE</td><td>Data Auto</td></t<> | Emissio<br>060682018<br>060682018<br>060682018<br>150682018<br>150682018<br>150682018<br>150682018<br>150682018<br>150682018<br>150682018<br>150682018<br>150682018<br>150682018<br>150682018<br>150682018<br>150682018<br>120692018<br>120692018<br>120692018<br>120692018<br>120692018<br>120692018<br>120692018<br>120692018<br>120692018<br>120692018<br>120692018<br>120692018<br>120692018<br>120692018<br>150682018<br>15068<br>150682018<br>150682018<br>15 | Entrada<br>60002/016<br>60002/016<br>15002/016<br>15002/016<br>15002/016<br>15002/016<br>15002/016<br>15002/016<br>15002/016<br>15002/016<br>15002/016<br>12002/016<br>12002/016<br>10 | Uf US# vencimeto:         0         00050718           0         00050718         0         00050718           0         00050718         0         150050718           0         150050718         0         150050718           0         150050718         0         150050718           0         150050718         0         550050718           28         120050718         28         120050718           28         120050718         20050718         20050718           29         120050718         30050718         30050718           3065242         31.0300715         315.000         Vir.Juros                                                                                                    | Prazo Pagto 28 28 28 28 28 28 28 28 28 28 28 28 28                      | Data Pagto           15/08/2018           16//1/2018           Vir Desc           Vir Desc | V/r Thuio<br>200,00<br>150,00<br>1,50,00<br>1,50,00<br>1,13<br>1,50,00<br>1,13<br>1,00,00<br>250,00<br>13,34<br>150,00<br>255,00<br>255,00<br>250,00<br>20,00                                                                                                    | Acréscimo<br>0,00<br>0,00<br>0,00<br>0,00<br>0,00<br>0,00<br>0,00<br>0,   | Desconto<br>0,00<br>1,50<br>0,00<br>1,13<br>0,00<br>1,13<br>1,13<br>0,00<br>0,00<br>0,0                                                                              | //r Léquido<br>200,00<br>146,50<br>148,87<br>1,50<br>148,87<br>1,13<br>148,87<br>1,13<br>1,000,00<br>236,66<br>133,34<br>146,25<br>3,75<br>535,00<br>533,00<br>20,00                   | Depess<br>101<br>1011<br>4022<br>1011<br>4022<br>1011<br>1011<br>4022<br>1011<br>1011<br>4022<br>1011<br>1011<br>402<br>1011<br>402<br>1011<br>1011<br>402<br>1011<br>1011 | Oos Ingressora<br>TESTE BOTÃO ZERAR<br>DESC DUPL P/DEP MAT<br>DESC DUPL P/DEP MAT<br>DESC DUPL P/DEP MAT<br>DESC DUPL P/DEP MAT<br>DESC DUPL P/DEP MAT<br>TESTE BOTÃO ZERAR<br>TESTE | Data Auto |

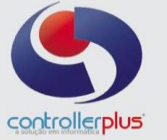

2→ A outra forma de pesquisa, funciona da seguinte forma: clique com o botão direito do mouse na tela, o sistema irá abrir um popup, selecione a forma de pesquisa desejada, exemplo: Loja + Data de vencimento, conforme imagem abaixo:

| CP-Gestor Retail System - Contas a Pagar e Receber - [] Operacional Relatórios Utilitários Cadastro Atendimento On-line Sobre |                                               |                       |                |                      |        |                | _ 문 ×     |
|----------------------------------------------------------------------------------------------------|-----------------------------------------------|-----------------------|----------------|----------------------|--------|----------------|-----------|
| Consultas Limpar Titulos Nota Fiscal Baixar Grupos                                                                            | B∰ (SR ■<br>Excel Log <u>F</u> echar          |                       |                |                      |        |                |           |
| Campos DT. Emissão Comparação >= Valor<br>Atualizar Tela Exibir Todos                                                         | (•)Pesquisa ○ ▼ ↓<br>○ / ○ ✓                  |                       |                |                      |        |                |           |
| Loja IngDocumento C/F Código Nome Fantasia                                                                                    | Emissão Entrada Dif Dias Vencimento Prazo Pag | to Data Pagto Vir Tit | tulo Acréscimo | Desconto Vir Líquido | Depesa | Obs Impressora | Data Auto |
|                                                                                                    | Lais / Valar                                  | Chill 52              |                |                      |        |                |           |
|                                                                                                    | Loja + CL/FO + Documento                      | Ctrl+F1               |                |                      |        |                |           |
|                                                                                                    | Loja + CL/FO + Data de Vencimento             | Ctrl+F2               |                |                      |        |                |           |
|                                                                                                    | Loja + CL/FO + Data de Vencimento + Documento | Ctrl+F3               |                |                      |        |                |           |
|                                                                                                    | Loja + Data de Vencimento                     | Ctrl+F4               |                |                      |        |                |           |
|                                                                                                    | Loja + Dața de Emissão                        | Ctrl+F5               |                |                      |        |                |           |
|                                                                                                    | Loja + Data d <u>e</u> Entrada                | Ctrl+F6               |                |                      |        |                |           |
|                                                                                                    | Loja + Data <u>P</u> agamento                 | Ctrl+F7               |                |                      |        |                |           |
|                                                                                                    | ✓ Loja + Pgto + Data + Banco + Condição       | Ctrl+F11              |                |                      |        |                |           |
|                                                                                                    | Loja + <u>C</u> heque                         | Ctrl+F8               |                |                      |        |                |           |
|                                                                                                    | Baixar Grupo de Titulos                       | •                     |                |                      |        |                |           |
| Legenda:                                                                                                    | Altegar Grupo de Titulos                      |                       |                |                      |        |                |           |
| » TOTALIZADORES                                                                                                    | Egtornar grupo de titulos (Seleção)           |                       |                |                      |        |                | _         |
| Selecionados Itens Vir Títulos Desc Dupl                                                                                      | Selecjonar tudo                               | Ctrl+A                | _              |                      |        |                |           |
| Total Geral Vir Títulos Desc Dupi                                                                                             | Gerar Lote de Re <u>m</u> essa                | Ctrl+G                | -              |                      |        |                |           |
|                                                                                                    | Retirar do Lote de Remessa                    | Ctrl+R                |                |                      |        |                |           |
| 2                                                                                                    | Aceite                                        | Ctrl+D                |                |                      |        |                |           |

Em seguida irá abrir um outro popup para que sejam informados os parâmetros de pesquisa de acordo com a opção selecionada na tela anterior, após clique em OK, conforme imagem abaixo:

| 🖗 CP-Gestor Retail System - Contas à Pagar e Receber - [ ]                                                                                                    |                                                                                                    |          |                                         |
|----------------------------------------------------------------------------------------------------|----------------------------------------------------------------------------------------------------|----------|-----------------------------------------|
| Operacional <u>R</u> elatórios <u>U</u> tilitários <u>C</u> adastro <u>A</u> tendimento                                                                                                    | On-line ≨obre                                                                                                    |          | _ @ ×                                   |
|                                                                                                    | Na <b>ti Ba R </b> ∎<br>Baixar Grupos Excel Log <u>F</u> echar                                                                                |          |                                         |
| Campos DT. Emissão V Comparação >=                                                                                                    | Valor (+) Pesquita e v<br>isibit Todos 0/0                                                                                                    |          |                                         |
| Loja Ingloccumento C.F. Códgo Nome Fantasia                                                                                                    | Enics Perquisa Perquisa Loja E Data de Vencimento Loja [1] @ CONTROLLER PLUS IN Período de Vencimento Inicial [07/08/2018] Final [20/12/2018] |          | iguido Depesa Obs Impressora Data Autor |
| Legenda: O✓ Títulos à pagar M / Títulos pagos A / Títulos pagos A / Títulos A / Títulos A | ulos Desconto Fidelidade                                                                                                    |          |                                         |
| Selecionados Itens Vir Títulos                                                                                                    | Desc Dupl Vir Líquido Vir Juros                                                                                                    | Vir Desc |                                         |
| · · · · · · · · · · · · · · · · · · ·                                                                                                    |                                                                                                    | ,        |                                         |

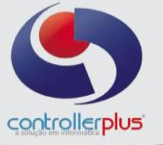

## Baixa de títulos a pagar

Após realizar a pesquisa e localizar o título desejado, conforme pesquisa realizada nas etapas anteriores, selecione o título e clique no botão baixar, conforme imagem abaixo:

| raciona       | l <u>R</u> ela | atórios <u>U</u> tilit | ários ,          | ⊆adastro            | Atendimento On-line Sobre                |            |            |                |            |                                |                                       |                           |           |          |             |        |                      | -   |
|---------------|----------------|------------------------|------------------|---------------------|------------------------------------------|------------|------------|----------------|------------|--------------------------------|---------------------------------------|---------------------------|-----------|----------|-------------|--------|----------------------|-----|
| C<br>Pesquisa | ar Co          | ansultas Li            | <b>K</b><br>mpar | Títul               | as Nota Fiscal Baixar Grup               | os Excel   | Log        | E              | echar      |                                |                                       |                           |           |          |             |        |                      |     |
| ampos         | DT.V           | /encimento             | • 0              | omparaçã<br>Z Atual | o K= ▼ Valor 31/1<br>zarTela ExibirTodos | 2/2018     | (+) Pesqui | sa e<br>1 / 18 | · ·        | Loja = 1<br>DT. Ven<br>DT. Ven | e<br>cimento>=''01/<br>cimento<=''31/ | /08/2018'' e<br>12/2018'' |           |          |             |        |                      |     |
|               | .oja li        | ng Documento           | C/               | Código              | Nome Fantasia                            | Emissão    | Entrada    | Dif Dias       | Vencimento | Prazo Pagto                    | Data Pagto                            | Vir Titulo                | Acréscino | Desconto | Vir Líquido | Depesa | Obs Impressora       | Dat |
| ✓ O           | 1              | 123456                 | F                | 695                 | CONTROLLER-PLUS TRIG                     | 08/08/2018 | 08/08/2018 | 0              | 08/08/2018 |                                |                                       | 200,00                    | 0,00      | 0,00     | 200,00      | 101    | TESTE BOTÃO ZERAR    |     |
| 0             | 1              | 112244                 | F                | 695                 | CONTROLLER-PLUS TRIG                     | 08/08/2018 | 08/08/2018 | 0              | 08/08/2018 |                                |                                       | 150,00                    | 0,00      | 1,50     | 148,50      | 101    |                      |     |
| ٦Ō            | 1              | 112244                 | F                | 695                 | CONTROLLER-PLUS TRIG                     | 08/08/2018 | 08/08/2018 | 0              | 08/08/2018 |                                |                                       | 1,50                      | 0,00      | 0,00     | 1,50        | 402    | DESCIDUPL P/DEP MAT  | T   |
|               | 1              | 44444                  | F                | 695                 | CONTROLLER-PLUS TRIG                     | 15/08/2018 | 15/08/2018 | 0              | 15/08/2018 |                                | 15/08/2018                            | 150,00                    | 0,00      | 1,13     | 148,87      | 101    |                      |     |
| $\odot$       | 1              | 44444                  | F                | 695                 | CONTROLLER-PLUS TRIG                     | 15/08/2018 | 15/08/2018 | 0              | 15/08/2018 |                                |                                       | 1,13                      | 0,00      | 0,00     | 1,13        | 402    | DESCIDUPL P/DEP.MAT  |     |
|               | 1              | \$555                  | F                | 695                 | CONTROLLER-PLUS TRIG                     | 15/08/2018 | 15/08/2018 | 0              | 15/08/2018 |                                |                                       | 150,00                    | 0,00      | 1,13     | 148,87      | 101    |                      |     |
|               | 1              | 5555                   | F                | 695                 | CONTROLLER-PLUS TRIG                     | 15/08/2018 | 15/08/2018 | 0              | 15/08/2018 |                                |                                       | 1,13                      | 0,00      | 0,00     | 1,13        | 402    | DESCIDUPL P/IDEP MAT |     |
|               | 1              | 191718                 | F                | 103                 | CAML                                     | 19/07/2018 | 19/07/2018 | 28             | 16/08/2018 | 28                             | 14/08/2018                            | 100,00                    | 0,00      | 5,00     | 95,00       | 101    |                      |     |
|               | 1              | 191718                 | F                | 103                 | CAML                                     | 19/07/2018 | 19/07/2018 | 28             | 16/08/2018 | 28                             | 14/08/2018                            | 5,00                      | 0,00      | 0,00     | 5,00        | 402    | DESCIDUPL P/IDEP MAT |     |
|               | 1              | 121314                 | F                | 103                 | CAML                                     | 19/07/2018 | 19/07/2018 | 28             | 16/08/2018 | 28                             | 14/08/2018                            | 1.000,00                  | 0,00      | 50,00    | 950,00      | 101    |                      |     |
|               | 1              | 121314                 | F                | 103                 | CAML                                     | 19/07/2018 | 19/07/2018 | 28             | 16/08/2018 | 28                             | 14/08/2018                            | 50,00                     | 0,00      | 0,00     | 50,00       | 402    | DESCIDUPL P/IDEP MAT |     |
|               | 1              | 123345                 | F                | 695                 | CONTROLLER-PLUS TRIG                     | 05/09/2018 | 05/09/2018 | 0              | 05/09/2018 |                                | 16/11/2018                            | 1.000,00                  | 0,00      | 0,00     | 1.000,00    | 101    |                      |     |
|               | 1              | 1234                   | F                | 103                 | CAML                                     | 15/08/2018 | 15/08/2018 | 28             | 12/09/2018 | 28                             |                                       | 250,00                    | 0,00      | 13,34    | 236,66      | 101    |                      |     |
|               | 1              | 1234                   | F                | 103                 | CAMIL                                    | 15/08/2018 | 15/08/2018 | 28             | 12/09/2018 | 28                             |                                       | 13,34                     | 0,00      | 0,00     | 13,34       | 402    | DESCIDUPL P/IDEP MAT |     |
|               | 1              | 12155                  | F                | 103                 | CAML                                     | 15/08/2018 | 15/08/2018 | 28             | 12/09/2018 | 28                             |                                       | 150,00                    | 0,00      | 3,75     | 146,25      | 101    |                      |     |
| $- \cup$      |                |                        |                  |                     |                                          |            |            |                |            |                                |                                       |                           |           |          |             |        |                      |     |

Em seguida irá abrir uma nova janela para o preenchimento dos dados da baixa (pagamento), informe os dados e clique no botão Gravar, conforme imagem abaixo:

| 😨        | ang ang ang ang ang ang ang ang ang ang | <b>X</b> | 📸 📾 🍋                                  | ZÎ  ੴ ■<br>Grunes Evel Log Facher                                                |               |
|----------|-----------------------------------------|----------|----------------------------------------|----------------------------------------------------------------------------------|---------------|
| FILTRO   |                                         |          |                                        |                                                                                  |               |
| mpos [[  | DT. Vencimento                          | ▼ Co     | nparação <= 🔻 Valor                    | Baixa Titulos                                                                    |               |
|          |                                         |          | Atualizar Tela                         | Loje N <sup>#</sup> 1                                                            |               |
| TÍTULO   |                                         | -        |                                        | Fornecedix (6950 CONTROLLER-PLUS CONSULTORIAAAAA COMERCIO T                      |               |
|          |                                         |          | ere hu e e e                           | Documento 1234566                                                                | Ie            |
|          | 1 C 102456                              | - C/F    | ROED CONTROLLER DUIS TRIC              | Data de Vencimento 20/10/2018 Acrescimo Desconto Vir Equido Depesa Otos mpre     | TÃO TERAR     |
|          | 1 1123456                               | F        | 6950 CONTROLLER-PLUS TRIG              | Valor do Título 530,00 00 150 148 50 101                                         | INO ZERAR     |
| Ň        | 1 112244                                | F        | 6950 CONTROLLER-PLUS TRIG              | N <sup>e</sup> do Cheque 1234 0,000 1,50 402 DESC D 8                            | PL P/DEP MAT  |
| ĕ        | 1 44444                                 | F        | 6950 CONTROLLER-PLUS TRIG              | Observação TESTE 0.00 1.13 149.87 101                                            |               |
| ŏ        | 1 44444                                 | F        | 6950 CONTROLLER-PLUS TRIG              | Tipo da Despesa 239 MANUTENCAO IMOVEL-ALVENARIA 0,00 0,00 1,13 402 DESC.DUR      | PL.P/.DEP.MAT |
| ŏ        | 1 🗔 5555                                | F        | 6950 CONTROLLER-PLUS TRIG              | Tipo do Pagamento 0,00 1,13 148,87 101                                           |               |
| ŏ        | 1 5555                                  | F        | 6950 CONTROLLER-PLUS TRIG              | Conta Corrente BRADESCD C.C.: 23573-3 AGENCIA: 656-4 0,00 0,00 1,13 402 DESC.DUR | PL.P/.DEP.MAT |
| ŏ        | 1 191718                                | F        | 1031 CAMIL                             | Desconto na Duplicata 0,00 0,00 5,00 95,00 101                                   |               |
|          | 1 191718                                | F        | 1031 CAMIL                             | Valor a Pagar 530,00 0,00 5,00 402 DESC.DUR                                      | PL.P/.DEP.MAT |
|          | 1 121314                                | F        | 1031 CAMIL                             | Valor do Desconto 0.00 950,00 101                                                |               |
|          | 1 121314                                | F        | 1031 CAMIL                             | Valor do Juros 0,00 0,00 50,00 402 DESC.DUR                                      | PL.P/.DEP.MAT |
|          | 1 123345                                | F        | 6950 CONTROLLER-PLUS TRIG              | Valor Líguido a Paga 530.00 0,00 1.000,00 101                                    |               |
| 0        | 1 1234                                  | F        | 1031 CAMIL                             | Banco Emisso 0,00 13,34 236,66 101                                               |               |
| 0        | 1 1234                                  | F        | 1031 CAMIL                             | 0,00 0,00 13,34 402 DESC DU                                                      | PL.P/.DEP.MAT |
| 0        | 1 12155                                 | F        | 1031 CAMIL                             | 0,00 3,75 146,25 101                                                             |               |
| 0        | 1 12155                                 | F        | 1031 CAMIL                             | Banco Pagado 437 😨 BRADESCO                                                      | 4L.P/.DEP.MAT |
|          | 1                                       |          |                                        | N <sup>g</sup> do Cheque 1234                                                    |               |
|          |                                         |          |                                        | Data de Pagamento 20/12/2018                                                     |               |
| genda: ( | Itulos à pag                            | ar 🗾 🖓   | litulos pagos [A]I Titulos Desconto Fi |                                                                                  |               |
| TUTALL   | ZADURES                                 |          |                                        | R Graver R Sair                                                                  |               |
| leciona  | ados Itens 1                            | Vir Tit  | ulos 200,00 Desc Dupl                  |                                                                                  |               |
| т.       |                                         | No. TO   | 4 298 85 Dave Durel                    | 75.85 http://www.com/action/actions/2000/00/00/000/0000/0000/0000/0000/00        |               |

Perceba que a legenda Cinza significa que o título não está pago e a legenda Azul, indica que o título foi pago.

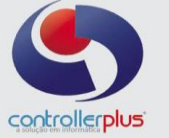

## Baixa de grupo de títulos

Realize a pesquisa conforme os passos anteriores, selecione os títulos a serem baixados e clique no botão grupos, conforme imagem abaixo:

| s c     | P-Gestor R                 | etail System       | - Contas    | à Paga          | r e Receber - [ ]              |                         |                     |          |               |                 |            |             |               |            |           |          |             |        |                      | 23         |
|---------|----------------------------|--------------------|-------------|-----------------|--------------------------------|-------------------------|---------------------|----------|---------------|-----------------|------------|-------------|---------------|------------|-----------|----------|-------------|--------|----------------------|------------|
| 0       | peracional                 | <u>R</u> elatórios | Utilitário  | os <u>C</u> ada | astro <u>A</u> tendiment       | o On-line <u>S</u> obre | _                   |          |               |                 |            |             |               |            |           |          |             |        |                      | - 8 ×      |
| \$<br>@ | Q<br>Pesquisar<br>» FILTRO | &<br>Consultas     | X<br>Limpa  | 1               | 👸 🖨<br>Títulos Nota Fisi       | c <b>al</b> Baixar      | <b>≓i</b><br>Grupos | Excel    | Log           | Ee              | char       |             |               |            |           |          |             |        |                      |            |
| MENU    | Campos<br>» TÍTULO         | DT. Vencim         | nto         | Comp            | aração 🕞<br>Atualizar Tela 🗌 🗖 | ▼ Valor<br>Exibir Todos | 01/07/201           | 18       | (+) Pesqu     | isa e<br>7 / 16 | •<br>•     | DT. Ven     | cimento >= "O | 1/07/2018" |           |          |             |        |                      |            |
|         |                            | oja Img Doc        | umento      | C/F Có          | cligo Nome Fantas              | ia                      | Em                  | issão    | Entrada       | Dif Dias        | /encimento | Prazo Pagto | Data Pagto    | Vir Titulo | Acréscimo | Desconto | Vir Líquido | Depesa | Obs Impressora       | Data Autor |
|         |                            | 1 113              | 3           | F               | 6950 CONTROLLE                 | R-PLUS TRIG             | 06                  | 07/2018  | 06/07/2018    | 0 (             | 06/07/2018 |             |               | 1.000,00   | 0,00      | 0,00     | 1.000,00    | 101    |                      |            |
|         |                            | 1 💽 123            | 156         | F               | 1031 CAMIL                     |                         | 02                  | 07/2018  | 02/07/2018    | 28 3            | 30/07/2018 | 28          |               | 1.002,00   | 0,00      | 50,00    | 952,00      | 101    | TESTE FCP            |            |
|         | <u> </u>                   | 1 123              | 156         | F               | 1031 CAMIL                     |                         |                     | 07/2018  | 02/07/2018    | 28              | 30/07/2018 |             |               | 50,00      | 0,00      | 0,00     | 50,00       | 402    | DESC.DUPL.P/.DEP.MAT |            |
|         | μe                         | 1 🛃 123            | 156         | F               | 6950 CONTROLLE                 | R-PLUS TRIG             | 08                  | 08/2018  | 08/08/2018    | 0 1             | 08/08/2018 |             |               | 200,00     | 0,00      | 0,00     | 200,00      | 101    | TESTE BOTÃO ZERAR    |            |
|         | ĽΨ                         | 1 🛃 112            | 244         | F               | 6950 CONTROLLE                 | R-PLUS TRIG             | 08                  | 08/2018  | 08/08/2018    | 0 1             | 08/08/2018 |             |               | 150,00     | 0,00      | 1,50     | 148,50      | 101    |                      |            |
|         | <u> </u>                   | 1 112              | 244         | F               | 6950 CONTROLLE                 |                         |                     |          |               | 0 1             | 08/08/2018 |             |               | 1,50       |           |          | 1,50        | 402    | DESC.DUPL.P/.DEP.MAT |            |
|         | <u>»⊻</u> Q                | 1 444              | 14          | F               | 6950 CONTROLLE                 | R-PLUS TRIG             | 15                  | 08/2018  | 15/08/2018    | 0               | 15/08/2018 |             |               | 1,13       | 0,00      | 0,00     | 1,13        | 402    | DESC.DUPL.P/.DEP.MAT |            |
| -       |                            | 1 💽 555            | 5           | F               | 6950 CONTROLLE                 | R-PLUS TRIG             | 15                  | 08/2018  | 15/08/2018    | 0               | 15/08/2018 |             |               | 150,00     | 0,00      | 1,13     | 148,87      | 101    |                      |            |
|         | 12                         | 1 555              |             | F               | 6950 CONTROLLE                 | R-PLUS ING              | 15                  | 08/2018  | 15/08/2018    | 0               | 15/08/2018 |             |               | 1,13       | 0,00      | 0,00     | 1,13        | 402    | DESCIDUPL P/DEP MAT  |            |
|         |                            | 1 123              | •           | F               | 1031 CAMIL                     |                         | 15                  | 08/2018  | 15/08/2018    | 28              | 12/09/2018 | 28          |               | 250,00     | 0,00      | 13,34    | 236,66      | 101    |                      |            |
|         | 18                         | 1 123              |             | F               | 1031 CAMIL                     |                         | 15                  | 08/2018  | 15/08/2018    | 28              | 2/09/2018  | 28          |               | 13,34      | 0,00      | 00,0     | 13,34       | 402    | DESCIDUPLIP//DEP/MAT |            |
|         | 12                         | 1 121              | 00          | r               | 1031 CAMIL                     |                         | 10                  | 00/2010  | 15/06/2016    | 20              | 2/09/2016  | 20          |               | 150,00     | 0,00      | 3,75     | 140,25      | 101    |                      |            |
|         | 12                         | 4 000              | 0           | -               | CAAA METHERNET                 | DODOUTAN                | 15                  | 00/2010  | 15/06/2016    | 20              | 12/09/2016 | 20          |               | 3,75       | 0,00      | 0,00     | 3,75        | 402    | DESCIDUPLIP/DEPIMAT  |            |
|         | 18                         | 0 519              | 2220        | r               | 1215 DEVOTO                    | ROPOLITAN               | 31                  | 05/5015  | 16/07/2019    | 16              | 103/3015   | 24          |               | 20,00      | 0,00      | 0,00     | 20,00       | 143    |                      | 14/09/0019 |
|         | HX.                        | 41 246             | 7220        | c .             | 2200 SOLIZA CRIZ               |                         | 20                  | 03/2010  | 20/07/2019    | 10              | 11/00/2010 | 21          |               | 6 607 46   | 0,00      | 0,00     | E 507.46    | 101    |                      | 14/00/2010 |
|         | I egenda:                  |                    | à nanar I   | Т та            |                                | Títulos Desconto Fi     | delidade            | 0172010  | 000112010     |                 |            |             |               | 0.001,40   | 0,00      | 0,00     | 0.001,40    |        |                      | ×          |
| 11      | » TOTAI                    | ZADORES            | - , - , - , |                 |                                |                         |                     |          |               |                 |            |             |               |            |           |          |             |        |                      |            |
|         | Selecion                   | ados Itens         | 7           | Vir Titulo      | 2.404                          | .63 Desc Dupl           | 51,50               | Vir Líqu | ido 2         | 353,13          | VIr Juros  | 0,00        | Vir Desc      | 0,00       |           |          |             |        |                      |            |
|         | Т                          | otal Geral         | •           | vir Titulo      | 9.950                          | .91 Desc Dupl           | 69,72               | VIr Líqu | ido 9         | 881,19          | VIr Juros  | 0,00        | Vir Desc      | 0,00       |           |          |             |        |                      |            |
| P       |                            |                    |             |                 |                                |                         |                     |          |               |                 |            |             |               |            |           |          |             |        |                      |            |
| Ver     | <b>são:</b> 6.0.4          | .247 Data          | Server:s    | exta-feir       | a, 21-dezembro-201             | 8 Grupo: 1              | Loja: CEI           | ITRAL CÓ | d. Cliente: 1 | 02001 (         | Jsuário: O | 0453-CONTRO | LLER          |            |           |          |             |        |                      |            |

Selecione a opção **Baixar Grupo de Títulos>>Seleção,** conforme imagem abaixo:

| * 0 | P-Gestor                                                                                                    | Retail Sy        | /stem - Co          | ntas à l    | <sup>p</sup> agar e F | Receber - []      |                       |            |                        |              |               |                  |            |            | -         |          |             |        |                      | ×          |
|-----|----------------------------------------------------------------------------------------------------|------------------|---------------------|-------------|-----------------------|-------------------|-----------------------|------------|------------------------|--------------|---------------|------------------|------------|------------|-----------|----------|-------------|--------|----------------------|------------|
| 0   | 2peracion                                                                                                    | al <u>R</u> elat | orros <u>U</u> tili | tários      | Cadastre              | Atendimento On-   | line Sobre            |            |                        |              |               |                  |            |            |           |          |             |        |                      | - 8 ×      |
|     | 😨<br>Pesquis                                                                                                    | ar Con           | Sultas L            | 🗙<br>.impar | T ítu                 | llos Nota Fiscal  | 🖷 📬<br>Baixar Grupos  | Excel      | (B)<br>Lon             | F            | <b>s</b> char | -                |            |            |           |          |             |        |                      |            |
|     | » FILTF                                                                                                    | 10               |                     |             |                       |                   |                       | Bar        | xar Grupo de           | Intulos      |               | Seleção          |            |            |           |          |             |        |                      |            |
|     |                                                                                                    | DTV              |                     |             |                       | a                 | 01 07 07              | Alt        | e <u>r</u> ar Grupo de | Titulos      |               | Data             | •          | 07/2018''  |           |          |             |        |                      |            |
|     | Campos                                                                                                    | DI. Ve           | ricamerico          | <u> </u>    | .omparaç              | ao   /=           | Valor 01/07/2         | Est        | omar grupo d           | le titulos ( | Seleção)      | <u>L</u> oja + ( | heque      |            |           |          |             |        |                      |            |
|     |                                                                                                    |                  |                     |             | ✓ Atua                | lizar Tela 📃 Exib | ir Todos              |            |                        | 7 / 16       |               | <b>/</b>         |            |            |           |          |             |        |                      |            |
|     | 💌 111/UGS<br>  T   Lua Indicoumento CE Cótico None Fartasia Emissão Entrada loti Das Vencimento Prazo Patridonas Pado Vir. Titulo Acréscimo/Desconto/Vir. Liquido Devesa Otos Incressora Donto Ac |                  |                     |             |                       |                   |                       |            |                        |              |               |                  |            |            |           |          |             |        |                      |            |
|     |                                                                                                    | Loja Imj         | Document            | 0 C.        | F Código              | Nome Fantasia     | E                     | Emissão    | Entrada                | Dif Dias     | Vencimento    | Prazo Pagto      | Data Pagto | Vir Titulo | Acréscimo | Desconto | VIr Líquido | Depesa | Obs Impressora       | Data Autor |
|     |                                                                                                    | 1                | 1133                | F           | 695                   | 0 CONTROLLER-PLU  | S TRIG 0              | 6/07/2018  | 06/07/2018             | 0            | 06/07/2018    |                  |            | 1.000,00   | 0,00      | 0,00     | 1.000,00    | 101    |                      |            |
|     | L⊾Õ                                                                                                    | 1                | 123456              | F           | 103                   | 11 CAMIL          | 0                     | 02/07/2018 | 02/07/2018             | 28           | 30/07/2018    | 28               |            | 1.002,00   | 0,00      | 50,00    | 952,00      | 101    | TESTE FCP            | _          |
|     | H S                                                                                                    | 1                | 123456              | F           | 103                   | 1 CAMIL           | 0.700                 | 12/07/2018 | 02/07/2018             | 28           | 30/07/2018    | 28               |            | 50,00      | 0,00      | 0,00     | 50,00       | 402    | DESCIDUPLIP//DEP/MAT |            |
|     | H S                                                                                                    | 14               | 123456              | F           | 695                   | O CONTROLLER-PLU  | STRIG L               | 0008/2018  | 08/08/2018             | 0            | 08/08/2018    |                  |            | 200,00     | 0,00      | 0,00     | 200,00      | 101    | TESTE BOTAO ZERAR    | _          |
|     | HES                                                                                                    | 1                | 112244              | -           | 695                   | O CONTROLLER-PLU  | STRIG U               | 000002010  | 00/00/2010             | 0            | 00/00/2010    |                  |            | 150,00     | 0,00      | 1,50     | 140,50      | 101    | DESC DUDL D/DED MAT  | _          |
|     |                                                                                                    | 4                | 112244              |             | 000                   | O CONTROLLER-PLU  | S 100 0               | 500002010  | 1000002010             |              | 12/00/2010    |                  |            | 1,00       | 0,00      | 0,00     | 1,00        | 402    | DESCIDUPLIF/DEPIMAT  | _          |
|     |                                                                                                    | 1 🗔              | 5555                | F           | 694                   | O CONTROLLER-PLU  | S TRIQ 1              | 508/2018   | 15/08/2018             | 0            | 15/08/2018    |                  |            | 150.00     | 0,00      | 1.13     | 148.87      | 101    | DESCIDERTIDER IMMT   |            |
|     | HEX                                                                                                    | 1                | 5555                | F           | 695                   | 0 CONTROLLER-PLU  | S TRIQ                | 5/08/2018  | 15/08/2018             | 0            | 15/08/2018    |                  |            | 113        | 0,00      | 0.00     | 1 13        | 402    | DESCIDUPL P/DEP MAT  |            |
|     | Hāč                                                                                                    | 1                | 1234                | F           | 103                   | 11 CAMIL          | 1                     | 5/08/2018  | 15/08/2018             | 28           | 12/09/2018    | 28               |            | 250.00     | 0.00      | 13.34    | 236.66      | 101    |                      |            |
|     | Hoŏ                                                                                                    | 1                | 1234                | F           | 103                   | 11 CAMIL          | 1                     | 5/08/2018  | 15/08/2018             | 28           | 12/09/2018    | 28               |            | 13,34      | 0.00      | 0.00     | 13,34       | 402    | DESCIDUPL P/ DEP MAT |            |
|     | Ποŏ                                                                                                    | 1                | 12155               | F           | 103                   | 11 CAMIL          | 1                     | 5/08/2018  | 15/08/2018             | 28           | 12/09/2018    | 28               |            | 150,00     | 0,00      | 3,75     | 146,25      | 101    |                      |            |
|     | Ποŏ                                                                                                    | 1                | 12155               | F           | 103                   | 11 CAMIL          | 1                     | 5/08/2018  | 15/08/2018             | 28           | 12/09/2018    | 28               |            | 3,75       | 0,00      | 0,00     | 3,75        | 402    | DESC.DUPL.P/.DEP.MAT |            |
|     |                                                                                                    | 1                | 86339               | F           | 641                   | 4 METLIFE METROPO | LITAN 3               | 31/03/3015 | 31/03/2015             | 365242       | 31/03/3015    |                  |            | 20,00      | 0,00      | 0,00     | 20,00       | 143    |                      |            |
|     |                                                                                                    | 9                | 5186220             | F           | 131                   | 5 PEIXOTO         | c                     | 9/05/2018  | 16/07/2018             | 16           | 01/08/2018    | 21               |            | 360,60     | 0,00      | 0,00     | 360,60      | 101    |                      | 14/08/2018 |
|     |                                                                                                    | 11               | 245796              | F           | 229                   | 0 SOUZA CRIZ      | 3                     | 80/07/2018 | 30/07/2018             | 2            | 01/08/2018    |                  |            | 6.597,46   | 0,00      | 0,00     | 6.597,46    | 101    |                      |            |
|     |                                                                                                    |                  |                     |             |                       |                   |                       |            |                        |              |               |                  |            |            |           |          |             |        |                      |            |
|     | 4                                                                                                    |                  |                     | -           |                       |                   |                       |            |                        |              |               |                  |            |            |           |          |             |        |                      | •          |
|     | Legenda                                                                                                    | : OP 1           | lítulos à pag       | par 📃       | Títulos               | pagos 🗛 🗆 Título: | s Desconto Fidelidade |            |                        |              |               |                  |            |            |           |          |             |        |                      |            |
|     | » TOTA                                                                                                    | LIZADO           | RES                 |             |                       |                   |                       |            |                        |              |               |                  |            |            |           |          |             |        |                      |            |
|     | Selecia                                                                                                    | nados            | ltens 7             | Vir         | Títulos               | 2.404,63          | Desc Dupl 51,5        | 0 Vir Líqu | iido 2.                | 353,13       | Vir Juros     | 0,00             | VirDesc    | 0,00       |           |          |             |        |                      |            |
|     |                                                                                                    | Total Ge         | ral                 | Vir         | Títulos               | 9.950,91          | Desc Dupl 69,7        | 2 Vir Líqu | iido 9.                | 881,19       | Vir Juros     | 0,00             | VirDesc    | 0,00       |           |          |             |        |                      |            |
| P   |                                                                                                    |                  |                     |             |                       |                   |                       |            |                        |              |               |                  |            |            |           |          |             |        |                      |            |
| Ver | <b>são:</b> 6.0                                                                                                    | 4.247            | )ata Servi          | ensexta     | a-feira, 2            | I-dezembro-2018 G | rupo: 1 👘 Loja: 🔾     | ENTRAL CO  | id. Cliente: 1         | 02001        | Usuário: 0    | 0453-CONTROL     | LER        |            |           |          |             |        |                      |            |

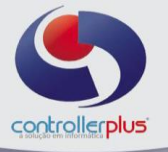

Logo após irá abrir uma segunda janela para que seja informado a data da baixa e o número de cheque/documento caso necessário. Clique em OK.

| CP-Gestor            | Retail System - Conta                  | is à Pagar e Receber - [ ]                                   |                                                                                                    | 23        |
|----------------------|----------------------------------------|--------------------------------------------------------------|----------------------------------------------------------------------------------------------------|-----------|
| 🚺 <u>O</u> peraciona | al <u>R</u> elatórios <u>U</u> tilitár | ios <u>⊂</u> adastro <u>A</u> tendimento On-line <u>S</u> ol | ne .                                                                                                    | - 8 ×     |
| 🕴 🔞                  | ar Consultas Limp                      | aar Títulos Nota Fiscal Baixar                               | ↓↓↓     ↓     ↓       Grupos     £xcel     Log       Ecchar                                                                                                    |           |
| > FILTR              | DT. Vencimento                         | ▼ Comparação >= ▼ Va<br>▼ Atualizar Tela □ Exibir Todos      | or 01/07/2018 (+) Pesquisa e • (DT. Vercimento >= "01/07/2018"                                                                                                    |           |
| 🖉 » ΤΊΤΟΙ            | .05                                    |                                                              |                                                                                                    |           |
|                      | Loja Ing Documento                     | C/F Código Nome Fantasia                                     | De la construcción de la construcción de la constru | ata Autor |
|                      | 1 1133                                 | F 6950 CONTROLLER-PLUS TRIG                                  | Pesquisa 0,00 0,00 1.000,00 101                                                                                                    |           |
|                      | 1 💽 123456                             | F 1031 CAML                                                  | Baixar Grupp de Titulos Selecionados                                                                                                    |           |
|                      | 1 123456                               | F 1031 CAML                                                  | 0,00 0,00 50,00 402 DESC DUPL P/DEP MAT                                                                                                    |           |
|                      | 1 💽 123456                             | F 6950 CONTROLLER-PLUS TRIG                                  | 0,00 0,00 200,00 101 TESTE BOTÃO ZERAR                                                                                                    |           |
|                      | 1 💽 112244                             | F 6950 CONTROLLER-PLUS TRIG                                  | Conta Corrente 🚾 😨 BRADESCO 0,00 1,50 148,50 101                                                                                                    |           |
|                      | 1 112244                               | F 6950 CONTROLLER-PLUS TRIG                                  | 0,00 0,00 1,50 402 DESC DUPL P/DEP MAT                                                                                                    |           |
| <b>≥</b>             | 1 44444                                | F 6950 CONTROLLER-PLUS TRIG                                  | Banco 237 🔇 BRADESCO 0,00 1,13 402 DESC DUPL P/DEP MAT                                                                                                    |           |
|                      | 1 💽 5555                               | F 6950 CONTROLLER-PLUS TRIG                                  | 0,00 1,13 148,87 101                                                                                                    |           |
|                      | 1 5555                                 | F 6950 CONTROLLER-PLUS TRIG                                  | 0,00 0,00 1,13 402 DESCDUPL P/DEP MAT                                                                                                    |           |
|                      | 1 1234                                 | F 1031 CAML                                                  | N <sup>®</sup> do Cheque 0,00 13,34 236,66 101                                                                                                    |           |
|                      | 1 1234                                 | F 1031 CAML                                                  | 0,00 0,00 13,34 402 DESC DUPL P/DEP MAT                                                                                                    |           |
| TOO                  | 1 12155                                | F 1031 CAML                                                  | Data da Baixa 21/12/2018                                                                                                    |           |
| I⊓¤ŏ                 | 1 12155                                | F 1031 CAML                                                  | 0,00 0,00 3,75 402 DESC DUPL P/DEP MAT                                                                                                    |           |
|                      | 1 86339                                | F 6414 METLIFE METROPOLITAN                                  | 0,00 0,00 20,00 143                                                                                                    |           |
| Ποŏ                  | 9 5186220                              | F 1315 PEIXOTO                                               | 0,00 0,00 360,60 101 1/                                                                                                    | 4/08/2018 |
| 100                  | 11 245796                              | F 2290 SOUZA CRIZ                                            | <b>√</b> 2K <b>↓ ↓ ↓ ↓ ↓ ↓ ↓ ↓ ↓ ↓</b>                                                                                                    |           |
|                      |                                        |                                                              |                                                                                                    |           |

#### Estorno de título baixado

Primeiramente faça a pesquisa à fim de encontrar o título baixado de acordo com os critérios desejados, conforme orientações sobre a pesquisa nos passos anteriores.

| esquisar Consulti | <b>~</b>    |                             | Atendimento On-line Sobre   |            | -           |                     |                        |                        |           |          |             |               |                      | - 0 |
|-------------------|-------------|-----------------------------|-----------------------------|------------|-------------|---------------------|------------------------|------------------------|-----------|----------|-------------|---------------|----------------------|-----|
|                   | as Limpar   | Titule                      | xs Nota Fiscal Baixar Grupr | os Excel   | Log         | Eechar              |                        |                        |           |          |             |               |                      |     |
| FILTRO            |             |                             |                             |            |             |                     |                        |                        |           |          |             |               |                      |     |
| Data Data         | manta 🖂 🖂   |                             |                             | 0/2010     | -           |                     | Data Pagamento >= "01/ | 10/2018"               |           |          |             |               |                      | _   |
| npos Data Paga    | americo 🔟 [ | omparaçac                   |                             | 0/2016     | (+) Pesquis |                     |                        |                        |           |          |             |               |                      |     |
|                   | _           | <ul> <li>Atualiz</li> </ul> | arlela I Exabirlodos        |            |             | 1/14                |                        |                        |           |          |             |               |                      | _   |
| TITULOS           |             |                             |                             | In 1 7     | (n          | lavas la s          |                        |                        |           | I        |             | -             |                      | -   |
| Loja Ing Do       | cumento C.  | Codigo                      | Nome Fantasia               | Emissao    | Entrada     | Dif Dias Vencimento | Prazo Pagto Data Pagto | Vir Titulo<br>1.626.00 | Acrescimo | Desconto | Vir Liquido | Depesa<br>170 | Obs Impressora       | Da  |
|                   | 2220 F      | 1901                        | FLAMBOIA                    | 27/02/2000 | 28/02/2000  | 14 11/08/2009       | 14 11/08/2209          | 349.00                 | 0,00      | 0,00     | 349.00      | 101           | ONDAN                | +   |
| 1 00              | 04523 F     | 2333                        | FORT FRUIT                  | 07/06/2010 | 07/06/2010  | 30 07/07/2010       | 07/01/7201             | 100.00                 | 0.00      | 0.00     | 100.00      | 101           |                      | T   |
| ] 🔵 1 30          | 1954/B F    | 6580                        | SAO JOAO ALIMENTOS          | 17/11/2010 | 18/11/2010  | 33 21/12/2010       | 21/12/2030             | 14,83                  | 0,00      | 0,00     | 14,83       | 402           | DESC.DUPL.P/.DEP.MAT | t   |
| 1 11              | 133 F       | 6950                        | CONTROLLER-PLUS TRIG        | 06/07/2018 | 06/07/2018  | 0 06/07/2018        | 21/12/2018             | 1.000,00               | 0,00      | 0,00     | 1.000,00    | 101           |                      |     |
| 1 💽 12            | 23456 F     | 1031                        | CAMIL                       | 02/07/2018 | 02/07/2018  | 28 30/07/2018       | 28 21/12/2018          | 1.002,00               | 0,00      | 50,00    | 952,00      | 101           | TESTE FCP            |     |
| 1 12              | 23456 F     | 1031                        | CAMIL                       | 02/07/2018 | 02/07/2018  | 28 30/07/2018       | 28 21/12/2018          | 50,00                  | 0,00      | 0,00     | 50,00       | 402           | DESC.DUPL.P/.DEP.MAT |     |
| ] 🔵 🛛 🖬 12        | 23456 F     | 6950                        | CONTROLLER-PLUS TRIG        | 08/08/2018 | 08/08/2018  | 0 08/08/2018        | 21/12/2018             | 200,00                 | 0,00      | 0,00     | 200,00      | 101           | TESTE BOTÃO ZERAR    |     |
| ] 🔵 🛛 1 🔂 11      | 2244 F      | 6950                        | CONTROLLER-PLUS TRIG        | 08/08/2018 | 08/08/2018  | 0 08/08/2018        | 21/12/2018             | 150,00                 | 0,00      | 1,50     | 148,50      | 101           |                      |     |
| ] 🔵 1 11          | 12244 F     | 6950                        | CONTROLLER-PLUS TRIG        | 08/08/2018 | 08/08/2018  | 0 06/08/2018        | 21/12/2018             | 1,50                   | 0,00      | 0,00     | 1,50        | 402           | DESC.DUPL.P/.DEP.MAT |     |
| ] 🔵 1 44          | 1444 F      | 6950                        | CONTROLLER-PLUS TRIG        | 15/08/2018 | 15/08/2018  | 0 15/08/2018        | 21/12/2018             | 1,13                   | 0,00      | 0,00     | 1,13        | 402           | DESC.DUPL.P/.DEP.MAT |     |
| 1 12              | 23345 F     | 6950                        | CONTROLLER-PLUS TRIG        | 05/09/2018 | 05/09/2018  | 0 05/09/2018        | 16/11/2018             | 1.000,00               | 0,00      | 0,00     | 1.000,00    | 101           |                      |     |
| ] 🔵 1 12          | 23456 F     | 6950                        | CONTROLLER-PLUS TRIG        | 12/09/2018 | 12/09/2018  | 8 20/09/2018        | 20/12/2018             | 535,00                 | 0,00      | 0,00     | 535,00      | 101           | TESTE BOTÃO ZERAR    |     |
| ] 🔵 1 12          | 234566 F    | 6950                        | CONTROLLER-PLUS TRIG        | 12/09/2018 | 12/09/2018  | 38 20/10/2018       | 20/12/2018             | 530,00                 | 0,00      | 0,00     | 530,00      | 239           | TESTE                |     |

Selecione o título a ser estornado e clique novamente no botão baixar, o sistema apresentará uma mensagem informando que o título já foi baixado e se deseja estorna-lo.

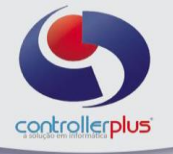

| 🛣 (CP-Gestor Retail System - Contas à Pagar e Receber - []<br>🐱 Operacional Belatórios Ubilitários - Gadastro Atendimento On-line Sobre                                                                                                    |         |                                       |                            |                                                | _ <b>6</b> × |
|----------------------------------------------------------------------------------------------------|---------|---------------------------------------|----------------------------|------------------------------------------------|--------------|
|                                                                                                    |         |                                       |                            |                                                |              |
| HITRO     Compose Data Pagamento      Compose Data Pagamento      Compose Data Pa | 7       |                                       |                            |                                                |              |
| Titutos     Titutos     T | réscimo | Desconto Vir Líquido                  | Depesa                     | Obs Impressora                                 | Data Autor   |
| Image: Provide and Provide and Provide Antiperiod         Provide Antiperiod         ProvideAntip                                                                                                    | 0,00    | 0,00 1.636,<br>0,00 349,<br>0,00 100, | 00 172<br>00 101<br>00 101 | 2 UNBAN                                        |              |
| □         1         100048         F         6580         SAO-CARACTOR         Intuio ja baixadoi Ueseja Estormar a Baixa ?           □         1         1133         F         6580         CONTROLER-PLUS TRO         Intuio ja baixadoi Ueseja Estormar a Baixa ?           □         1         112456         F         1031         CAML                                                                                                    | 0,00    | 0,00 14,<br>0,00 1.000,<br>50,00 952, | 83 400<br>00 101<br>00 101 | 2 DESC.DUPL.P/.DEP.MAT                         |              |
| 1 123456 F 1031 CAML<br>1 123456 F 6580 CONTROLLER-PLUS TRU<br>1 12123456 F 6890 CONTROLLER-PLUS TRU<br>1 1212346 F 6890 CONTROLLER-PLUS TRU                                                                                                    | 0,00    | 0,00 50,<br>0,00 200,<br>1,50 148     | 00 402<br>00 101<br>50 101 | DESC.DUPL.P/.DEP.MAT<br>TESTE BOTÃO ZERAR      |              |
| 1 112244 F 6950 CONTROLLER-PLUS TR     1 44444 F 6950 CONTROLLER-PLUS TR     1 44444 F 6950 CONTROLLER-PLUS TR     1 44444 F 6950 CONTROLLER-PLUS TR                                                                                                    | 0,00    | 0,00 1,                               | 50 400<br>13 400           | 2 DESCIDUPL P/DEP.MAT<br>2 DESCIDUPL P/DEP.MAT |              |
| I         12465         F         6950         CONTROLLER-PLUS TRI           I         123456         F         6950         CONTROLLER-PLUS TRI                                                                                                    | 0,00    | 0,00 535, 0,00 530,                   | 00 101                     | TESTE BOTÃO ZERAR<br>TESTE                     |              |
|                                                                                                    |         |                                       |                            |                                                |              |
| Legenda: OF Thulos à pagar F Thulos pagos A Thulos Desconto Fidelidade     TOTALIZADORES                                                                                                    |         |                                       |                            |                                                | •            |
| Selectionades         Items         I         Vir Titulos         1.636.00         Decc Dupl         0.00         Wr Liquido         1.636.00         Vir Juros         0.00         Vir Decc         0.00           Total Geral         Vir Titulos         6.563.46         Decc Dupl         51.50         Wr Liquido         6.517.96         Vir Juros         0.00         Vir Decc         0.00                                                                                                    |         |                                       |                            |                                                |              |
| Versão: 6.0.4.247 Data Serversexta-feira, 21-dezembro-2018 Grupo: 1 Loja: CENTRAL Cód. Cliente: 102001 Usuário: 00453-CONTROLLER                                                                                                    |         |                                       |                            |                                                |              |

## Estorno de grupo de títulos

Da mesma forma que existe a possibilidade de baixar um grupo de títulos, o sistema também permite o estorno de um grupo de títulos.

Faça a pesquisa dos títulos, selecione todos os títulos que deseja fazer o estorno e clique no botão Grupos>>Estorna Grupo de Títulos (Seleção), conforme imagem abaixo:

| s c      | P-Gestor                                                                                                    | Retail Sy:              | stem - Cont           | as à Pa   | igar e Re                                  | ceber - [ ]            |                                 |                                  |                                        |                                             |                                   |            |              |                |            |           |          |             |        |                      | ×        |
|----------|----------------------------------------------------------------------------------------------------|-------------------------|-----------------------|-----------|--------------------------------------------|------------------------|---------------------------------|----------------------------------|----------------------------------------|---------------------------------------------|-----------------------------------|------------|--------------|----------------|------------|-----------|----------|-------------|--------|----------------------|----------|
| و 🔘      | peracion                                                                                                    | al <u>R</u> elató       | irios <u>U</u> tilitá | rios 🤇    | adastro                                    | <u>A</u> tendimento On | i-line ≦obre                    |                                  |                                        |                                             |                                   |            |              |                |            |           |          |             |        |                      | - 8 ×    |
| MENU 🛃   | Q<br>Pesquis<br>» FILTR<br>Campos                                                                                                    | ar Cons<br>0<br>Data Pa | ultas Lim<br>Igamento | par<br>Cc | T itul:<br>T itul:<br>omparação<br>Atualiz | is Nota Fiscal         | Baixar C<br>Valor (<br>or Todos | <b>;†i</b><br>Brupos<br>01/07/20 | Excel<br>Excel<br>Baix<br>Alte<br>Esto | ar Grupo de<br>tar Grupo de<br>trar grupo d | Fitulos<br>Títulos<br>e titulos ( | Seleção)   | Data Pag     | amento >= "01. | /07/2018"  |           |          |             |        |                      |          |
|          | » TITU                                                                                                    | .05                     | a                     | 65        | lor r                                      |                        |                                 | le i                             |                                        |                                             | Div Di                            |            |              |                | La ma i    | a ( )     |          |             | 0      |                      |          |
|          |                                                                                                    | Loja Img                | Documento             | C/F       | Codigo                                     | Nome Fantasia          | 50.40                           | Em                               | ssao                                   | Entrada                                     | Dif Dias                          | Vencimento | Prazo Pagto  | Data Pagto     | Vir Titulo | Acrescino | Desconto | Vir Liquido | Depesa | Obs Impressora       | Data A 🔺 |
|          |                                                                                                    | 1                       | 012228                | -         | 6302                                       | MADE NOVA MAD          | ERAS                            | 20)                              | 02/2008                                | 20/02/2008                                  | 0                                 | 20/02/2008 | 44           | 20/02/5200     | 1.535,00   | 0,00      | 0,00     | 1.535,00    | 172    | UNBAN                |          |
|          |                                                                                                    | 4                       | 004602                | r         | 1301                                       | FLAMBOIA               |                                 | 217                              | 07/2008                                | 20/07/2008                                  | 20                                | 07/07/0010 | 14           | 07/04/2209     | 348,00     | 0,00      | 0,00     | 400.00      | 101    |                      |          |
|          | -12                                                                                                    | 1                       | 30954 @               | F         | 2555                                       | SAO JOAO ALME          | NTOS                            | 17                               | 11/2010                                | 18/11/2010                                  | 30                                | 21/12/2010 |              | 21/12/201      | 14.83      | 0,00      | 0,00     | 14.83       | 402    | DESCIDURI DODER MAT  |          |
|          |                                                                                                    | 1                       | 11225                 | F         | 1031                                       | CAMI                   |                                 | 271                              | 13/2018                                | 27/03/2018                                  | 28                                | 24/04/2018 | 28           | 14/08/2018     | 30.00      | 0.00      | 1.50     | 28.50       | 101    | DEGODOR ET ADEL MINT | 14/08/   |
|          |                                                                                                    | 1                       | 11225                 | F         | 1031                                       | CAMI                   |                                 | 27/                              | 13/2018                                | 27/03/2018                                  | 28                                | 24/04/2018 | 28           | 14/08/2018     | 1.50       | 0,00      | 0.00     | 1.50        | 402    | DESCIDUPLIP/DEP MAT  | 141000   |
|          |                                                                                                    | 1                       | 121258                | F         | 1031                                       | CAML                   |                                 | 27/                              | 04/2017                                | 27/04/2018                                  | 28                                | 25/05/2018 | 28           | 14/08/2018     | 5.00       | 0.00      | 0.00     | 5.00        | 402    | DESCIDUPL P/ DEP MAT |          |
| 10       | - <b>-</b>                                                                                                    | 1 🖬                     | 123456                | F         | 6950                                       | CONTROLLER-PLU         | JS TRIG                         | 08/                              | 18/2018                                | 08/08/2018                                  | 0                                 | 08/08/2018 |              | 21/12/2018     | 200.00     | 0.00      | 0.00     | 200.00      | 101    | TESTE BOTÃO ZERAR    |          |
|          | ┓┻                                                                                                    | 1 🖸                     | 112244                | F         | 6950                                       | CONTROLLER-PLU         | JS TRIG                         | 08/                              | 08/2018                                | 08/08/2018                                  | 0                                 | 08/08/2018 |              | 21/12/2018     | 150.00     | 0.00      | 1.50     | 148.50      | 101    |                      |          |
|          | ┓╻                                                                                                    | 1                       | 112244                | F         | 6950                                       | CONTROLLER-PLU         | JS TRIG                         |                                  | 08/2018                                | 08/08/2018                                  | 0                                 | 08/08/2018 |              | 21/12/2018     | 1.50       | 0.00      |          |             | 402    | DESC,DUPL P/,DEP.MAT |          |
|          |                                                                                                    | 1                       | 44444                 | F         | 6950                                       | CONTROLLER-PLU         | JS TRIG                         | 15/                              | 08/2018                                | 15/08/2018                                  | 0                                 | 15/08/2018 |              | 15/08/2018     | 150,00     | 0,00      | 1,13     | 148,87      | 101    |                      |          |
|          |                                                                                                    | 1                       | 44444                 | F         | 6950                                       | CONTROLLER-PLU         | JS TRIG                         | 15/                              | 08/2018                                | 15/08/2018                                  | 0                                 | 15/08/2018 |              | 21/12/2018     | 1,13       | 0,00      | 0,00     | 1,13        | 402    | DESC.DUPL.P/.DEP.MAT |          |
|          | - e 🍯                                                                                                    | 1                       | 191718                | F         | 1031                                       | CAMIL                  |                                 | 19/                              | 07/2018                                | 19/07/2018                                  | 28                                | 16/08/2018 | 28           | 14/08/2018     | 100,00     | 0,00      | 5,00     | 95,00       | 101    |                      |          |
|          | ۵.                                                                                                    | 1                       | 191718                | F         | 1031                                       | CAMIL                  |                                 | 19/                              | 07/2018                                | 19/07/2018                                  | 28                                | 16/08/2018 | 28           | 14/08/2018     | 5,00       | 0,00      | 0,00     | 5,00        | 402    | DESCIDUPLIP//DEP.MAT |          |
| 14       |                                                                                                    | 1                       | 121314                | F         | 1031                                       | CAML                   |                                 | 19/                              | 07/2018                                | 19/07/2018                                  | 28                                | 16/08/2018 | 28           | 14/08/2018     | 1.000,00   | 0,00      | 50,00    | 950,00      | 101    |                      |          |
|          |                                                                                                    | 1                       | 121314                | F         | 1031                                       | CAMIL                  |                                 | 19/                              | 07/2018                                | 19/07/2018                                  | 28                                | 16/08/2018 | 28           | 14/08/2018     | 50,00      | 0,00      | 0,00     | 50,00       | 402    | DESC.DUPL.P/.DEP.MAT |          |
|          | 1 121314 /F 1031 CAML     1907/2018 1907/2018 28 1608/2018 28 1408/2018 50,00 0,00 50,00 402 [DESC DUR_P/DEP MAT     1     Legenda: OF Thulos pages OF Thulos pages A Thulos Desconto Fideldade     * 101/LIZADORE5 |                         |                       |           |                                            |                        |                                 |                                  |                                        |                                             |                                   |            |              |                |            |           |          |             |        |                      |          |
|          |                                                                                                    | Total Ger               | ral                   | VirT      | itulos 🗍                                   | 11.096,77              | Desc Dupl                       | 59,13                            | Vir Líqui                              | do 11.                                      | 037,64                            | Vir Juros  | 0,00         | Vir Desc       | 0,00       |           |          |             |        |                      |          |
| چ<br>۷er | <b>são:</b> 6.0.                                                                                                    | 4.247 D                 | ata Server            | sexta-    | feira, 21-                                 | dezembro-2018 G        | rupo: 1                         | Loja: CEN                        | ITRAL <b>Có</b>                        | d. Cliente: 1                               | 02001                             | Usuário: 0 | 3453-CONTROL | LER            |            |           |          |             |        |                      |          |

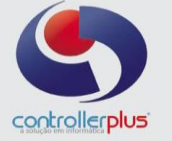

| racional                              | Relatórios <u>U</u> tilit | irios <u>C</u> | adastro <u>A</u> tendimento On-line <u>S</u> obre |                |              |                 |                         |              |      |                      |               |        |                         | -11 |
|---------------------------------------|---------------------------|----------------|---------------------------------------------------|----------------|--------------|-----------------|-------------------------|--------------|------|----------------------|---------------|--------|-------------------------|-----|
| n n n n n n n n n n n n n n n n n n n | 🗳 👌<br>Consultas Lie      | npar           | 📸 🖆 👘<br>Títulos Nota Fiscal Baixar G             | upos Exce      |              | Eechar          |                         |              |      |                      |               |        |                         |     |
| FILTRO                                |                           |                |                                                   |                |              |                 |                         |              |      |                      |               |        |                         |     |
| ampos D                               | ata Pagamento             | ▼ Co           | mparação >= 🔻 Valor 0                             | 1/07/2018      | (+) Pesquisa | e 🔻 💠           | Data Pagamento >= "01/0 | 07/2018"     |      |                      |               |        |                         |     |
|                                       |                           |                | Atualizar Tela                                    |                |              |                 |                         | 52           | D    |                      |               |        |                         |     |
| TÍTULOC                               | _                         | <u></u>        | withalizat rela                                   | stor-head      |              |                 |                         | 6            | -    |                      |               |        |                         |     |
|                                       | hang Decumente            | 0.5            | Códina Marca Fantania                             |                |              |                 | NINEOR                  | MACÃO        | -    | and a second a large | e L'incuiste. | Denese | Ohe Immesses            | Del |
|                                       | 1 012228                  | F              | 6302 MADE NOVA MADEIRAS                           | NESS           |              | 1 and           | and an on               | MAGAO        | 0.00 | 0.00                 | 1.636.00      | 172    | LINBAN                  | Da  |
|                                       | 1 120461                  | F              | 1901 ELAMBOIA                                     |                | game -       |                 | and a                   | 35           | 0,00 | 0,00                 | 349.00        | 101    | ONDAN                   | -   |
|                                       | 1 004523                  | F              | 2333 FORT FRUIT                                   | 1.15           | 1000         | Carl .          |                         | 9.5          | 0,00 | 0.00                 | 100.00        | 101    |                         |     |
|                                       | 1 30954/8                 | F              | 6580 SAD JOAD ALIMENTOS                           |                |              | 7 Título(s) Est | ornado(s)               |              | 0,00 | 0.00                 | 14.83         | 402    | DESCIDUEL PUDER MAT     |     |
|                                       | 1 11225                   | F              | 1031 CAMIL                                        |                |              |                 |                         |              | 0.00 | 1.50                 | 28.50         | 101    | beboladi en tabel anti- | 14  |
|                                       | 1 11225                   | F              | 1031 CAML                                         | 2              |              |                 |                         |              | 0.00 | 0.00                 | 1.50          | 402    | DESC DUPL P/ DEP MAT    |     |
|                                       | 1 121258                  | F              | 1031 CAML                                         |                |              |                 |                         |              | 0.00 | 0.00                 | 5.00          | 402    | DESC DUPL P/ DEP MAT    |     |
| ŏ                                     | 1 123                     | F              | 2290 SOUZA CRIZ                                   |                |              |                 |                         |              | 0,00 | 0,00                 | 500,00        | 101    |                         |     |
| ŏ                                     | 1 11223344                | F              | 6950 CONTROLLER-PLUS TRI                          | 2              |              |                 |                         |              | 0,00 | 0,00                 | 20,00         | 101    |                         |     |
| i ŏ                                   | 1 1133                    | F              | 6950 CONTROLLER-PLUS TRI                          |                |              |                 |                         |              | 0,00 | 0,00                 | 1.000,00      | 101    |                         |     |
| ۱Ö                                    | 1 4607                    | F              | 6950 CONTROLLER-PLUS TRI                          |                |              |                 |                         |              | 0,00 | 11,96                | 785,14        |        |                         |     |
| ۰ آ                                   | 1 🔂 123456                | F              | 1031 CAMIL                                        |                |              |                 |                         |              | 0,00 | 50,00                | 952,00        | 101    | TESTE FCP               |     |
| 10                                    | 1 123456                  | F              | 1031 CAMIL                                        |                |              |                 |                         | 🗸 <u>о</u> к | 0,00 | 0,00                 | 50,00         | 402    | DESCIDUPL.P/.DEP.MAT    |     |
|                                       | 1 💽 123456                | F              | 6950 CONTROLLER-PLUS TRI                          |                |              |                 |                         |              | 0,00 | 0,00                 | 200,00        | 101    | TESTE BOTÃO ZERAR       |     |
|                                       | 1 💽 112244                | F              | 6950 CONTROLLER-PLUS TRIG                         | 08/08/2018     | 08/08/2018   | 0 08/08/2018    | 21/12/2018              | 150,00       | 0,00 | 1,50                 | 148,50        | 101    |                         |     |
|                                       | 1 112244                  | F              | 6950 CONTROLLER-PLUS TRIG                         | 08/08/2018     | 08/08/2018   | 0 08/08/2018    | 21/12/2018              | 1,50         | 0,00 | 0,00                 | 1,50          | 402    | DESC.DUPL.P/.DEP.MAT    |     |
|                                       |                           |                |                                                   |                |              |                 |                         |              |      |                      |               |        |                         |     |
|                                       |                           |                |                                                   |                |              |                 |                         |              |      |                      |               |        |                         |     |
| enda: 🕘                               | ) 🔽 Títulos à paga        | r 🛄 🗹          | Titulos pagos 🔺 🗆 Titulos Desconto Fideli         | lade           |              |                 |                         |              |      |                      |               |        |                         |     |
| TOTALIZ                               | ADORES                    | _              |                                                   |                |              |                 |                         |              |      |                      |               |        |                         |     |
| leciona                               | dos Itens 6               | Vir Tit        | ulos 3.369,10 Desc Dupl                           | 61,96 Vir Liqu | uido 3.30    | 07,14 Vir Juros | 0,00 Vir Desc           | 11,96        |      |                      |               |        |                         |     |
| T-4                                   | - Court                   | No. To         | ulas 14.465.87 Dave Dural                         | 121.09         |              | UL 78 Mar Lunza | 0.00 10-0               | 11.96        |      |                      |               |        |                         |     |
| 100                                   | ai derai                  | TAIL 10        | ulos   I I I I I Desc Dupi                        | Vir Liqu       | 100 1 14.34  | vir Juros       | 0.00 vir Desc           | 11,00        |      |                      |               |        |                         |     |

#### Botões disponíveis na tela

| Operacional | <u>R</u> elatórios                        | <u>U</u> tilitários <u>(</u> | Cadastro <u>A</u> | tendimento Or    | n-line <u>S</u> obr |                      |       |     |        | _   <i>0</i>   × |
|-------------|-------------------------------------------|------------------------------|-------------------|------------------|---------------------|----------------------|-------|-----|--------|------------------|
| n 👌 🧿       | An an an an an an an an an an an an an an | X<br>Limpar                  | T ítulos          | 📽<br>Nota Fiscal | 💼<br>Baixar         | <b>;†i</b><br>Grupos | Excel | Log | Eechar |                  |
|             |                                           |                              |                   |                  |                     |                      |       |     |        |                  |

**Pesquisar:** Depois de fazer os filtros necessários, o usuário deverá clicar no botão pesquisar para o CPGestor mostrar os títulos.

**Consultas:** Método de pesquisa rápida.

Limpar: Limpar filtros de pesquisa.

Títulos: Botão para lançamento de títulos Avulsos

**Nota Fiscal:** Ao selecionar um título e clicar no botão Nota Fiscal o sistema abrirá a nota fiscal, caso exista e esteja atrelada ao título.

Baixar: Baixar títulos ou estornar.

Grupos: Baixar ou estornar títulos.

**Excel:** Exportação do resultado da pesquisa para Excel.

Log: Log de alteração no título.

Fechar: Fechar a tela de títulos a pagar.

#### Totalizadores

| » TUTALIZADURES      |             |             |          |       |             |           |           |      |          |      |
|----------------------|-------------|-------------|----------|-------|-------------|-----------|-----------|------|----------|------|
| Selecionados Itens 7 | Vir Títulos | 607,63 D    | esc Dupl | 7,63  | Vir Líquido | 600,00    | Vir Juros | 0,00 | VIr Desc | 0,00 |
| Total Geral          | Vir Títulos | 11.096,77 D | esc Dupl | 59,13 | Vir Líquido | 11.037,64 | Vir Juros | 0,00 | VIr Desc | 0,00 |

Na parte inferior da tela será mostrado a somatória dos valores dos títulos selecionados e da pesquisa em geral.

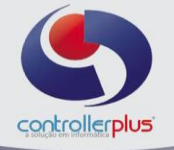

#### Contas a receber

Agora vamos aprender a utilizar a tela de contas a receber, está tela é muito semelhante à tela de contas a pagar, muitos processos que foram detalhados nas etapas anteriores, poderão ser utilizados.

#### Operacional>>Títulos>>A receber

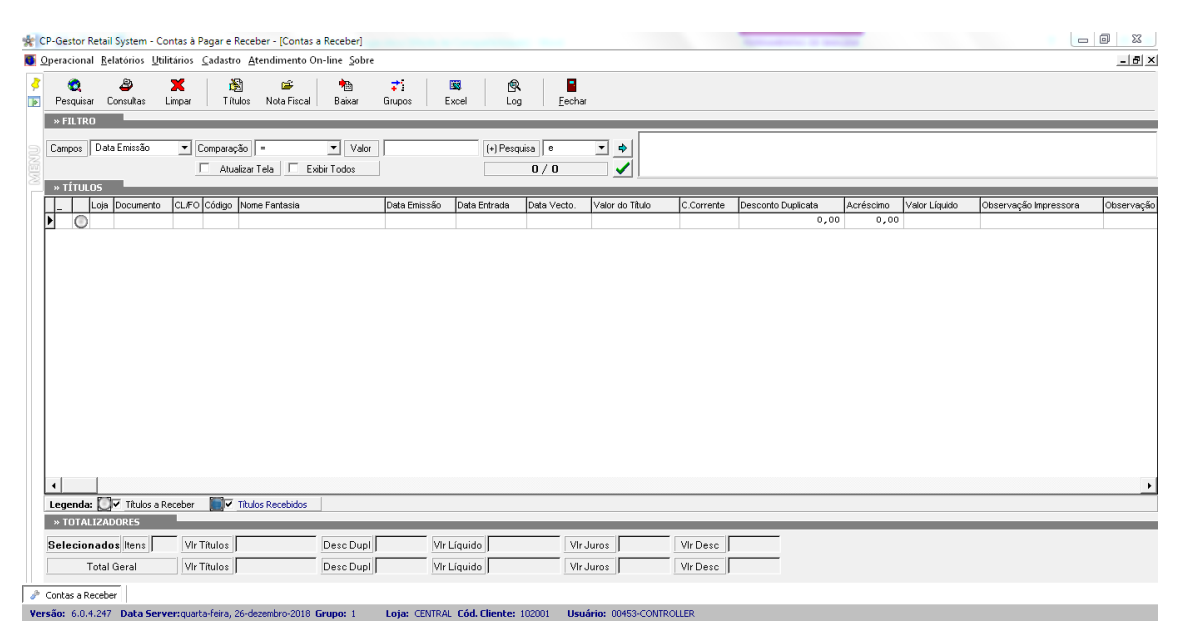

Nesta tela será possível efetuar lançamentos de títulos a receber avulsos, visualizar, alterar, baixar e estornar títulos.

#### Lançamento de títulos avulsos

Vamos começar pelo lançamento de um título avulso, primeiramente clique no botão título, após clique em incluir, conforme imagens abaixo.

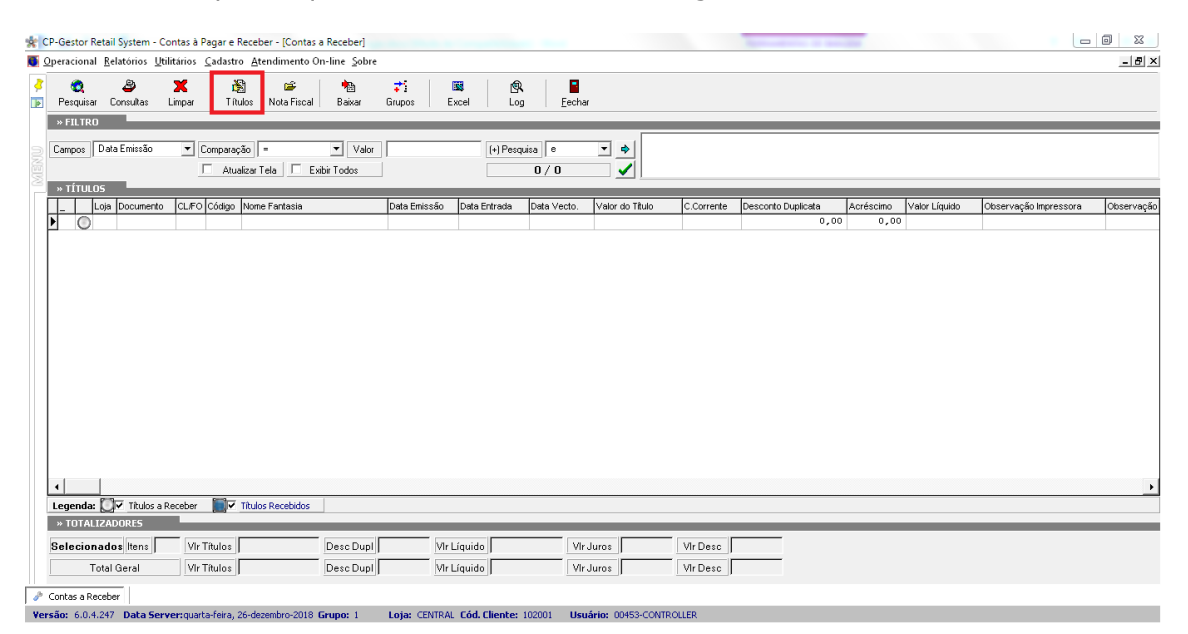

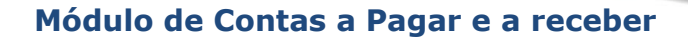

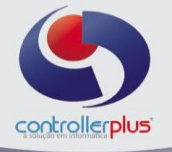

| 🚺 Lançar                  | mento do                  | Contas a F             | Receber    |                      |                   |           |              |                 |        |                      | 23 |
|---------------------------|---------------------------|------------------------|------------|----------------------|-------------------|-----------|--------------|-----------------|--------|----------------------|----|
| <mark>`</mark><br>[ncluir | <mark>∦</mark><br>Atterar | (∰)<br><u>E</u> ×cluir | Gravar     | <b>X</b><br>Cancelar | _ <b></b><br>Sair |           |              |                 |        |                      |    |
| Lançamer                  | nto do Conte              | is a Receb             | er         |                      |                   |           |              |                 |        |                      |    |
|                           |                           | Loja 🚺                 | •          |                      |                   |           |              |                 |        | Lançamento Nº        |    |
|                           | Previs                    | ão ?                   | -          |                      |                   |           |              |                 |        | Lançamento Automação |    |
|                           |                           | Tipo C                 | Fornecedor | C Clien              | te                |           |              |                 |        |                      |    |
|                           | Código                    | C/F                    |            |                      |                   |           |              |                 |        |                      |    |
| N                         | lº do Docum               | ento 🚺                 |            | -                    | Parcelas 🗌        |           |              | Parcelas T      | otal   |                      |    |
| C                         | Data de Emis              | ssão 📝                 |            | Data d               | e Entrada 🔽       | 11        |              | Data de Vencime | ento 📝 |                      |    |
|                           | Valor do 1                | Tîtulo                 |            |                      | Desconto 🔽        |           |              | Acréso          | imo    | Valor Líquido        |    |
| Observa                   | ação Impres               | sora 📃                 |            |                      | _                 |           |              | Observa         | ção    |                      | _  |
| Nº do Ch                  | ieque / Dupli             | cata 🗾                 |            |                      |                   |           |              |                 |        |                      |    |
| т                         | lipo da Rece              | eita 📔                 | <b>Q</b> [ |                      |                   |           |              |                 |        |                      |    |
| Tip                       | o do Pagam                | ento 📔                 | <b>Q</b> [ |                      |                   |           |              |                 | 1      |                      |    |
| 0                         | Código do Ba              | anco 📃                 | •          |                      |                   |           |              |                 |        |                      |    |
|                           | Conta Corr                | ente 📃                 | <b>Q</b>   |                      |                   |           |              | H° C/0          | :      | Agência IIº;         |    |
|                           |                           |                        |            |                      |                   |           |              |                 |        |                      |    |
|                           |                           |                        |            |                      |                   | hu- U.    |              |                 |        |                      |    |
|                           |                           |                        |            |                      |                   | http://ww | ww.controlle | rplus.com.br    |        |                      |    |

Realize o preenchimento dos campos na sequência, podendo utilizar a tecla TAB para alternar entre os campos, sendo eles:

Loja Previsão Tipo Código C/F N° Documento Quantidade de parcelas Data de Emissão Data de Entrada Data de Vencimento Valor do título Valor do desconto Valor do Acréscimo Observação da impressora N° Do cheque ou duplicata Tipo de despesa Tipo de pagamento Código do Banco emissor Código do Banco pagador **Conta Corrente** 

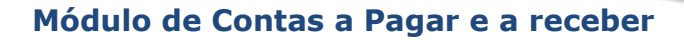

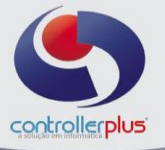

Tela com as informações preenchidas:

| Com | 🚺 Lançamento do Contas a Receber                                                                                                    | and the second second se |                                                                                                    | 2                  |
|-----|----------------------------------------------------------------------------------------------------|----------------------------------------------------------------------------------------------------|----------------------------------------------------------------------------------------------------|--------------------|
| -   | Incluir Alterar Excluir Grav                                                                                                    | rancelar Sair                                                                                                    |                                                                                                    |                    |
| Có  | Lançamento do Contas a Receber                                                                                                    |                                                                                                    |                                                                                                    |                    |
|     | Loja 1 €<br>Previsão ? N<br>Tipo ← Forneo<br>Código C/F 6950 (<br>Nº do Documento 1234<br>Data de Emissão 26/12/2018<br>Valor do Título 10<br>Observação Impressora | CONTROLLER PLUS INFORMATICA  Cedor Cliente CONTROLLER-PLUS CONSULTORIAAAAA COMERCIC Parcelas 1 Data de Entrada 26/12/2018 Data de Entrada 26/12/2018 Desconto 0,00                                                                                                    | L<br>Lançamer<br>TESTI<br>Parcelas Total 1<br>ta de Vencimento 26/01/2019<br>Acréscimo 0,00<br>Observação | Lançamento Nº      |
|     | N° do Cheque / Duplicata  <br>Tipo da Receita 101 (<br>Tipo do Pagamento 1                                                                                          | COMPRA P/REVENDA                                                                                                    |                                                                                                    |                    |
|     | Código do Banco 341 (<br>Conta Corrente 1003 (                                                                                                    | ITAU S.A.           111120010-BANCO ITAU                                                                                                    | II° C/C: 6990/2                                                                                           | Agência II⁰: 8445/ |
|     | ,                                                                                                    | - ·                                                                                                    | ,                                                                                                    |                    |
|     |                                                                                                    | http://www.controllerplu                                                                                                    | s.com.br                                                                                                  |                    |

Após finalizar o preenchimento, clique em gravar.

#### Consulta de títulos avulsos ou lançados a partir da entrada de Notas Fiscais Eletrônicas

Existem duas formas para a realização da pesquisa:

1→ Informe por qual campo deseja realizar a pesquisa, informe o parâmetro de comparação e o valor que será pesquisado, exemplo: no caso do campo escolhido ser a data de vencimento, informe no campo valor a data de vencimento, caso seja necessário pesquisar por qualquer outro campo, basta selecionar o campo desejado e digitar a informação no campo valor, indicando o parâmetro de comparação, após clique na seta azul e no botão pesquisar ou no ícone da checkbox verde, conforme imagens abaixo:

| 🚖 CP-Gestor Retail System - Contas à Pagar e Receber - [ ]                                                  | Contractions and Prints and                          | and the second second second second second second second second second second second second second second second |                                |                              |
|----------------------------------------------------------------------------------------------------|------------------------------------------------------|----------------------------------------------------------------------------------------------------|--------------------------------|------------------------------|
| Operacional <u>Relatórios</u> <u>U</u> tilitários <u>C</u> adastro <u>A</u> tendimento On-line <u>S</u> obi | e                                                    |                                                                                                    |                                | - 6                          |
| 🔮 🎕 🗶 🎼 🚔 🏫                                                                                                 | <b>7</b> i ⊠ (¶ ∎<br>Grupos Excel Log <u>F</u> echar |                                                                                                    |                                |                              |
| » FILTRO                                                                                                    |                                                      |                                                                                                    |                                |                              |
| Campos DT. Emissão V Comparação = Valo                                                                      | r (+) Pesquisa e 💌                                   | *                                                                                                    |                                |                              |
| TÍTUL CL/ED                                                                                                 | 070                                                  | × 1                                                                                                    |                                |                              |
| Código C/F Código Nome Fantasia                                                                             | Emissão Entrada Dif Dias Venciment                   | o Prazo Pagto Data Pagto Vir Título                                                                              | Acréscimo Desconto VIr Líquido | Depesa Obs Impressora Data / |
| DT. Emissão<br>DT. Entrada                                                                                  |                                                      |                                                                                                    |                                |                              |
| D1. Vendinento                                                                                              |                                                      |                                                                                                    |                                |                              |

# controllerplus

## Módulo de Contas a Pagar e a receber

| o 2            | × ×          | ľ           | 8 🖌 🎽                   | 71 📖          | R          |          |            |             |                  |            |           |          |             |        |                          |     |
|----------------|--------------|-------------|-------------------------|---------------|------------|----------|------------|-------------|------------------|------------|-----------|----------|-------------|--------|--------------------------|-----|
| esquisar Consu | ultas Limpar | TR          | ulos Nota Fiscal Baixar | Grupos Exce   | el Log     | E        | echar      |             |                  |            |           |          |             |        |                          |     |
| FILTRO         |              |             |                         |               |            |          | _          |             |                  |            |           |          |             |        |                          |     |
| mpos DT. Emis  | ssão 🔻       | Compara     | ção >= 🔻 Val            | or 01/08/2018 | (+) Pesqui | sa e     | -          | ⇔   DT.Emi  | ssão >= ''01/08/ | /2018''    |           |          |             |        |                          |     |
|                |              | Atu         | alizarTela ExibirTodos  | 1             |            | 1/15     |            | /           |                  |            |           |          |             |        |                          |     |
| τίτυιος        |              |             |                         |               |            | -,       | E          |             |                  |            |           |          |             |        |                          |     |
| Loja Img f     | Documento    | C./F Códigr | o Nome Fantasia         | Emissão       | Entrada    | Dif Dia: | Vencimento | Prazo Pagto | Data Pagto       | Vir Titulo | Acréscimo | Desconto | Vir Líquido | Depesa | Obs Impressora           | Dat |
| 0 1 🖬          | 123456       | F 69        | 50 CONTROLLER-PLUS TRIG | 08/08/2018    | 08/08/2018 | 0        | 08/08/2018 |             |                  | 200,00     | 0,00      | 0,00     | 200,00      | 101    | TESTE BOTÃO ZERAR        |     |
| ] 🔘 🛛 🖬        | 112244       | F 69        | 50 CONTROLLER-PLUS TRIG | 08/08/2018    | 08/08/2018 | 0        | 08/08/2018 |             |                  | 150,00     | 0,00      | 1,50     | 148,50      | 101    |                          |     |
|                | 112244       | F 69        | 50 CONTROLLER-PLUS TRIG | 08/08/2018    | 08/08/2018 |          | 08/08/2018 |             |                  | 1,50       | 0,00      | 0,00     | 1,50        | 402    | DESC.DUPL.P/.DEP.MAT     |     |
| ] 🔵 1 4        | 44444        | F 69        | 50 CONTROLLER-PLUS TRIG | 15/08/2018    | 15/08/2018 | 0        | 15/08/2018 |             | 15/08/2018       | 150,00     | 0,00      | 1,13     | 148,87      | 101    |                          |     |
| 0 1            | 44444        | F 69        | 50 CONTROLLER-PLUS TRIG | 15/08/2018    | 15/08/2018 | 0        | 15/08/2018 |             |                  | 1,13       | 0,00      | 0,00     | 1,13        | 402    | DESC.DUPL.P/.DEP.MAT     |     |
| - O 1 🖬 🕯      | 5555         | F 69:       | 50 CONTROLLER-PLUS TRIG | 15/08/2018    | 15/08/2018 | 0        | 15/08/2018 |             |                  | 150,00     | 0,00      | 1,13     | 148,87      | 101    |                          | -   |
|                | 5555         | F 69        | 50 CONTROLLER-PLUS TRIG | 15/08/2018    | 15/08/2018 | 0        | 15/08/2018 |             | 1011110010       | 1,13       | 0,00      | 0,00     | 1,13        | 402    | DESC.DUPL.P/.DEP.MAT     |     |
|                | 123345       | F 69        | 30 CONTROLLER-PLUS TRIG | 45/09/2018    | 45/09/2018 |          | 40/09/2018 |             | 16/11/2018       | 1.000,00   | 0,00      | 49.94    | 1.000,00    | 101    |                          |     |
|                | 1234         | F 10-       | 31 CAME                 | 15/08/2018    | 15/08/2018 | 20       | 12/08/2010 | 20          |                  | 13.34      | 0,00      | 13,34    | 230,00      | 402    | DESCIDUEL B/DER MAT      | -   |
|                | 12155        | F 10        | 31 CAMIL                | 15/08/2018    | 15/08/2018 | 28       | 12/09/2018 | 28          |                  | 150.00     | 0.00      | 3.75     | 146.25      | 101    | 00000010110011001        |     |
|                | 12155        | F 10        | 31 CAMIL                | 15/08/2018    | 15/08/2018 | 28       | 12/09/2018 | 28          |                  | 3.75       | 0.00      | 0.00     | 3.75        | 402    | DESC, DUPL, P/, DEP, MAT |     |
|                | 123456       | F 69        | 50 CONTROLLER-PLUS TRIG | 12/09/2018    | 12/09/2018 | 8        | 20/09/2018 |             |                  | 535,00     | 0,00      | 0,00     | 535,00      | 101    | TESTE BOTÃO ZERAR        |     |
| 1 1            | 1234566      | F 69        | 50 CONTROLLER-PLUS TRIG | 12/09/2018    | 12/09/2018 | 36       | 20/10/2018 |             |                  | 530,00     | 0,00      | 0,00     | 530,00      | 239    | TESTE                    |     |
|                | 86339        | F 64        | 14 METLIFE METROPOLITAN | 31/03/3015    | 31/03/2015 | 365242   | 31/03/3015 |             |                  | 20,00      | 0,00      | 0,00     | 20,00       | 143    |                          |     |

2 → A outra forma de pesquisa, funciona da seguinte forma: clique com o botão direito do mouse na tela, o sistema irá abrir um popup, selecione a forma de pesquisa desejada, exemplo: Loja + Data de vencimento, conforme imagem abaixo:

|                                                                                                    | _ & X      |
|----------------------------------------------------------------------------------------------------|------------|
| Perquirar Consultate Lingar Titulos Nota Fiscal Baixar Gingos Excel Log Eechar      Perquira Consultate Lingar Titulos Nota Fiscal Baixar Gingos Excel Log Eechar      Perquira Consultate Lingar Consultate Lingar Consultate Tela Exister Todos      Titulos      Comperação >> Vair (1)Perquira ©      Vair      Loga IndiDocumento CoF Códgo None Fantasia      Entesão Entresão Drí Dias Vencimento Prazo Pegid Data Pegido Ver Titulo Acréscimo Desconto Ver Liquido Depesa Obe Impressora      Loga + (Lifo + Documento      Liga + (Lifo + Documento      Liga + (Lifo + Data de Vencimento      Citi + F2      Liga + (Lifo + Data de Vencimento      Citi + F2      Liga + (Lifo + Data      Citi + F2      Liga + (Lifo + Data      Citi + F2      Liga      Citi + F2      Citi + F2      Citi + F2      Citi + F2      Citi + F2      Citi + F2      Citi + F2      Citi + F2      Citi + F2      Citi + F2      Citi + F2 | Data Autor |
| Campos       DT. Emissão       Comparação       >*       Valor       (+) Petquisa       •       •         * Títulos       Image: Seconda de la comparação       Image: Seconda de la comparação de la comparação de la comparação de la compara                                                                                                    | Data Autor |
| Loja + Valor<br>Loja + Valor<br>Loja + Valor<br>Loja + Valor<br>Loja + Ul.FP - Data de Vencimento Ctrl+F2                                                                                                    | Data Autor |
| Loja + Valor Cul+F2<br>Loja + U/I O Documento Cul+F1<br>Loja + U/I O D Data de Vencimento Cul+F1                                                                                                    |            |
| Loja + Valor Ctrl + F2<br>Loja + CL/ F0 + Documento Ctrl + F1<br>Loja + CL/ F0 + Data de Vencimento Ctrl + F2                                                                                                    |            |
| Loga + CLFO - Data de Vencimento - Documento Ctrl+3<br>Loga - QLFO - Data de Vencimento - Documento Ctrl+73<br>Loga - Data de Emissão Ctrl+76<br>Loga - Data de Emissão Ctrl+76<br>Loga - Data de Sanca - Condição Ctrl+71<br>V Loga - Bata de Sanca - Condição Ctrl+71<br>V Loga - Bata - Banco + Condição Ctrl+71<br>V Loga - Bata - Banco + Condição Ctrl+71<br>Loga - Data - Banco + Condição Ctrl+71<br>Loga - Data - Banco + Condição Ctrl+74<br>Loga - Batar Grupo de Titulos<br>Estorma grupo de Titulos (Seleção)<br>- TOTALIZADORIES                                                                                                    | <u>}</u>   |
| Selecionados Itens Vir Títulos Derc Dupl Selecionar tudo Ctrl+A                                                                                                    |            |
| Total Geral Vir Titulos Desc Dupi Gerar Lote de Kemessa Ctri+6                                                                                                    |            |
| Active Chief                                                                                                    |            |
| Versão: 6.0.4.247 Data Server:quinta-feira, 20-dezembro-2018 Grupo: 1 Loja: CENTRAL Cód. Cliente: 102001 Usuário: 00453-CONTROLLER                                                                                                    |            |

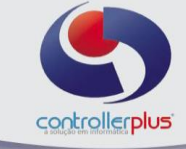

Em seguida irá abrir um outro popup para que sejam informados os parâmetros de pesquisa de acordo com a opção selecionada na tela anterior, após clique em OK, conforme imagem abaixo:

| oeracional <u>R</u> elatórios <u>U</u> tili | tários <u>C</u> adastro <u>A</u> tendiment | o On-line_§obre             |                                                                      |                                        |          |            |                 |                 |        |                | - 8    |
|---------------------------------------------|--------------------------------------------|-----------------------------|----------------------------------------------------------------------|----------------------------------------|----------|------------|-----------------|-----------------|--------|----------------|--------|
| 😋 🗳<br>Pesquisar Consultas L                | 🗙 🖓 🖙<br>impar Títulos Nota Fisi           | al Baixar Grupo             | Excel Log                                                            | <u>F</u> echar                         |          |            |                 |                 |        |                |        |
| » FILTRO<br>Campos DT. Emissão              | ▼ Comparação >=<br>▼ Atualizar Tela □      | Valor<br>Exibir Todos       | (+) Pesquisa                                                         | • • •                                  |          |            |                 |                 |        |                |        |
| Lojs Ing Document                           | D C/F Código Nome Fantas                   | 8                           | Emiss# Le. Le<br>Pesquisa                                            | rento                                  | <u></u>  | Vir Titulo | Acréscimo Desco | nto VIr Líquido | Depesa | Obs Impressora | Data / |
|                                             |                                            |                             | Loja 1 Control Loja Período de Ven<br>Inicial (01/06<br>Final (20/12 | CONTROLLER PLUS IN<br>cimento<br>/2018 | ORMATICA |            |                 |                 |        |                |        |
|                                             |                                            |                             |                                                                      | <b>1</b>                               | ,¶ Sair  |            |                 |                 |        |                |        |
| • egenda: OIV Títulos à pag                 | ar 📷 🗹 Títulos pagos 🔺 🗌                   | Titulos Desconto Fidelidade |                                                                      |                                        |          |            |                 |                 |        |                |        |
| » TOTALIZADORES                             |                                            |                             | _                                                                    |                                        |          |            |                 | _               |        |                | -      |
| Selecionados Itens                          | Vir Titulos                                | Desc Dupl                   | Vir Líquido                                                          | Vir Juros                              | VirDesc  |            |                 |                 |        |                |        |
| Tetal Gazal                                 | Vir Titulos                                | Desc Dupl                   | Vir Líquido                                                          | Viraluros                              | Vir Desc |            |                 |                 |        |                |        |

## Baixa de títulos a Receber

Após realizar a pesquisa e localizar o título desejado, conforme a etapa de pesquisa de título relatada anteriormente, selecione o título e clique no botão baixar, conforme imagem abaixo:

| CP-Ge           | stor R       | etail S <sub>j</sub> | stem - Cor           | ntas à P   | Pagar e Re            | eceber - [ ]          |                        |                           |            |                     |                                |                                           |                          |           |          |             |        |                      | 1 23   |
|-----------------|--------------|----------------------|----------------------|------------|-----------------------|-----------------------|------------------------|---------------------------|------------|---------------------|--------------------------------|-------------------------------------------|--------------------------|-----------|----------|-------------|--------|----------------------|--------|
| 🔰 <u>O</u> pera | cional       | <u>R</u> elat        | órios <u>U</u> tilit | tários     | <u>C</u> adastro      | <u>A</u> tendimento ( | On-line <u>S</u> obre  | •                         |            |                     |                                |                                           |                          |           |          |             |        |                      | - 8 >  |
| 🛃 Pe            | 😧<br>squisar | Con                  | Sultas Li            | 🗙<br>impar | Titul                 | ps Nota Fiscal        | 💼<br>Baixar            | <b>∵i ®</b><br>Grupos Exc | el Log     | Eechar              |                                |                                           |                          |           |          |             |        |                      |        |
| Car             | npos [       | DT. Ve               | ncimento             | • 0        | Comparaçã<br>🔽 Atuali | o <=<br>zarTela □ E   | ▼ Valor<br>xibir Todos | 31/12/2018                | (+) Pesqui | sa e 💌<br>1 / 18    | Loja = 1<br>DT. Ver<br>DT. Ver | e<br>ncimento >= ''01<br>ncimento <= ''31 | /08/2018" e<br>/12/2018" |           |          |             |        |                      |        |
|                 | L            | oja Im               | Documento            | o (c)      | F Código              | Nome Fantasia         |                        | Emissão                   | Entrada    | Dif Dias Vencimento | Prazo Pagto                    | o Data Pagto                              | Vir Titulo               | Acréscimo | Desconto | Vir Líquido | Depesa | Obs Impressora       | Data A |
| > 🖌             | 0            | 1                    | 123456               | F          | 6950                  | CONTROLLER-F          | PLUS TRIG              | 08/08/2018                | 08/08/2018 | 0 08/08/2018        |                                |                                           | 200,00                   | 0,00      | 0,00     | 200,00      | 101    | TESTE BOTÃO ZERAR    | _      |
|                 | 0            | 1 🖬                  | 112244               | F          | 6950                  | CONTROLLER-F          | PLUS TRIG              | 08/08/2018                | 08/08/2018 | 0 08/08/2018        |                                |                                           | 150,00                   | 0,00      | 1,50     | 148,50      | 101    |                      |        |
|                 | 0            | 1                    | 112244               | F          | 6950                  | CONTROLLER-F          | PLUS TRIG              | 08/08/2018                | 08/08/2018 | 0 08/08/2018        |                                |                                           | 1,50                     | 0,00      | 0,00     | 1,50        | 402    | DESC.DUPL.P/.DEP.MAT |        |
|                 |              | 1                    | 44444                | F          | 6950                  | CONTROLLER-F          | PLUS TRIG              | 15/08/2018                | 15/08/2018 | 0 15/08/2018        |                                | 15/08/2018                                | 150,00                   | 0,00      | 1,13     | 148,87      | 101    |                      |        |
|                 | 0            | 1                    | 44444                | F          | 6950                  | CONTROLLER-F          | PLUS TRIG              | 15/08/2018                | 15/08/2018 | 0 15/08/2018        |                                |                                           | 1,13                     | 0,00      | 0,00     | 1,13        | 402    | DESCIDUPL.P/.DEP.MAT |        |
|                 | 0            | 1 🗖                  | 5555                 | F          | 6950                  | CONTROLLER-F          | PLUS TRIG              | 15/08/2018                | 15/08/2018 | 0 15/08/2018        |                                |                                           | 150,00                   | 0,00      | 1,13     | 148,87      | 101    |                      |        |
|                 | 0            | 1                    | 5555                 | F          | 6950                  | CONTROLLER-F          | PLUS TRIG              | 15/08/2018                | 15/08/2018 | 0 15/08/2018        |                                |                                           | 1,13                     | 0,00      | 0,00     | 1,13        | 402    | DESC.DUPL.P/.DEP.MAT |        |
|                 |              | 1                    | 191718               | F          | 1031                  | CAMIL                 |                        | 19/07/2018                | 19/07/2018 | 28 16/08/2018       | 28                             | 14/08/2018                                | 100,00                   | 0,00      | 5,00     | 95,00       | 101    |                      |        |
|                 |              | 1                    | 191718               | F          | 1031                  | CAML                  |                        | 19/07/2018                | 19/07/2018 | 28 16/08/2018       | 28                             | 14/08/2018                                | 5,00                     | 0,00      | 0,00     | 5,00        | 402    | DESC.DUPL.P/.DEP.MAT |        |
|                 |              | 1                    | 121314               | F          | 1031                  | CAML                  |                        | 19/07/2018                | 19/07/2018 | 28 16/08/2018       | 28                             | 14/08/2018                                | 1.000,00                 | 0,00      | 50,00    | 950,00      | 101    |                      |        |
|                 |              | 1                    | 121314               | F          | 1031                  | CAMIL                 |                        | 19/07/2018                | 19/07/2018 | 28 16/08/2018       | 28                             | 14/08/2018                                | 50,00                    | 0,00      | 0,00     | 50,00       | 402    | DESCIDUPLIP//DEP.MAT |        |
|                 |              | 1                    | 123345               | F          | 6950                  | CONTROLLER-F          | PLUS TRIG              | 05/09/2018                | 05/09/2018 | 0 05/09/2018        |                                | 16/11/2018                                | 1.000,00                 | 0,00      | 0,00     | 1.000,00    | 101    |                      |        |
|                 | 0            | 1                    | 1234                 | F          | 1031                  | CAMIL                 |                        | 15/08/2018                | 15/08/2018 | 28 12/09/2018       | 28                             | 1                                         | 250,00                   | 0,00      | 13,34    | 236,66      | 101    |                      |        |
|                 | 0            | 1                    | 1234                 | F          | 1031                  | CAMIL                 |                        | 15/08/2018                | 15/08/2018 | 28 12/09/2018       | 28                             | 1                                         | 13,34                    | 0,00      | 0,00     | 13,34       | 402    | DESC.DUPL.P/.DEP.MAT |        |
|                 | 0            | 1                    | 12155                | F          | 1031                  | CAMIL                 |                        | 15/08/2018                | 15/08/2018 | 28 12/09/2018       | 28                             | 1                                         | 150,00                   | 0,00      | 3,75     | 146,25      | 101    |                      |        |
|                 | Õ            | 1                    | 12155                | F          | 1031                  | CAML                  |                        | 15/08/2018                | 15/08/2018 | 28 12/09/2018       | 28                             | 1                                         | 3,75                     | 0,00      | 0,00     | 3,75        | 402    | DESCIDUPLIP//DEP.MAT |        |
| Г               |              |                      |                      |            |                       |                       |                        |                           |            |                     |                                |                                           |                          |           |          |             |        |                      | -      |

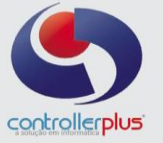

Em seguida irá abrir uma nova janela para o preenchimento dos dados da baixa (recebimento), informe os dados e clique no botão Gravar, conforme imagem abaixo:

| ĺ | 🔆 Baixa Titulos       | X                                               |
|---|-----------------------|-------------------------------------------------|
|   | Loja Nº               | 1                                               |
|   | Cliente               | 6950 CONTROLLER-PLUS CONSULTORIAAAAA COMERCIO T |
|   | Documento             | 1234                                            |
|   | Data de Vencimento    | 26/01/2019                                      |
|   | Valor do Título       | 100,00                                          |
|   | Nº do Cheque          |                                                 |
|   | Observação            |                                                 |
|   | Tipo da Despesa       | 101 COMPRA P/REVENDA                            |
|   | Tipo do Pagamento     | 1 BANCO                                         |
|   | Conta Corrente        | 237 BRADESCO                                    |
|   | Desconto na Duplicata | 0,00                                            |
|   | Valor a Receber       | 100,00                                          |
|   | Valor do Desconto     | 0,00                                            |
|   | Valor do Juros        | 0,00                                            |
|   | Valor Líquido a Pagar | 100,00                                          |
|   | Banco Emissor         | 237 🔃 BRADESCO                                  |
|   | Conta Corrente        | 822 😨 BRADESCO                                  |
|   | Banco Pagador         | 237 🔇 BRADESCO                                  |
|   | Nº do Cheque          |                                                 |
|   | Data de Pagamento     | 26/12/2018                                      |
|   |                       | 🕞 Gravar 🛛 🚚 Sair                               |

Perceba que a legenda Cinza significa que o título não está pago e a legenda Azul, indica que o título já foi pago.

## Baixa de grupo de títulos

Realize a pesquisa conforme os passos anteriores, selecione os títulos a serem baixados e clique no botão grupos, conforme imagem abaixo:

| * 0       | CP-Gestor R                | etail System       | - Contas           | à Pagar e         | Receber - []              |                     |                 |                |                      |             |                  |            |           |            |             |        | - 0                  | 23         |
|-----------|----------------------------|--------------------|--------------------|-------------------|---------------------------|---------------------|-----------------|----------------|----------------------|-------------|------------------|------------|-----------|------------|-------------|--------|----------------------|------------|
| <b>()</b> | Operacional                | <u>R</u> elatórios | <u>U</u> tilitário | os <u>C</u> adast | ro <u>A</u> tendimento On | -line <u>S</u> obre | _               |                |                      |             |                  |            |           |            |             |        |                      | - 8 ×      |
| \$        | Q<br>Pesquisar<br>» FILTRO | A Consultas        | X<br>Limpa         | u   1             | ulos Nota Fiscal          | Baixar Gi           | rupos Excel     | Log            | Eechar               | DT. Ven     | cimento >= "01/I | 07/2018"   |           |            |             |        |                      |            |
|           | Campos                     | DT. Vencime        | nto 💌              | Compara           | ção  >=<br>alizar Tela    | valor 0<br>irTodos  | 1/07/2018       | (+) Pesqui     | a e <u>▼</u><br>7/16 |             |                  |            |           |            |             |        |                      |            |
|           | » TÍTULO                   | 15                 |                    |                   |                           |                     |                 |                |                      |             |                  |            |           |            |             |        |                      |            |
| lr.       |                            | oja Img Doci       | imento             | C/F Códig         | o Nome Fantasia           |                     | Emissão         | Entrada        | Dif Dias Vencimento  | Prazo Pagto | Data Pagto       | Vir Titulo | Acréscimo | Desconto 1 | Vir Líquido | Depesa | Obs Impressora       | Data Autor |
|           |                            | 1 1133             | 1                  | F 69              | 50 CONTROLLER-PLU         | IS TRIG             | 06/07/2018      | 06/07/2018     | 0 06/07/2018         |             |                  | 1.000,00   | 0,00      | 0,00       | 1.000,00    | 101    |                      |            |
|           |                            | 1 💽 1234           | 56                 | F 10              | 31 CAML                   |                     | 02/07/2018      | 02/07/2018     | 28 30/07/2018        | 28          |                  | 1.002,00   | 0,00      | 50,00      | 952,00      | 101    | TESTE FCP            |            |
|           |                            | 1 1234             | 156                | F 10              | 31 CAMIL                  |                     | 02/07/2018      | 02/07/2018     | 28 30/07/2018        | 28          |                  | 50,00      | 0,00      | 0,00       | 50,00       | 402    | DESC.DUPL.P/.DEP.MAT |            |
|           |                            | 1 💽 1234           | 56                 | F 69              | 50 CONTROLLER-PLU         | IS TRIG             | 08/08/2018      | 08/08/2018     | 0 08/08/2018         |             |                  | 200,00     | 0,00      | 0,00       | 200,00      | 101    | TESTE BOTÃO ZERAR    |            |
|           |                            | 1 💽 1123           | 44                 | F 69              | 50 CONTROLLER-PLU         | IS TRIG             | 08/08/2018      | 08/08/2018     | 0 08/08/2018         |             |                  | 150,00     | 0,00      | 1,50       | 148,50      | 101    |                      |            |
|           |                            | 1 1123             | 44                 | F 69              | 50 CONTROLLER-PLU         | IS TRIG             | 08/08/2018      | 08/08/2018     | 0 08/08/2018         |             |                  | 1,50       | 0,00      | 0,00       | 1,50        | 402    | DESC.DUPL.P/.DEP.MAT |            |
|           | <b>≥</b> ⊴O                | 1 4444             | 14                 | F 69              | 50 CONTROLLER-PLU         | IS TRIG             | 15/08/2018      | 15/08/2018     | 0 15/08/2018         |             |                  | 1,13       | 0,00      | 0,00       | 1,13        | 402    | DESC.DUPL.P/.DEP.MAT |            |
| L         |                            | 1 💽 5555           | ;                  | F 69              | 50 CONTROLLER-PLU         | IS TRIG             | 15/08/2018      | 15/08/2018     | 0 15/08/2018         |             |                  | 150,00     | 0,00      | 1,13       | 148,87      | 101    |                      |            |
|           |                            | 1 5555             | ;                  | F 69              | 50 CONTROLLER-PLU         | IS TRIG             | 15/08/2018      | 15/08/2018     | 0 15/08/2018         |             |                  | 1,13       | 0,00      | 0,00       | 1,13        | 402    | DESC.DUPL.P/.DEP.MAT |            |
|           |                            | 1 1234             | ļ.                 | F 10              | 31 CAMIL                  |                     | 15/08/2018      | 15/08/2018     | 28 12/09/2018        | 28          |                  | 250,00     | 0,00      | 13,34      | 236,66      | 101    |                      |            |
|           |                            | 1 1234             |                    | F 10              | 31 CAML                   |                     | 15/08/2018      | 15/08/2018     | 28 12/09/2018        | 28          |                  | 13,34      | 0,00      | 0,00       | 13,34       | 402    | DESC.DUPL.P/.DEP.MAT |            |
|           |                            | 1 1215             | 6                  | F 10              | 31 CAML                   |                     | 15/08/2018      | 15/08/2018     | 28 12/09/2018        | 28          |                  | 150,00     | 0,00      | 3,75       | 146,25      | 101    |                      |            |
|           |                            | 1 1215             | 15                 | F 10              | 31 CAML                   |                     | 15/08/2018      | 15/08/2018     | 28 12/09/2018        | 28          |                  | 3,75       | 0,00      | 0,00       | 3,75        | 402    | DESC.DUPL.P/.DEP.MAT |            |
|           |                            | 1 8633             | 19                 | F 64              | 14 METLIFE METROPO        | ITAN                | 31/03/3015      | 31/03/2015     | 365242 31/03/3015    |             |                  | 20,00      | 0,00      | 0,00       | 20,00       | 143    |                      |            |
|           |                            | 9 5186             | 220                | F 13              | 15 PEIXOTO                |                     | 09/05/2018      | 16/07/2018     | 16 01/08/2018        | 21          |                  | 360,60     | 0,00      | 0,00       | 360,60      | 101    |                      | 14/08/2018 |
|           |                            | 11 2453            | '96                | F 22              | 90 SOUZA CRIZ             |                     | 30/07/2018      | 30/07/2018     | 2 01/08/2018         |             |                  | 6.597,46   | 0,00      | 0,00       | 6.597,46    | 101    |                      |            |
|           |                            |                    |                    |                   |                           |                     |                 |                |                      |             |                  |            |           |            |             |        |                      |            |
|           | 4                          |                    |                    | _                 |                           |                     |                 |                |                      |             |                  |            |           |            |             |        |                      | •          |
|           | Legenda:                   | O ✓ Titulos        | à pagar            | Tituk             | is pagos 🔼 🗖 Título       | s Desconto Fidelio  | dade            |                |                      |             |                  |            |           |            |             |        |                      |            |
|           | » IUIAL                    | IZADURES           |                    |                   |                           |                     | _               |                |                      |             |                  |            |           |            |             |        |                      |            |
|           | Selecion                   | ados Itens         | 7                  | /ir Títulos       | 2.404,63                  | Desc Dupl           | 51,50 Vir Líqui | do 2.          | 353,13 Vir Juros     | 0,00        | Vir Desc         | 0,00       |           |            |             |        |                      |            |
|           | т                          | otal Geral         | 1                  | /Ir Títulos       | 9.950,91                  | Desc Dupl           | 69,72 Vir Líqui | do 9.          | 881,19 Vir Juros     | 0,00        | Vir Desc         | 0,00       |           |            |             |        |                      |            |
| 1         |                            |                    |                    |                   |                           |                     |                 |                |                      |             |                  |            |           |            |             |        |                      |            |
| Ve        | rsão: 6.0.4                | .247 Data          | Server:se          | exta-feira, 1     | 1-dezembro-2018 G         | rupo: 1 L           | oja: CENTRAL CÓ | d. Cliente: 10 | 02001 Usuário: 00    | 453-CONTRO  | LLER             |            |           |            |             |        |                      |            |

Secione a opção **Baixar Grupo de Títulos>>Seleção,** conforme imagem abaixo:

| 🔅 C    | P-Gestor I                    | Retail Syst                | em - Conta           | is à Pa      | gar e Re                              | ceber - []                 |               | 1000                         |                                  |                                 |                                                          |                                                    |                       |                                           |                  |           | _         |          |           |        | - 0                  | ×          |
|--------|-------------------------------|----------------------------|----------------------|--------------|---------------------------------------|----------------------------|---------------|------------------------------|----------------------------------|---------------------------------|----------------------------------------------------------|----------------------------------------------------|-----------------------|-------------------------------------------|------------------|-----------|-----------|----------|-----------|--------|----------------------|------------|
| 0      | peraciona                     | l <u>R</u> elatóri         | os <u>U</u> tilitári | ios <u>C</u> | adastro                               | <u>A</u> tendim            | ento Or       | n-line Sobr                  | e                                |                                 |                                                          |                                                    |                       |                                           |                  |           |           |          |           |        |                      | - 8 ×      |
| MENU 🛛 | Pesquisa<br>» FILTR<br>Campos | ar Consul<br>0<br>DT. Venc | as Limp<br>mento     | var          | Tituk<br>Tituk<br>mparação<br>Atualis | os Nota<br>o >=<br>zarTela | Fiscal        | Baixar<br>Valor<br>bir Todos | <b>₹1</b><br>Grupos<br>r 01/07/2 | Exce<br>Ba<br>Alt<br>DIE<br>Egt | i Lon<br>ixar Grupo de<br>erar Grupo de<br>ornar grupo c | Fe<br>Titulos<br>Titulos<br>le titulos (<br>7 / 16 | a<br>char<br>Seleção) | ▶ <u>Seleçã</u><br><u>D</u> ata<br>Loja + | D<br>►<br>Cheque | D7/2018'' |           |          |           |        |                      |            |
| 1 F    | » IIIUL                       | oia ling                   | ocumento             | CE           | Códiao                                | Nome Far                   | daria         |                              | le                               | ກ່ອວຄັ້ວ                        | Entrada                                                  | Dif Diae                                           | Vencimento            | Drazo Pacto                               | Data Parto       | Mr Titulo | Acréscipo | Desconto | Mr.Límido | Denera | Obe Impressora       | Data Autor |
| l ł    |                               | 1 1                        | 133                  | F            | 6950                                  | CONTROL                    | LER-PU        | US TRIG                      |                                  | 3/07/2018                       | 06/07/2018                                               | 011 0103                                           | 06/07/2018            | riazoragio                                | Data ragio       | 1 000 00  | 0.00      | 0.00     | 1 000 00  | 101    | ous inpressoru       | Data Autor |
| l ł    | 178                           | 1 🖓 1                      | 23456                | F            | 1031                                  | CAMI                       |               | 00 1100                      | 0                                | 2/07/2018                       | 02/07/2018                                               | 28                                                 | 30/07/2018            | 28                                        |                  | 1 002 00  | 0,00      | 50.00    | 952.00    | 101    | TESTE FCP            |            |
| 1      | FR C                          | 1 1                        | 23456                | F            | 1031                                  | CAMI                       |               |                              | 0                                | 2/07/2018                       | 02/07/2018                                               | 28                                                 | 30/07/2018            | 28                                        |                  | 50.00     | 0.00      | 0.00     | 50.00     | 402    | DESCIDUPLIP/DEP MAT  |            |
| l ł    | Ξŏ                            | 1 🖬 1                      | 23456                | F            | 6950                                  | CONTROL                    | LER-PL        | US TRIG                      | 0                                | 3/08/2018                       | 08/08/2018                                               | 0                                                  | 08/08/2018            |                                           |                  | 200.00    | 0.00      | 0.00     | 200.00    | 101    | TESTE BOTÃO ZERAR    |            |
| 11     | ٧ŏ                            | 1 🖬 1                      | 2244                 | F            | 6950                                  | CONTROL                    | LER-PL        | US TRIG                      | 0                                | 8/08/2018                       | 08/08/2018                                               | 0                                                  | 08/08/2018            |                                           |                  | 150,00    | 0,00      | 1,50     | 148,50    | 101    |                      |            |
|        | ٧ŏ                            | 1 1                        | 2244                 | F            | 6950                                  | CONTROL                    | LER-PU        | US TRIG                      | 0                                | 3/08/2018                       | 08/08/2018                                               | 0                                                  | 06/08/2018            |                                           |                  | 1,50      | 0,00      | 0,00     | 1,50      | 402    | DESC.DUPL.P/.DEP.MAT |            |
| 1      | »<br>V                        | 1 4                        | 1444                 | F            | 6950                                  | CONTROL                    | LER-PU        | US TRIG                      | 1                                | 5/08/2018                       | 15/08/2018                                               | 0                                                  | 15/08/2018            |                                           |                  | 1,13      | 0,00      | 0,00     | 1,13      | 402    | DESC.DUPL.P/.DEP.MAT |            |
| 1      |                               | 1 🖬 5                      | 555                  | F            | 6950                                  | CONTROL                    | LER-PL        | US TRIG                      | 1                                | 5/08/2018                       | 15/08/2018                                               | 0                                                  | 15/08/2018            |                                           |                  | 150,00    | 0,00      | 1,13     | 148,87    | 101    |                      |            |
| 1      | ΠŌ                            | 1 5                        | 555                  | F            | 6950                                  | CONTROL                    | LER-PL        | US TRIG                      | 1                                | 5/08/2018                       | 15/08/2018                                               | 0                                                  | 15/08/2018            |                                           |                  | 1,13      | 0,00      | 0,00     | 1,13      | 402    | DESC.DUPL.P/.DEP.MAT |            |
| 1      | 00                            | 1 1                        | 234                  | F            | 1031                                  | CAMIL                      |               |                              | 1                                | 5/08/2018                       | 15/08/2018                                               | 28                                                 | 12/09/2018            | 28                                        |                  | 250,00    | 0,00      | 13,34    | 236,66    | 101    |                      |            |
| 11     |                               | 1 1                        | 234                  | F            | 1031                                  | CAMIL                      |               |                              | 1                                | 5/08/2018                       | 15/08/2018                                               | 28                                                 | 12/09/2018            | 28                                        |                  | 13,34     | 0,00      | 0,00     | 13,34     | 402    | DESC.DUPL.P/.DEP.MAT |            |
| 11     |                               | 1 1                        | 2155                 | F            | 1031                                  | CAMIL                      |               |                              | 1                                | 5/08/2018                       | 15/08/2018                                               | 28                                                 | 12/09/2018            | 28                                        |                  | 150,00    | 0,00      | 3,75     | 146,25    | 101    |                      |            |
| [      |                               | 1 1                        | 2155                 | F            | 1031                                  | CAMIL                      |               |                              | 1                                | 5/08/2018                       | 15/08/2018                                               | 28                                                 | 12/09/2018            | 28                                        |                  | 3,75      | 0,00      | 0,00     | 3,75      | 402    | DESC.DUPL.P/.DEP.MAT |            |
| [      |                               | 1 8                        | 5339                 | F            | 6414                                  | METLIFE N                  | <b>METROP</b> | OLITAN                       | 3                                | 1/03/3015                       | 31/03/2015                                               | 365242                                             | 31/03/3015            |                                           |                  | 20,00     | 0,00      | 0,00     | 20,00     | 143    |                      |            |
|        |                               | 9 5                        | 86220                | F            | 1315                                  | PEIXOTO                    |               |                              | 0                                | 9/05/2018                       | 16/07/2018                                               | 16                                                 | 31/08/2018            | 21                                        |                  | 360,60    | 0,00      | 0,00     | 360,60    | 101    |                      | 14/08/2018 |
| l l    |                               | 11 2                       | 15796                | F            | 2290                                  | SOUZA C                    | RIZ           |                              | 3                                | 0/07/2018                       | 30/07/2018                                               | 2                                                  | 01/08/2018            |                                           |                  | 6.597,46  | 0,00      | 0,00     | 6.597,46  | 101    |                      |            |
|        |                               |                            |                      |              |                                       |                            |               |                              |                                  |                                 |                                                          |                                                    |                       |                                           |                  |           |           |          |           |        |                      |            |
| ιL     | •                             | 0                          |                      |              |                                       |                            |               |                              |                                  |                                 |                                                          |                                                    |                       |                                           |                  |           |           |          |           |        |                      | <u> </u>   |
| 1.1    | Legenda:<br>» TOTA            | TRUE TRUE                  | os à pagar           |              | Titulos p                             | agos 🗛                     | Titul         | os Desconto I                | Fidelidade                       |                                 |                                                          |                                                    |                       |                                           |                  |           |           |          |           |        |                      |            |
|        |                               |                            | 7                    | 14.70        |                                       | 2.4                        | 04.62         |                              | E1 E1                            | 1                               |                                                          | 252.12                                             |                       | 0.00                                      |                  | 0.00      |           |          |           |        |                      |            |
|        | Selecio                       | nados ite                  | ns [ r               | VIC 1        | uios                                  | 2.4                        | 04,03         | Desc Dupi                    | 01,0                             | Vir Liq                         | 2 0 DIL                                                  | .333,13                                            | Vir Juros             | 0,00                                      | VirDesc          | 0,00      |           |          |           |        |                      |            |
|        | -                             | Fotal Gera                 |                      | Vir Tí       | ulos                                  | 9.9                        | 50,91         | Desc Dupl                    | 69,73                            | 2 Vir Líq                       | uido 9                                                   | .881,19                                            | Vir Juros             | 0,00                                      | VIr Desc         | 0,00      |           |          |           |        |                      |            |
|        | - 1                           |                            |                      |              |                                       |                            |               |                              |                                  |                                 |                                                          |                                                    |                       |                                           |                  |           |           |          |           |        |                      |            |
| Ver    | <b>são:</b> 6.0. <sup>,</sup> | 4.247 Dal                  | a Server:            | sexta-f      | eira, 21-                             | dezembro-:                 | 2018 0        | irupo: 1                     | Loja: O                          | ENTRAL C                        | ód. Cliente: 1                                           | 02001                                              | Usuário: O            | 0453-CONTRO                               | LLER             |           |           |          |           |        |                      |            |

Logo após irá abrir uma segunda janela para que seja informado a data da baixa e o número de cheque/documento caso necessário. Clique em OK.

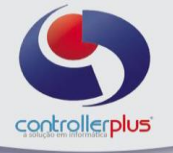

| <pre></pre>                                                                                                    | _ # ×      |
|----------------------------------------------------------------------------------------------------|------------|
| Presultation         Consultation         Consultation<                                                                                                    |            |
| Camposi         OT. Vencimento         Comparição         >=         Valor         01/07/2018           Camposi         OT. Vencimento         >         Composição         >=         Valor         01/07/2018           Camposi         OT. Vencimento         >         Composição         >=         Valor         01/07/2018           Intrusta         Existe Todos         7 / 16         Intrusta         Intrusta         In                                                                                                    |            |
| Campos         D1. Vencimento         Companso 50         Image: Section 2000         D1. Vencimento >= '01/07/2018''           Image: Section 2000         Image: Section 2000<                                                                                                    |            |
| I TULUS         Chi Descrito         Calibration Teles         Control Lefex Luis Tho                • 1 TULUS               • 1 TULUS               • 0 TULUS               • 0 TULUS               • 0 TULUS               • 0 TULUS               • 0 TULUS               • 0 TULUS               • 0 TULUS               • 0 TULUS               • 0 TULUS               • 0 TULUS               • 0 TULUS               • 0 TULUS               • 0 TULUS               • 0 TULUS             • 0 TULUS                                                                                                    |            |
| Intrus         Intrus                                                                                                    |            |
| Los         Inglocourento         C/Fl Code         None         Instruction         Instruction         Instruc                                                                                                    | _          |
| <sup>M</sup> ○ 1 1133 F 860 CONTROLLER.FULS TRO <sup>PEQUID3</sup> <sup>OD</sup> 0.00 0.00 101 <sup>OD</sup> 0.00 0.00 101 <sup>M</sup> ○ 1 113246 F 1031 CAML <sup>PEQUID3</sup> <sup>OD</sup> 0.00 0.00 852.00 <sup>OD</sup> 0.00 0.00 101 <sup>M</sup> ○ 1 12244 F 6550 CONTROLLER.FULS TRO <sup>EEQUID3</sup> <sup>EEQUID3</sup> <sup>OD</sup> 0.00 0.00 101 <sup>EEQUID3</sup> <sup>M</sup> ○ 1 12244 F 6550 CONTROLLER.FULS TRO <sup>EEQUID3</sup> <sup>EEQUID3</sup> <sup>EEQUID3</sup> <sup>EEQUID3</sup> <sup>OD</sup> 0.00 0.00 101 <sup>EEQUID3</sup> <sup>M</sup> ○ 1 112244 F 6550 CONTROLLER.FULS TRO <sup>EERLERCECO           <sup>EERLERCECO           <sup>EERLERCECO           <sup>OD</sup> 0.00 1.50           <sup>AID</sup> 148.60             <sup>M</sup> ○ 1 112244 F 6550 CONTROLLER.FULS TRO           <sup>EERLERCECO           <sup>EERLERCECO           <sup>EERLERCECO           <sup>OD</sup> 0.00           <sup>AID</sup> 148.60             <sup>M</sup> ○ 1 112244 F 6550 CONTROLLER.FULS TRO           <sup>EERLERCECO           <sup>EERLERCECO           <sup>EERLERCECO           <sup>EERLERCECO           <sup>OD</sup> 0.00           <sup>ID</sup> 1.50         </sup></sup></sup></sup></sup></sup></sup></sup></sup></sup>                                                                                                    | Data Auto  |
| M         1         12486         F         1031 CAML         Bairs Grupo de Titulos Selecionados         4         1         0,00         50,00         992,00         101 TESTE FCP           Ø         1         123466         F         1031 CAML         Bairs Grupo de Titulos Selecionados         0,00         50,00         992,00         101 TESTE FCP           Ø         1         123466         F         6950 CONTROLLER-PLUS TRIO         0,00         0,00         20,00         101 TESTE FCP           Ø         1         112244         F         6950 CONTROLLER-PLUS TRIO         Conta Control         0,00         1,00         100         101 TESTE FCP           Ø         1         112244         F         6950 CONTROLLER-PLUS TRIO         Bance [227         (b) RACESCO         0,00         1,03         402 DESC CURLP.//CEMM           Ø         1         14444         F         6950 CONTROLLER-PLUS TRIO         Bance [227         (b) RACESCO         0,00         1,30         402 DESC CURLP.//CEMM                                                                                                    |            |
| Image: Control Control Contr |            |
| ♥         ↑         1         12446         F         6850         Control LEP-LUS TRIO           ♥         ↑         1         112244         F         6850         Control LEP-LUS TRIO           ♥         ↑         1         112244         F         6850         Control LEP-LUS TRIO           ♥         ↑         1         112244         F         6850         Control LEP-LUS TRIO           ♥         ↑         1         112244         F         6850         Control LEP-LUS TRIO           ♥         ↑         1         112244         F         6850         Control LEP-LUS TRIO           Banco         227         @         BAACESCO         0,00         1,03         420         CESCLUP.//CEP.MU                                                                                                    |            |
| Image: W ≤ 1         Image: W ≤ 1                                                                                                    |            |
| ✓         ○         1         11224         F         6800 CONTROLLEF-LUS TRO           Banco         227         (BAACESCO         0,00         1,30         420 DESC DLFL/CEPAN           0,00         0,00         1,12         4444         F         6800 CONTROLLEF-LUS TRO                                                                                                    |            |
| ▶ 🗹 1 44444 F 6950 CONTROLLER.PLUS TRIG Banco 237 🔍 BRADESCO 0,00 1,13 402 DESC DUPL.P/DEP.MA                                                                                                    |            |
|                                                                                                    |            |
| 0,00 1,13 148,87 101                                                                                                    |            |
| 0,00 0,00 1,13 402 DESC DUPL P/DEP M4                                                                                                    |            |
| 0,00 13,34 236,66 101                                                                                                    |            |
| 0,00 0,00 13,34 402 DESC DUPL P/DEP MA                                                                                                    |            |
| 0,00 3,75 146,25 101                                                                                                    |            |
| 0,00 0,00 3,75 402 DESC DUPL P/DEP MA                                                                                                    |            |
| 0,00 0,00 20,00 143                                                                                                    |            |
| 9 5186220 F 1315 PEIXOTO 0,00 360,60 101                                                                                                    | 14/08/2018 |
| 11 245796 F 2290 SOUZA CRIZ                                                                                                    |            |

## Estorno de título baixado

Primeiramente faça a pesquisa à fim de encontrar o título baixado, conforme orientações sobre a pesquisa nos passos anteriores.

| ¢ C      | P-Gesto          | or Retail S        | System - Conf          | as à Pa         | gar e Receber - [ ]                    |                     |          |           |                   |                     |                      |            |            | _         |          |             |        |                      | 83         |
|----------|------------------|--------------------|------------------------|-----------------|----------------------------------------|---------------------|----------|-----------|-------------------|---------------------|----------------------|------------|------------|-----------|----------|-------------|--------|----------------------|------------|
| <u> </u> | peracio          | onal <u>R</u> ela  | torios <u>U</u> tilita | rios <u>C</u> a | adastro <u>A</u> tendimento On-I       | line Sobre          |          |           |                   |                     |                      |            |            |           |          |             |        |                      | - 8 ×      |
| \$<br>•  | Pesqu<br>» FIL 1 | uisar Co           | ansultas Lin           | <b>C</b><br>par | Titulos Nota Fiscal                    | taixar Grupo        | os       | Excel     | 🕅<br>Log          | Eechar              |                      |            |            |           |          |             |        |                      |            |
| MENU     | Campo:           | s Data I           | Pagamento              | ▼ Co            | nparação >=<br>Atualizar Tela J Exibir | Valor 01/1<br>Todos | 10/2018  |           | (+) Pesquisa<br>1 | e v                 | Data Pagamento       | )>= "01/10 | 0/2018"    |           |          |             |        |                      |            |
|          |                  | Lois In            |                        | 65              | Código Nome Fantasia                   |                     | Emineñ   | in Ent    | rada [f           | Dif Diag Vancimento | Prazo Regito Data Pr | arto I     | Vir Titulo | Acréscipo | Desconto | Vir Lízuido | Depara | Obe Impressore       | Data Autor |
|          |                  | 1                  | 012228                 | F               | 6302 MADE NOVA MADE                    | IRAS                | 20/02/2  | 2008 20/  | 02/2008           | 0 20/02/2008        | 20/02/5              | 200        | 1.636.00   | 0.00      | 0.00     | 1.636.00    | 172    | LINBAN               | Data Plato |
|          |                  | 1                  | 120461                 | F               | 1901 FLAMBOIA                          | 1010                | 27/07/2  | 2009 28/  | 07/2009           | 14 11/08/2009       | 14 11/08/            | 209        | 349.00     | 0.00      | 0.00     | 349.00      | 101    |                      |            |
|          |                  | 1                  | 004523                 | F               | 2333 FORT FRUIT                        |                     | 07/06/2  | 2010 07/  | 06/2010           | 30 07/07/2010       | 07/01/               | 201        | 100,00     | 0,00      | 0,00     | 100,00      | 101    |                      |            |
|          |                  | 1                  | 30954/B                | F               | 6580 SAO JOAO ALIMEN                   | TOS                 | 17/11/2  | 2010 18/  | 11/2010           | 33 21/12/2010       | 21/12/2              | 030        | 14,83      | 0,00      | 0,00     | 14,83       | 402    | DESCIDUPL P/ DEP MAT |            |
|          |                  | 1                  | 1133                   | F               | 6950 CONTROLLER-PLUS                   | S TRIG              | 06/07/2  | 2018 06/  | 07/2018           | 0 06/07/2018        | 21/12/2              | 018        | 1.000,00   | 0,00      | 0,00     | 1.000,00    | 101    |                      |            |
|          |                  | 1                  | 123456                 | F               | 1031 CAMIL                             |                     | 02/07/2  | 2018 02/  | 07/2018           | 28 30/07/2018       | 28 21/12/2           | 018        | 1.002,00   | 0,00      | 50,00    | 952,00      | 101    | TESTE FCP            |            |
|          |                  | 1                  | 123456                 | F               | 1031 CAMIL                             |                     | 02/07/2  | 2018 02/  | 07/2018           | 28 30/07/2018       | 28 21/12/2           | 018        | 50,00      | 0,00      | 0,00     | 50,00       | 402    | DESC.DUPL.P/.DEP.MAT |            |
|          |                  | 1                  | 123456                 | F               | 6950 CONTROLLER-PLUS                   | S TRIG              | 08/08/2  | 2018 08/  | 08/2018           | 0 08/08/2018        | 21/12/2              | 018        | 200,00     | 0,00      | 0,00     | 200,00      | 101    | TESTE BOTÃO ZERAR    |            |
|          |                  | 1                  | 112244                 | F               | 6950 CONTROLLER-PLUS                   | S TRIG              | 08/08/2  | 2018 08/  | 08/2018           | 0 08/08/2018        | 21/12/2              | 018        | 150,00     | 0,00      | 1,50     | 148,50      | 101    |                      |            |
|          |                  | 1                  | 112244                 | F               | 6950 CONTROLLER-PLUS                   | S TRIG              | 08/08/2  | 2018 08/  | 08/2018           | 0 08/08/2018        | 21/12/               | 018        | 1,50       | 0,00      | 0,00     | 1,50        | 402    | DESCIDUPLIP//DEP.MAT |            |
|          |                  | ) 1                | 44444                  | F               | 6950 CONTROLLER-PLUS                   | S TRIG              | 15/08/2  | 2018 15/  | 08/2018           | 0 15/08/2018        | 21/12/               | 018        | 1,13       | 0,00      | 0,00     | 1,13        | 402    | DESC.DUPL.P/.DEP.MAT |            |
|          | • • • •          | 1                  | 123345                 | F               | 6950 CONTROLLER-PLUS                   | S TRIG              | 05/09/2  | 2018 05/  | 09/2018           | 0 05/09/2018        | 16/11/               | 018        | 1.000,00   | 0,00      | 0,00     | 1.000,00    | 101    |                      |            |
|          |                  | 1                  | 123456                 | F               | 6950 CONTROLLER-PLUS                   | S TRIG              | 12/09/2  | 2018 12/  | 09/2018           | 8 20/09/2018        | 20/12/2              | 018        | 535,00     | 0,00      | 0,00     | 535,00      | 101    | TESTE BOTÃO ZERAR    |            |
|          |                  | 1                  | 1234566                | F               | 6950 CONTROLLER-PLUS                   | S TRIG              | 12/09/2  | 2018 12/  | 09/2018           | 38 20/10/2018       | 20/12/2              | 018        | 530,00     | 0,00      | 0,00     | 530,00      | 239    | TESTE                |            |
|          | Legend<br>» TOT  | la: O.▼<br>ALIZADI | Títulos à paga<br>JRES |                 | Titulos pagos 🛕 🗖 Titulos              | Desconto Fidelidad  | le       |           |                   |                     |                      |            |            |           |          |             |        |                      | •          |
|          | Seleci           | ionados            | Itens 0                | Vir Tit         | ulos 0,00 p                            | Desc Dupl           | 0,00 VI  | r Líquido |                   | 0,00 Vir Juros      | 0,00 Vir De          | sc         | 0,00       |           |          |             |        |                      |            |
|          |                  | Total G            | ieral                  | Vir Tit         | ulos 6.569,46 C                        | Desc Dupl 5         | 1,50 VI  | r Líquido | 6.51              | 7,96 Vir Juros      | 0,00 Vir De          | sc         | 0,00       |           |          |             |        |                      |            |
| <u></u>  |                  |                    |                        |                 |                                        |                     |          |           |                   |                     |                      |            |            |           |          |             |        |                      |            |
| Ver      | são: 6.          | 0.4.247            | Data Server            | sexta-f         | eira, 21-dezembro-2018 Gri             | upo: 1 Loja         | : CENTRA | AL Cód. C | iente: 102        | 001 Usuário: 00     | 453-CONTROLLER       |            |            |           |          |             |        |                      |            |

Selecione o título a ser estornado e clique novamente no botão baixar, o sistema apresentará uma mensagem informando que o título já foi baixado e se deseja estorna-lo.

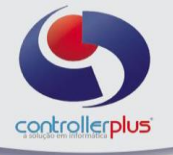

| Image: Second state         Image: Second state         Image: Second state <th></th> <th></th> <th></th> <th></th> <th></th> <th></th> <th>- 6</th> |                                                |         |          |              |            |                      | - 6     |
|----------------------------------------------------------------------------------------------------|------------------------------------------------|---------|----------|--------------|------------|----------------------|---------|
| esquisar Consultas Limpar   Fitulos NotaFiscal  <br>FILTRO                                                                                                    |                                                |         |          |              |            |                      |         |
| FILTRO                                                                                                    | aixar urupos Excel Log <u>F</u> echar          |         |          |              |            |                      |         |
|                                                                                                    |                                                |         |          |              |            |                      |         |
| mpos Data Pagamento 🔻 Comparação >=                                                                                                    | Valor 01/10/2018 (+) Pesquisa e V a            |         |          |              |            |                      |         |
| Atualizar Tala                                                                                                    |                                                | 1       |          |              |            |                      |         |
| Titurioc                                                                                                    | * cpgestor-head                                |         |          |              |            |                      |         |
| Lais Ing Desuperts CE Cárlins News Easterie                                                                                                    | PERCIINTA                                      | réssime | Desserts | te L fau ide | Denese     | Oho Improsore        | Date 8  |
| Loga Iniglocouniento Cor colligo Intone Faitasia                                                                                                    | I SINES?                                       | 0.00    | 0.00     | 1.636.00     | 172 UEPESA | LINBAN               | Data At |
| 1 120461 E 1901 ELAMBOIA                                                                                                    |                                                | 0.00    | 0,00     | 349.00       | 101        | CIADAN               |         |
| 1 004523 F 2333 FORT FRUIT                                                                                                    |                                                | 0.00    | 0.00     | 100.00       | 101        |                      | -       |
| ] 6 1 30954/8 F 6580 SAO JOAO ALIMENT                                                                                                    | S Titulo já baixado! Deseja Estornar a Baixa ? | 0,00    | 0,00     | 14,83        | 402        | DESC.DUPL.P/.DEP.MAT |         |
| 1 1133 F 6950 CONTROLLER-PLUS                                                                                                    | R                                              | 0,00    | 0,00     | 1.000,00     | 101        |                      | -       |
| 🗋 🛑 1 🔂 123456 F 1031 CAMIL                                                                                                    |                                                | 0,00    | 50,00    | 952,00       | 101        | TESTE FCP            |         |
| ] 1 123456 F 1031 CAMIL                                                                                                    |                                                | 0,00    | 0,00     | 50,00        | 402        | DESCIDUPL P/DEP.MAT  |         |
| 🗋 🛑 1 🔂 123456 F 6950 CONTROLLER-PLUS                                                                                                    | RI                                             | 0,00    | 0,00     | 200,00       | 101        | TESTE BOTÃO ZERAR    |         |
| ] 🛑 1 🔂 112244 F 6950 CONTROLLER-PLUS                                                                                                    | RI                                             | 0,00    | 1,50     | 148,50       | 101        |                      |         |
| ] 1 112244 F 6950 CONTROLLER-PLUS                                                                                                    | RI                                             | 0,00    | 0,00     | 1,50         | 402        | DESCIDUPL P/DEP.MAT  |         |
| ] 1 44444 F 6950 CONTROLLER-PLUS                                                                                                    | RI                                             | 0,00    | 0,00     | 1,13         | 402        | DESCIDUPL P/DEP.MAT  |         |
| 3 1 123345 F 6950 CONTROLLER-PLUS                                                                                                    | RI                                             | 0,00    | 0,00     | 1.000,00     | 101        |                      |         |
| 1 123456 F 6950 CONTROLLER-PLUS                                                                                                    | RI 💊 Não 🗸 Sim                                 | 0,00    | 0,00     | 535,00       | 101        | TESTE BOTÃO ZERAR    |         |
| 1 1234566 F 6950 CONTROLLER-PLUS                                                                                                    | RI                                             | 0,00    | 0,00     | 530,00       | 239        | TESTE                |         |

#### Estorno de grupo de títulos

Da mesma forma que existe a possibilidade de baixar um grupo de títulos, o sistema também permite o estorno de um grupo de títulos.

Faça a pesquisa dos títulos, selecione todos os títulos que deseja fazer o estorno e clique no botão **Grupos>>Estornar Grupo de Títulos (Seleção)**, conforme imagem abaixo:

| actori<br>Q<br>esquis | ar Co   | ansultas Lir   | npar                                    | 📸 🖆 🚵 🗄<br>Títulos Nota Fiscal Baixar Gr             | ≓j SS<br>upos Fxcel |                             | Fechar                        | 1                      |            |           |          |             |        |                      |    |
|-----------------------|---------|----------------|-----------------------------------------|------------------------------------------------------|---------------------|-----------------------------|-------------------------------|------------------------|------------|-----------|----------|-------------|--------|----------------------|----|
| FILTR                 | 0       |                |                                         |                                                      | Alte                | ar Grupo de<br>rar Grupo de | Titulos ,                     | Data Pagamento >= "01/ | 07/2018"   |           |          |             |        |                      |    |
| npos                  | Data    | Pagamento      | - Con                                   | nparação  >= Valor  U<br>AtualizarTela _ ExibirTodos | 1/0//20 8 Esto      | rnar grupo d                | e titulos (Seleção)<br>147/20 |                        |            |           |          |             |        |                      | _  |
| 1                     | Loja In | ngDocumento    | C/F                                     | Código Nome Fantasia                                 | Emissão             | Entrada                     | Dif Dias Vencimento           | Prazo Pagto Data Pagto | Vir Titulo | Acréscimo | Desconto | Vir Líquido | Depesa | Obs Impressora       | Da |
|                       | 1       | 012228         | F                                       | 6302 MADE NOVA MADEIRAS                              | 20/02/2008          | 20/02/2008                  | 0 20/02/2008                  | 20/02/5200             | 1.636,00   | 0,00      | 0,00     | 1.636,00    | 172    | UNIBAN               | -  |
|                       | 1       | 120461         | F                                       | 1901 FLAMBOIA                                        | 27/07/2009          | 28/07/2009                  | 14 11/08/2009                 | 14 11/08/2209          | 349,00     | 0,00      | 0,00     | 349,00      | 101    |                      |    |
|                       | 1       | 004523         | F                                       | 2333 FORT FRUIT                                      | 07/06/2010          | 07/06/2010                  | 30 07/07/2010                 | 07/01/7201             | 100,00     | 0,00      | 0,00     | 100,00      | 101    |                      |    |
|                       | 1       | 30954/B        | F                                       | 6580 SAO JOAO ALIMENTOS                              | 17/11/2010          | 18/11/2010                  | 33 21/12/2010                 | 21/12/2030             | 14,83      | 0,00      | 0,00     | 14,83       | 402    | DESC.DUPL.P/.DEP.MAT |    |
|                       | 1       | 11225          | F                                       | 1031 CAMIL                                           | 27/03/2018          | 27/03/2018                  | 28 24/04/2018                 | 28 14/08/2018          | 30,00      | 0,00      | 1,50     | 28,50       | 101    |                      | 1  |
| ۲                     | 1       | 11225          | F                                       | 1031 CAMIL                                           | 27/03/2018          | 27/03/2018                  | 28 24/04/2018                 | 28 14/08/2018          | 1,50       | 0,00      | 0,00     | 1,50        | 402    | DESCIDUPL P/DEP MAT  |    |
| 0                     | 1       | 121258         | F                                       | 1031 CAMIL                                           | 27/04/2017          | 27/04/2018                  | 28 25/05/2018                 | 28 14/08/2018          | 5,00       | 0,00      | 0,00     | 5,00        | 402    | DESCIDUPL P/DEP.MAT  |    |
|                       | 1 🖸     | 123456         | F                                       | 6950 CONTROLLER-PLUS TRIG                            | 08/08/2018          | 08/08/2018                  | 0 08/08/2018                  | 21/12/2018             | 200,00     | 0,00      | 0,00     | 200,00      | 101    | TESTE BOTÃO ZERAR    |    |
|                       | 1 🕻     | 112244         | F                                       | 6950 CONTROLLER-PLUS TRIG                            | 08/08/2018          | 08/08/2018                  | 0 08/08/2018                  | 21/12/2018             | 150,00     | 0,00      | 1,50     | 148,50      | 101    |                      |    |
|                       | 1       | 112244         | F                                       | 6950 CONTROLLER-PLUS TRIG                            | 08/08/2018          | 08/08/2018                  | 0 08/08/2018                  | 21/12/2018             |            | 0,00      |          |             | 402    | DESCIDUPL P/ DEP MAT |    |
|                       | 1       | 44444          | F                                       | 6950 CONTROLLER-PLUS TRIG                            | 15/08/2018          | 15/08/2018                  | 0 15/08/2018                  | 15/08/2018             | 150,00     | 0,00      | 1,13     | 148,87      | 101    |                      |    |
|                       | 1       | 44444          | F                                       | 6950 CONTROLLER-PLUS TRIG                            | 15/08/2018          | 15/08/2018                  | 0 15/08/2018                  | 21/12/2018             | 1,13       | 0,00      | 0,00     | 1,13        | 402    | DESC.DUPL.P/.DEP.MAT |    |
| 2                     | 1       | 191718         | F                                       | 1031 CAMIL                                           | 19/07/2018          | 19/07/2018                  | 28 16/08/2018                 | 28 14/08/2018          | 100,00     | 0,00      | 5,00     | 95,00       | 101    |                      |    |
| P                     | 1       | 191718         | F                                       | 1031 CAMIL                                           | 19/07/2018          | 19/07/2018                  | 28 16/08/2018                 | 28 14/08/2018          | 5,00       | 0,00      | 0,00     | 5,00        | 402    | DESC.DUPL.P/.DEP.MAT |    |
| Q                     | 1       | 121314         | F                                       | 1031 CAMIL                                           | 19/07/2018          | 19/07/2018                  | 28 16/08/2018                 | 28 14/08/2018          | 1.000,00   | 0,00      | 50,00    | 950,00      | 101    |                      | +  |
| 0                     | 1       | 121314         | F                                       | 1031 CAMIL                                           | 19/07/2018          | 19/07/2018                  | 28 16/08/2018                 | 28 14/08/2018          | 50,00      | 0,00      | 0,00     | 50,00       | 402    | DESC.DUPL.P/.DEP.MAT | 1  |
|                       |         |                |                                         |                                                      |                     |                             |                               |                        |            |           |          |             |        |                      |    |
|                       | 00      |                |                                         |                                                      |                     |                             |                               |                        |            |           |          |             |        |                      | _  |
| enda                  | :010    | Titulos a paga | r i i i i i i i i i i i i i i i i i i i | Intuios pagos [A]I Intuios Desconto Fidelio          | lade                |                             |                               |                        |            |           |          |             |        |                      |    |
|                       | LIZADU  | URES           |                                         |                                                      |                     |                             |                               |                        |            |           |          |             |        |                      | -  |
| ecio                  | nados   | s Itens 7      | Vir Tit                                 | ulos 607,63 Desc Dupl                                | 7,63 Vir Líqui      | do                          | 600,00 Vir Juros              | 0,00 Vir Desc          | 0,00       |           |          |             |        |                      |    |
|                       | T-4-1 0 | Sec.el         | No. TO                                  | 11.096.77 Dave Durel                                 | 59.13 MicL (qui     | do 111                      | 037.64 Mr. Juroo              | 0.00 Mr.Deco           | 0.00       |           |          |             |        |                      |    |

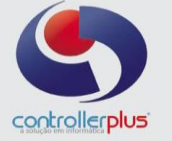

| peracional <u>R</u> | elatórios <u>U</u> tilit | irios <u>C</u> a | adastro <u>A</u> tendimento On-line <u>S</u> obre |                                                                                                    |                    |                                                                                                    |              |           |              |          |        |                      | - 6    |
|---------------------|--------------------------|------------------|---------------------------------------------------|----------------------------------------------------------------------------------------------------|--------------------|----------------------------------------------------------------------------------------------------|--------------|-----------|--------------|----------|--------|----------------------|--------|
| 😨<br>Pesquisar      | Consultas Li             | npar             | 📸 🖆 👘<br>Títulos Nota Fiscal Baixar               | 📬 📓 🖗<br>Grupos Excel Lo                                                                                                    | g Eechar           |                                                                                                    |              |           |              |          |        |                      |        |
| » FILTRO            | ta Panamento             | T Cor            | maraño 🗽 🔻 Valor                                  | 01/07/2018                                                                                                    | nin e <b>v</b> et  | Data Pagamento >= "01/                                                                                                    | 07/2018"     |           |              |          |        |                      |        |
| oumpoor             |                          | <br>•            | Atualizar Tela                                    |                                                                                                    | tang 1             | 1                                                                                                    | 52           | D         |              |          |        |                      |        |
| » TÍTULOS           |                          |                  | . ж сро                                           | estor-nead                                                                                                    |                    |                                                                                                    | 00           |           |              |          |        |                      |        |
| Loja                | Ing Documento            | C/F              | Código Nome Fantasia                              |                                                                                                    | 10000              | » INFOR                                                                                                    | MAÇÃO        | réscimo l | Desconto Vir | Líquido  | Depesa | Obs Impressora       | Data / |
| 0 0 1               | 012228                   | F                | 6302 MADE NOVA MADEIRAS                           | INESS                                                                                                    | 1 and              | and the second second s | Te V         | 0,00      | 0,00         | 1.636,00 | 172    | UNBAN                |        |
| 0 0 1               | 120461                   | F                | 1901 FLAMBOIA                                     |                                                                                                    | and                | and the second                                                                                                    | 10           | 0,00      | 0,00         | 349,00   | 101    |                      |        |
| 0 1                 | 004523                   | F                | 2333 FORT FRUIT                                   | 25.5.00                                                                                                    | 7 7/4 4- (-) 7-4   |                                                                                                    | .9.5         | 0,00      | 0,00         | 100,00   | 101    |                      |        |
| 1                   | 30954/8                  | F                | 6580 SAO JOAO ALIMENTOS                           |                                                                                                    | 7 Intuio(s) Est    | ornado(s)                                                                                                    |              | 0,00      | 0,00         | 14,83    | 402    | DESC.DUPL.P/.DEP.MAT |        |
| 1                   | 11225                    | F                | 1031 CAML                                         |                                                                                                    |                    |                                                                                                    |              | 0,00      | 1,50         | 28,50    | 101    |                      | 14/06  |
| 1                   | 11225                    | F                | 1031 CAML                                         |                                                                                                    |                    |                                                                                                    |              | 0,00      | 0,00         | 1,50     | 402    | DESC.DUPL.P/.DEP.MAT |        |
| 0 🔵 1               | 121258                   | F                | 1031 CAML                                         | ă l                                                                                                    |                    |                                                                                                    |              | 0,00      | 0,00         | 5,00     | 402    | DESC.DUPL.P/.DEP.MAT |        |
| 2 🔵 1               | 123                      | F                | 2290 SOUZA CRIZ                                   | 4                                                                                                    |                    |                                                                                                    |              | 0,00      | 0,00         | 500,00   | 101    |                      |        |
| 🗹 🔵 1               | 11223344                 | F                | 6950 CONTROLLER-PLUS TRI                          |                                                                                                    |                    |                                                                                                    |              | 0,00      | 0,00         | 20,00    | 101    |                      |        |
| 🗹 🔵 🛛 1             | 1133                     | F                | 6950 CONTROLLER-PLUS TRI                          |                                                                                                    |                    |                                                                                                    |              | 0,00      | 0,00         | 1.000,00 | 101    |                      |        |
| 🗹 🔵 🛛 1             | 4607                     | F                | 6950 CONTROLLER-PLUS TRI                          |                                                                                                    |                    |                                                                                                    |              | 0,00      | 11,96        | 785,14   |        |                      |        |
| 🗹 🔵 1               | 123456                   | F                | 1031 CAMIL                                        |                                                                                                    |                    |                                                                                                    | • 1          | 0,00      | 50,00        | 952,00   | 101    | TESTE FCP            |        |
| <b>2</b> 🔘 1        | 123456                   | F                | 1031 CAMIL                                        |                                                                                                    |                    |                                                                                                    | ✓ <u>0</u> K | 0,00      | 0,00         | 50,00    | 402    | DESC.DUPL.P/.DEP.MAT |        |
| 0 🔵 1               | 123456                   | F                | 6950 CONTROLLER-PLUS TRI                          |                                                                                                    |                    |                                                                                                    |              | 0,00      | 0,00         | 200,00   | 101    | TESTE BOTÃO ZERAR    |        |
| 0 🔵 1               | 112244                   | F                | 6950 CONTROLLER-PLUS TRIG                         | 08/08/2018 08/08/2018                                                                                                    | 3 0 08/08/2018     | 21/12/2018                                                                                                    | 150,00       | 0,00      | 1,50         | 148,50   | 101    |                      |        |
| 0 🔵 🔰 1             | 112244                   | F                | 6950 CONTROLLER-PLUS TRIG                         | 08/08/2018 08/08/2018                                                                                                    | 8 0 08/08/2018     | 21/12/2018                                                                                                    | 1,50         | 0,00      | 0,00         | 1,50     | 402    | DESC.DUPL.P/.DEP.MAT |        |
|                     |                          |                  |                                                   |                                                                                                    |                    |                                                                                                    |              |           |              |          |        |                      |        |
| •                   |                          |                  |                                                   |                                                                                                    |                    |                                                                                                    |              |           |              |          |        |                      | •      |
| egenda: 🔘           | 🔽 Títulos à paga         | r 🛄 🗹            | Titulos pagos 🛛 🗖 Titulos Desconto Fide           | lidade                                                                                                    |                    |                                                                                                    |              |           |              |          |        |                      |        |
| » TOTALIZA          | DORES                    |                  |                                                   |                                                                                                    |                    |                                                                                                    |              |           |              |          |        |                      |        |
| Selecionad          | os Itens 6               | Vir Ta           | ulos 3.369.10 Desc Dupl                           | 61.96 Vir Liquido                                                                                                    | 3.307.14 Vir-luros | 0.00 Vir Desc                                                                                                    | 11.96        |           |              |          |        |                      |        |
| Serecionau          | ua nena 1 -              | T T T T          |                                                   | The second second secon | the output         |                                                                                                    |              |           |              |          |        |                      |        |
| Tota                | l Geral                  | Vir Tit          | ulos 14.460,87 Desc Dupl                          | 121,09 Vir Líquido 1-                                                                                                    | 4.344,78 Vir Juros | U,UU Vir Desc                                                                                                    | 11,96        |           |              |          |        |                      |        |

#### Botões disponíveis na tela

| 6 | <u>O</u> peracional   | <u>R</u> elatórios                        | <u>U</u> tilitários <u>(</u> | adastro <u>A</u> | tendimento On    | -line <u>S</u> obr | e                   |       |     |        | _ [ <i>B</i> ] ×1 |
|---|-----------------------|-------------------------------------------|------------------------------|------------------|------------------|--------------------|---------------------|-------|-----|--------|-------------------|
| 1 | Contraction Pesquisar | An an an an an an an an an an an an an an | X<br>Limpar                  | 👸<br>Títulos     | 🗃<br>Nota Fiscal | n 🔁<br>Baixar      | <b>≓i</b><br>Grupos | Excel | Log | Eechar |                   |
|   |                       |                                           |                              |                  |                  |                    |                     |       |     |        |                   |

**Pesquisar:** Depois de fazer os filtros necessários, o usuário deverá clicar no botão para o CPGestor mostrar os títulos.

Consultas: Método de pesquisa rápida.

Limpar: Limpar filtros de pesquisa.

Títulos: Botão para lançamento de títulos Avulsos

**Nota Fiscal:** Ao selecionar um título e clicar no botão Nota Fiscal o sistema abrirá a nota fiscal, caso exista e esteja atrelada ao título.

Baixar: Baixar ou estornar títulos.

**Grupos:** Baixar ou estornar grupo títulos.

**Excel:** Exportação do resultado da pesquisa para Excel.

Log: Log de alteração no título.

Fechar: Fechar a tela de títulos a pagar.

#### Totalizadores

| » TOTALIZADORES      |             |                     |                   |                     |               |      |
|----------------------|-------------|---------------------|-------------------|---------------------|---------------|------|
| Selecionados Itens 7 | Vir Títulos | 607,63 Desc Dupl    | 7,63 Vir Líquido  | 600,00 Vir Juros    | 0,00 Vir Desc | 0,00 |
| Total Geral          | Vir Títulos | 11.096,77 Desc Dupl | 59,13 Vir Líquido | 11.037,64 Vir Juros | 0,00 Vir Desc | 0,00 |

Na parte inferior da tela será mostrado a somatória dos valores dos títulos selecionados e da pesquisa em geral.

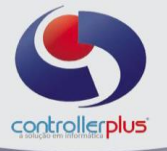

## Relatórios Relatórios>>Títulos>> A pagar

| Vencimento                                                                                                    | Pagamento                          | C Emissão                                                                                                    | C Entrada                                                                                        |                                                                                                    |
|----------------------------------------------------------------------------------------------------|------------------------------------|----------------------------------------------------------------------------------------------------|--------------------------------------------------------------------------------------------------|----------------------------------------------------------------------------------------------------|
| Data Inicial / /<br>Data Final / /<br>Loja Inicial<br>Loja Final<br>Tipo de Pagamento<br>Tipo C/F F<br>Código CL / FO<br>Cód Banco Emissor<br>Cód Banco Pagador                       | Q<br>Q<br>Q<br>Q<br>Desmarca Todos | ☐ Incluir Titulos Pa<br>Listar os Atsasad<br>✓ Totalizar por Dia<br>✓ Totaliza Créditos<br>☐ Totaliza por Loia<br>✓ Totaliza por Loia<br>✓ Quebra por Loia<br>Somente Titulos<br>✓ Somente Titulos | gos Quebr<br>los Quebr<br>que Resur<br>que Resur<br>que Resur<br>s com Desconto<br>com Acréscimo | a Bco. Emissor<br>a Bco. Pegador<br>a por Fornecedor<br>no Brancos<br>no Grp. Despesa<br>no Fornecedor<br>nte Resumos<br>no Conta Bancária |
| Bonificacoes     Sonificacoes     Sonorpra de mercadoria     Despesas administrativas     Despesas financeras     Despesas financeras     Despesas operacionais     Despesas receinos |                                    |                                                                                                    |                                                                                                  |                                                                                                    |
| Conspessas receivos     Impostos     Plinuetimentos     bservações impressas no final do r                                                                                            | elatório                           |                                                                                                    |                                                                                                  | -                                                                                                    |
|                                                                                                    |                                    |                                                                                                    |                                                                                                  | _                                                                                                    |
|                                                                                                    |                                    |                                                                                                    |                                                                                                  |                                                                                                    |

É possível realizar a pesquisa do relatório por: Data de Vencimento, Pagamento, Emissão ou Entrada (Lançamento). Preencha todos os campos necessários na tela e clique no botão imprimir:

| 8                                  | Contas a Pagar - P                                                                                                    | or Data                                                                                                    |                                                                                     |           |                                              | ×                                                                                                    |   |
|------------------------------------|----------------------------------------------------------------------------------------------------|----------------------------------------------------------------------------------------------------|-------------------------------------------------------------------------------------|-----------|----------------------------------------------|----------------------------------------------------------------------------------------------------|---|
| ítulo                              | <ul> <li>Relatório por Data o</li> </ul>                                                                                                    | de                                                                                                    |                                                                                     |           |                                              |                                                                                                    | - |
|                                    | C Vencimento                                                                                                    | C                                                                                                    | Pagamento                                                                           | 🖲 Emi     | ssão                                         | C Entrada                                                                                                    | E |
| açãc<br>Jaliz<br>) N<br>0 C<br>0 C | Data Inicial<br>Data Final<br>Loja Inicial<br>Tipo de Pagamento<br>Tipo C/F<br>Código CL / FO<br>Cód Banco Emissor<br>Cód Banco Pagador<br>≌∕ Marca Todos                                                                                                    | 20/07/2018<br>26/12/2018<br>1 2 c<br>1 2 c<br>1 2 c<br>1 2 c<br>1 7<br>F<br>C<br>C<br>T<br>F<br>C<br>C<br>C<br>C<br>C<br>C<br>C<br>C<br>C<br>C<br>C<br>C<br>C | ONTROLLER PLUS INFORMA<br>ONTROLLER PLUS INFORMA<br>ODOS<br>TODOS<br>TODOS<br>Todos |           | Inc<br>Lis<br>V<br>To<br>V<br>Qu<br>So<br>So | cluir Titulos Pagos Quebra Bco. Emissor<br>star os Atrasados Quebra Bco. Pagador<br>talizar por Dia Quebra por Fornecedor<br>otaliza por Cheque Resumo Bancos<br>taliza por Cheque Resumo Fornecedor<br>abaliza por Loja Somente Resumos<br>omente Títulos Negociados Resumo Conta Bancária<br>omente Títulos com Acréscimo | 0 |
| ĺ                                  | <ul> <li>Bonificacoes</li> <li>Compra de mercadi</li> <li>Despesas administr</li> <li>Despesas com pes</li> <li>Despesas financeir</li> <li>Despesas operacio</li> <li>Despesas rerceiro:</li> <li>Despesas rerceiro:</li> <li>Impostos</li> <li>Impostos</li> <li>Investimentos</li> <li>Desrvações impressas no</li> </ul> | oria<br>ativas<br>soal<br>as<br>nais<br>s<br>final do relatório                                                                                               |                                                                                     |           |                                              | ×                                                                                                    |   |
| Ξ <u>Tî</u> t                      |                                                                                                    |                                                                                                    |                                                                                     |           |                                              | v                                                                                                    |   |
|                                    |                                                                                                    |                                                                                                    |                                                                                     |           |                                              | 💱 Configurar 🌍 Imprimir 💻 Sair                                                                                                    | Γ |
| 30                                 | 0,00 Desc D                                                                                                    | up  0,00                                                                                                    | Vir Líauido 100,00                                                                  | VIr Juros | 0,00                                         | Vir Desc 0,00                                                                                                    | - |

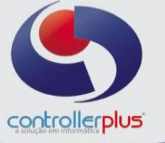

| 🔰 Contas a Receber - Por Data                                                                                                    |                                                                                    |                                                                       |                                                | >                       |
|----------------------------------------------------------------------------------------------------|------------------------------------------------------------------------------------|-----------------------------------------------------------------------|------------------------------------------------|-------------------------|
| C Vencimento C                                                                                                    | Becebimento                                                                        | Emissão                                                               | C. Entrada                                     |                         |
| Lieral<br>☐ T ítulos Recebidos<br>☐ Listar os Atrasados<br>☐ Somente Resumos<br>☐ Somente T ítulos com Desconto<br>☐ Somente T ítulos com Acréscimo                                                    | Agrupamento<br>Cliente/Fornecedor<br>Banco<br>Data Intervalo V / /<br>Loja Todas V | I otalização<br>I Cheque<br>I Loja<br>I Data<br>IIII até / / /<br>até | Hesumo<br>Banco<br>Grupo de Re<br>Cliente/Forn | eceita<br>ecedor        |
| Fornecedor Todos  Cliente Todos  Tipo de recebimento Todos  Código do Banco Todos                                                                                                    |                                                                                    | C Llientes C Forn                                                     | lecedores                                      |                         |
| ,                                                                                                    | BECEL                                                                              | TAS                                                                   |                                                |                         |
| <ul> <li>☑ Bonificacoes</li> <li>☑ Compra de mercadoria</li> <li>☑ Despesas administrativas</li> <li>☑ Despesas com pessoal</li> <li>☑ Despesas financeiras</li> <li>☑ Despesas neracionais</li> </ul> | HECE1                                                                              |                                                                       |                                                | -                       |
| Despesas Terceiros                                                                                                    | ca Todox                                                                           |                                                                       |                                                | -                       |
| Iodo de saída:                                                                                                    |                                                                                    |                                                                       | r r                                            |                         |
| Monitor                                                                                                    | rio Gráfico                                                                        | ्रियु Configura                                                       | ar 🌍 Imprimir                                  | <u>""¶</u> <u>S</u> air |

É possível realizar a pesquisa do relatório por: Data de Vencimento, Pagamento, Emissão ou Entrada (Lançamento). Preencha todos os campos necessários na tela e clique no botão imprimir:

| ۳., | Daixai ulupos Exico Eug Eculia                                                                                                    |   |    |
|-----|----------------------------------------------------------------------------------------------------|---|----|
|     | 💽 Contas a Receber - Por Data                                                                                                    | × |    |
|     | Relatório por Data                                                                                                    |   | iF |
|     | ⊂ Vencimento ⊂ Entrada                                                                                                    |   | L  |
|     | Geral       Agrupamento       Totalização       Resumo         Títulos Recebidos       I Listar os Atrasados       Cliente/Fornecedor       I Listar os Atrasados       Grupo de Receita         Somente Resumos       Banco       I Data       Cliente/Fornecedor       I Cliente/Fornecedor         Somente Títulos com Desconto       Data       Intervalo       20/12/2018       até       26/12/2018 |   |    |
|     |                                                                                                    |   | L  |
|     |                                                                                                    |   | L  |
|     | Filtro 📀 Todos 🔿 Clientes 🔿 Fornecedores                                                                                                    |   | L  |
|     | Fornecedor     Todos       Cliente     Todos       Tipo de recebimento     Todos       Código do Banco     Todos                                                                                                    |   |    |
|     | RECEITAS                                                                                                    | _ | L  |
| _   | <ul> <li>Bonificacoes</li> <li>Compra de mercadoria</li> <li>Despesas administrativas</li> <li>Despesas com pessoal</li> <li>Despesas financeiras</li> <li>Despesas operacionais</li> <li>Despesas Terceiros</li> </ul>                                                                                                    | • |    |
|     | 🕼 Marca Todos 🛛 🖄 Desmarca Todos                                                                                                    |   | ŀ  |
| 0   | Modo de saída:<br>Monitor  Relatório Gráfico                                                                                                    |   | -  |

Controller-Plus Cons. Com e Informática Ltda Av. Adolfo Pinheiro, 1000, 13º andar, conj. 132 www.controllerplus.com.br - cpgestor@controllerplus.com.br - (11)2714.0650

#### - |-

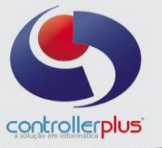

## Relatórios>>Análise Vertical>>Despesas

Este relatório irá mostrar as despesas em agrupamento.

Para a emissão, informe os filtros necessários e clique no botão imprimir:

|                          |           | ANÁLISE VERTICAL                                            | DE DESPESAS - CO | NTAS À PAGAR |          |
|--------------------------|-----------|-------------------------------------------------------------|------------------|--------------|----------|
| control                  |           | LOJAS : TODAS LOJAS<br>PERÍODO: 02/02/2012 À 02/02/2012 (VE | NCIMENTO)        |              |          |
| GRUP0/IT                 | ENS       |                                                             | VALOR TOTAL      | % GRUPO      | % TOTAL  |
| 001.000                  | Compra (  | le mercadoria                                               | 15.080,67        |              | 87,7949% |
| 001.101                  | COMPRA    | P/REVENDA                                                   | 15.080,67        | 100%         | 87,7949% |
| 003.000                  | Despesas  | operacionais                                                | 513,00           |              | 2,9865%  |
| 003.194                  | GRAFICA   | CARTAZES                                                    | 513,00           | 100%         | 2,9865%  |
| 006.000                  | Bonificad | coes                                                        | 22,87            |              | 0,1331%  |
| 006.402                  | BONIFICA  | COES ESTOQUE                                                | 22,87            | 100%         | 0,1331%  |
| 008.000                  | Servicos  |                                                             | 1.560.62         |              | 9.0854%  |
| 008.161 ENERGIA ELETRICA |           |                                                             | 1.560,62         | 100%         | 9,0854%  |

## Relatórios>>Análise Vertical>>Receitas

Este relatório é semelhante ao relatório anterior, porém irá mostrar as receitas agrupadas por tipo.

Para a emissão, informe os filtros necessários e clique no botão imprimir:

|                                       |          | ANÁLISE VERTICAL D                                          | E RECEITAS - CONT | AS À RECEBER | ર        |
|---------------------------------------|----------|-------------------------------------------------------------|-------------------|--------------|----------|
| control                               |          | LOJAS : TODAS LOJAS<br>PERÍODO: 01/01/2018 À 27/12/2018 (VE | NCIMENTO)         |              |          |
| GRUP0/IT                              | ENS      |                                                             | VALOR TOTAL       | % GRUPO      | % TOTAL  |
| 003.000                               | Despesas | operacionais                                                | 537,46            |              | 0,5467%  |
| 003.404                               | ALUGUEL  | . HOLDING - TERRENO                                         | 537,46            | 100%         | 0,5467%  |
| 009.000                               | Recebim  | entos Fornecedores                                          | 24.093,75         |              | 24,5071% |
| 009.302                               | VENDA D  | E MERCADORIA                                                | 24.093,75         | 100%         | 24,5071% |
|                                       | DESPESA  | AS SEM GRUPO                                                | 73 682 01         |              | 74 9462% |
| 000.215 TROCA DE MERCADORIAS - DEVOLC |          |                                                             | 73.682,01         | 100%         | 74,9462% |

Este manual foi desenvolvido visando apresentar o CP-Gestor Retail System aos novos usuários, servindo como guia de iniciação e tira dúvidas. É recomendado também aos usuários mais experientes, pois aborda detalhadamente todas as funcionalidades do modulo de Contas a Pagar

A leitura desse manual capacita os usuários do CP-Gestor a realizar a autorização de pagamento abordando detalhes importantes para facilitar a operação.

Para acessar a tela, basta clicar na opção do menu - Operacional → Títulos → Autorização de títulos a pagar

Esta tela permitirá ao setor responsável pelo controle e fiscalização de pagamentos, autorizar a baixa em determinados títulos, evitando assim fraudes ou erros.

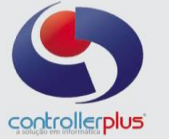

Primeiramente localize o título a ser autorizado, utilize o mesmo método de pesquisa orientado nas etapas anteriores. Neste caso iremos buscar todos os títulos com vencimento em 07/08/2018:

| Image: Consulta     Image: Consulta     Image: Consulta <t< th=""></t<> |            |             |          |            |               |                  |            |           |          |             |          |                |      |  |
|----------------------------------------------------------------------------------------------------|------------|-------------|----------|------------|---------------|------------------|------------|-----------|----------|-------------|----------|----------------|------|--|
| Campos DT. Vencimento 💌 Comparação = 💌 Valor 07.                                                                                                    | 08/2018    | (+) Pesqui: | sa e     | <b>▼</b> 4 | DT. Venci     | imento = ''07/08 | 3/2018"    |           |          |             |          |                |      |  |
| C Titulos som NF C Todos I Atualizar Tela C Exibit Todos 1/2 ✓                                                                                                    |            |             |          |            |               |                  |            |           |          |             |          |                |      |  |
| » TÍTULOS                                                                                                    |            |             |          |            |               |                  |            |           |          |             |          |                |      |  |
| Loja Ing Documento C/F Código Nome Fantasia                                                                                                    | Ernissão   | Entrada     | Dif Dias | Vencimento | Prazo Pagto D | Data Pagto       | Vir Titulo | Acréscimo | Desconto | VIr Líquido | Cod Desp | Dt Autorização | Auto |  |
| 1 797494 F 7763 LEITE DA FAZENDA                                                                                                    | 13/07/2017 | 07/08/2018  | 0        | 07/08/2018 | 28            |                  | 4,80       | 0,00      | 0,00     | 4,80        | 402      |                |      |  |
| • 0 1 1218168 F 6968 KIM PÄES                                                                                                    | 15/07/2017 | 07/08/2018  | 0        | 07/08/2018 | 21            |                  | 487,89     | 100,00    | 0,00     | 587,89      | 101      |                |      |  |
|                                                                                                    |            |             |          |            |               |                  |            |           |          |             |          |                |      |  |

Após localizar o (s) título (s), selecione-o (s) e clique no botão autorizar, caso seja somente um, ou no botão grupos caso queira autorizar vários títulos de uma vez conforme imagem abaixo:

| <b>\$</b><br>•  | Q<br>Pesquisar<br>» FILTRO                                                                                                    | A Consulta         | Q∕<br>Autoriza | Ţ       | <b>‡i</b><br>Grupos Li | mpar Nota Fiscal   | Excel          | ₿<br>Log       | Eechar   |            |                    |       |            |               |          |             |          |                |             |
|-----------------|----------------------------------------------------------------------------------------------------|--------------------|----------------|---------|------------------------|--------------------|----------------|----------------|----------|------------|--------------------|-------|------------|---------------|----------|-------------|----------|----------------|-------------|
|                 | Campos         DT. Vencimento <ul> <li>Comparação</li> <li>Valor</li> <li>Valor</li> <li>Presquisa</li> <li>Yencimento</li> <li>Vindor</li> <li>DT. Vencimento = "07/09/2018"</li> </ul> |                    |                |         |                        |                    |                |                |          |            |                    |       |            |               |          |             |          |                |             |
|                 | C Títulos                                                                                                    | com NF C Titu      | los sem N      | F 🖲 Ti  | odos 🗆                 | Atualizar Tela 📃 🗉 | xibir Todos    |                | 2/2      | <u> </u>   |                    |       |            |               |          |             |          |                |             |
| 2               | » TÍTULO                                                                                                    | 5                  |                |         |                        |                    |                |                |          |            |                    |       |            |               |          |             |          |                |             |
|                 | 🖌 Lo                                                                                                    | ja Ing Document    | o C/F          | Código  | Nome Fantasia          |                    | Ernissão       | Entrada        | Dif Dias | Vencimento | Prazo Pagto Data P | Pagto | Vir Titulo | Acréscimo     | Desconto | Vir Líquido | Cod Desp | Dt Autorização | Autorizador |
|                 | 90                                                                                                    | 1 797494           | F              | 776     | 3 LEITE DA FAZEN       | IDA .              | 13/07/2017     | 07/08/2018     | 0        | 07/08/2018 | 28                 |       | 4,80       | 0,00          | 0,00     | 4,80        | 402      |                |             |
|                 | <b>≥</b> O                                                                                                    | 1 1218168          | F              | 6968    | B KIM PÁES             |                    | 15/07/2017     | 07/08/2018     | 0        | 07/08/2018 | 21                 |       | 487,89     | 100,00        | 0,00     | 587,89      | 101      |                |             |
|                 |                                                                                                    |                    |                |         |                        |                    |                |                |          |            |                    |       |            |               |          |             |          |                |             |
|                 |                                                                                                    |                    |                |         |                        |                    |                |                |          |            |                    |       |            |               |          |             |          |                |             |
|                 |                                                                                                    |                    |                |         |                        |                    |                |                |          |            |                    |       |            |               |          |             |          |                |             |
|                 |                                                                                                    |                    |                |         |                        |                    |                |                |          |            |                    |       |            |               |          |             |          |                |             |
|                 |                                                                                                    |                    |                |         |                        |                    |                |                |          |            |                    |       |            |               |          |             |          |                |             |
|                 |                                                                                                    |                    |                |         |                        |                    |                |                |          |            |                    |       |            |               |          |             |          |                |             |
|                 |                                                                                                    | 1                  |                |         |                        |                    |                |                |          |            |                    |       |            |               |          |             |          |                |             |
|                 | •                                                                                                    |                    | 0-11           |         |                        |                    |                |                |          |            |                    |       |            |               |          |             |          |                | •           |
|                 | Legenda: (                                                                                                    | JI∕ Titulos á pa   | gar 🌉 🗸        | Titulos | Autorizados 🌉          | Titulos pagos 🔥    | Titulos Descor | nto Fidelidade | A Co     | m Critica  |                    | Ψ.    |            |               |          |             |          |                |             |
|                 | Total de Rej                                                                                                    | gistros Selecionad | \$             | V       | alor dos Títulos       |                    | Desconto e     | m Duplicatas   |          | Val        | or Líquido         |       | V.         | alor dos Juro | \$       |             | Valor o  | los Descontos  |             |
| 0002 R\$ 492,69 |                                                                                                    |                    |                |         | R\$ 0,00               |                    |                | R\$            | 592,69   | R          | R\$ 100,00         |       |            |               | R\$ 0,00 |             |          |                |             |

Perceba que a legenda CINZA significa que o título não está autorizado e a legenda VERDE sendo o título já autorizado.

É possível também desautorizar um pagamento, para isso, pesquise o título, selecione-o e clique no botão autorizar ou grupos, após selecione a opção desautorizar.